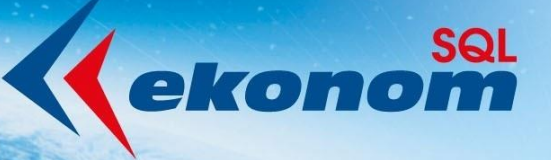

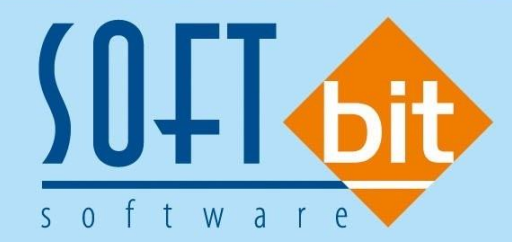

# Manuál SQL Ekonom verze 19.0.0

Autor & distributor <br/>
 www.softbit.cz

# www.softbit.cz

# <u>Obsah</u>

| Účetnictví                                                              |   |
|-------------------------------------------------------------------------|---|
| Zakázky                                                                 |   |
| Účtová osnova                                                           |   |
| Platební kalendář – možnost pořízení předpisu úhrady z účetního dokladu | 7 |
| Rozšíření funkce prvotní doklad                                         |   |
| Roční uzávěrka – nastavení účtů pro převod do nového roku               | 9 |
| Rozšířené kontroly – nastavení období                                   |   |
| DPH – kontroly všeobecné daňové doklady na účetnictví                   |   |
| Evidence DPH – kontroly                                                 |   |
| Inventury fondy – příspěvkové organizace                                |   |
| Výkaznictví hospodářských organizací 2018                               |   |
| Došlé faktury                                                           |   |
| Druhy faktur – aktivní (A/N)                                            |   |
| Faktury došlé – objednávky                                              |   |
| Faktury došlé – pozastávky                                              |   |
| Došlé faktury – automatizované vystavení vyúčtování zálohy              |   |
| Přepočet stavu záloh a jejich vyúčtování                                |   |
| Evidence vydaných záloh – v bodech                                      |   |
| Vydané faktury                                                          |   |
| Řady faktur – aktivní (A/N)                                             |   |
| Odběratelské faktury daňové – rozšířené údaje                           |   |
| Vydané faktury – pozastávky                                             |   |
| Export pohledávek do ČSOB                                               |   |
| Evidence přijatých záloh – v bodech                                     |   |
| Banka                                                                   |   |
| Bankovní účty – aktivní (A/N)                                           |   |
| Platební kalendář                                                       |   |
| Párování bankovních výpisů                                              |   |
| Přednastavené účtování pro stažení výpisů                               |   |
| Pokladna                                                                |   |
| Pokladní knihy – aktivní (A/N) – záporný stav                           |   |
| Obecné funkce                                                           |   |
| Filtrování položek                                                      |   |

| Zobrazování novinek systému SQL ekonom                         | . 33 |
|----------------------------------------------------------------|------|
| Zobrazení lišty rychlého spuštění                              | . 34 |
| Skrytí spodní lišty                                            | . 34 |
| Změna velikosti písma ve formulářích                           | . 34 |
| Automatické stahování kurzů z ČNB                              | . 35 |
| Přetažení dokumentů z disku pomocí myši                        | . 35 |
| EET                                                            | . 36 |
| Sestava pozdě odeslaných tržeb EET                             | . 36 |
| Adresář                                                        | . 36 |
| Anonymizace všech firem                                        | . 36 |
| Načítání označení fyzických osob z registru ARES               | . 36 |
| Zobrazení oboru podnikání u poboček                            | . 37 |
| Kontrola firem z registrů ARES                                 | . 37 |
| Nastavení firem pro e-shop                                     | . 37 |
| Sklad                                                          | . 38 |
| Kontrola ceny příjemky proti minulému nákupu                   | . 38 |
| Zobrazení počtu MJ neuzavřených v inventuře v ceníku materiálu | . 38 |
| Označování položek v ceníku                                    | . 39 |
| Prodej zboží                                                   | . 39 |
| Přeskok položky jazyk v prodeji                                | . 39 |
| Vytvoření úkolu ze skladových a odbytových dokladů             | . 40 |
| Majetek                                                        | . 40 |
| Hromadné rozdělení vícekusové karty na jednokusové             | . 40 |
| Datum účetního odpisu                                          | . 41 |
| Řádkový seznam všech ročních odpisů na kartě                   | . 41 |
| Možnost zrušení poslední uzávěrky v majetku                    | . 41 |
| Kniha pošty                                                    | . 42 |
| Základní nastavení                                             | . 42 |
| Zadávání dat                                                   | . 42 |
| Tiskové sestavy                                                | . 45 |
| GDPR – žádosti fyzických osob                                  | . 45 |
| Žádosti fyzických osob                                         | . 45 |
| Zadávání dat                                                   | . 45 |
| SQL EKONOM – ROČNÍ UZÁVĚRKA 2018(PŘECHOD NA ÚČETNÍ ROK 2019)   | . 48 |

| Roční uzávěrka v bodech – aneb na co nezapomenout | 48 |
|---------------------------------------------------|----|
| Základní účetnictví                               | 48 |
| Došlé faktury                                     | 51 |
| /ydané faktury                                    | 54 |
| okladna                                           | 55 |
| 3anka                                             | 56 |
| klad                                              | 57 |
| Лаjetek                                           | 57 |

# <u>Účetnictví</u>

# Zakázky

V rámci celého informačního systému jsme rozšířili rozsah pole účetní zakázky ze 6 až na 13 míst. Od verze 2019 tak můžeme členit účetní obraty podle účetních zakázek v rozsahu až 13 míst.

| See Číselník zakázek                                                                      |                                                                                                    |  |  |  |  |  |  |  |
|-------------------------------------------------------------------------------------------|----------------------------------------------------------------------------------------------------|--|--|--|--|--|--|--|
| ✓ <u>□</u> K X Konec ? Filt 33 13 Hedei                                                   |                                                                                                    |  |  |  |  |  |  |  |
| 🖓 Předtisk Číselník zakázek 🗸 🖕 🙀 Akce Typ zobrazení<br>💿 všechny 🔿 ukončené 🔿 neukončené |                                                                                                    |  |  |  |  |  |  |  |
| Hlavní údaje Poznámka Ostatní                                                             |                                                                                                    |  |  |  |  |  |  |  |
| Skupina a číslo zakázky<br>Označení zakázky<br>Rozšíření pole zakázka na 13 míst          | Datum zahájení         26.11.2018         Ukončena (A/N)         N           Datum skut ukončení         2 penále         0,00                                                                                                    |  |  |  |  |  |  |  |
| Cizojazyčný název                                                                         | Datum plán.ukončení     Nadskupina zakázky     Madskupina zakázky     Madskupina zakázky                                                                                                    |  |  |  |  |  |  |  |
| Středisko 00000 ••• bez rozlišení<br>Obchodní smlouva                                     | Název firmy                                                                                                    |  |  |  |  |  |  |  |
| Číslo zakázky Název zakázky Cizojazyčný n<br>06010 ze skladu !!!                          | název Skupina zakázky Označení skupiny zakázky 🔨                                                                                                    |  |  |  |  |  |  |  |
| 111111111111 Rozšíření pole zakázka na 13 míst     416288 měřidla                         | 000 0000 |  |  |  |  |  |  |  |
| Zakázky         Rozpuštění režií         Povolená střediska (pokud všechny nevyplňujte)   |                                                                                                    |  |  |  |  |  |  |  |
| Třídění: ZAKAZKA Podmínka:                                                                | 903/908                                                                                                    |  |  |  |  |  |  |  |

Obrázek: Číselník zakázek

# Účtová osnova

V účtové osnově jsme doplnili dva nové údaje. Oba údaje jsou doplnění do zálohy "Doplňující údaje".

Účet převod na nový rok – do tohoto údaje můžeme vyplnit účet, na který chceme provést přeúčtování zůstatku původního účtu při roční uzávěrce. U účtů, kde bude doplněno nové číslo účtu, v tomto údaji program automaticky doplní do sloupce nový účet při roční uzávěrce toto číslo účtu. Funkcionalita se využije zejména u příspěvkových organizací, které provádí přeúčtování zůstatku na účtech rezervního, investičního či FKSP fondu při roční uzávěrce.

**Kód platebního kalendáře** – kód platebního kalendáře navazuje na číselník platebních kalendářů, který se nachází v modulu banka. Při nastavení kódu platebního kalendáře u vybraného účtu bude program automaticky při zápise obratu v účetnictví na daný účet nabízet vytvoření předpisu úhrady do platebního kalendáře. Tato funkce dovolí uživatelům vytvářet předpisy pro úhrady přímo z účetních dokladů pořízených v modulu účetnictví bez nutnosti záznamu do knihy došlých faktur ve formě ostatních závazků.

#### Manuál SQL Ekonom 2019 verze 19.0.0

| Účtová                                                                 | osnova - nastavené období 2018                                                                                                    |                              |                                                                                                    |                                                                                                    |                                                                                                |                                                                                                    |                                                                     |                        |            |
|------------------------------------------------------------------------|----------------------------------------------------------------------------------------------------|------------------------------|----------------------------------------------------------------------------------------------------|----------------------------------------------------------------------------------------------------|------------------------------------------------------------------------------------------------|----------------------------------------------------------------------------------------------------|---------------------------------------------------------------------|------------------------|------------|
| 🗸 <u>о</u> к                                                           | . 💢 Konec <mark>? E</mark> iltr 🐰 🗈 <u>H</u> ledej                                                                                                    |                              |                                                                                                    |                                                                                                    |                                                                                                | · • • = 4                                                                                               | <ul> <li>X</li> <li>X</li> <li>C</li> </ul>                         |                        |            |
| 🧑 <u>P</u> řec                                                         | dtisk Číselník účtové osnovy                                                                                                    |                              | ~ 🗳 🔹                                                                                                    | 👫 <u>A</u> kce                                                                                                    | Typ zobrazení<br>všechny                                                                       | 🔿 aktivní 🛛 🔾                                                                                           | ) neaktivní                                                         |                        |            |
| Havní úda<br>Obchodni<br>Mohu tvo<br>Měrná je<br>Zeměděl:<br>Účet vstu | aje Poznámka Cash Flow HO Dopňující úda<br>í případ<br>ministropolitick (A/N) ?<br>dnotka ministropoliticka<br>ství<br>upuje do nedokončené výroby dle nastavení zak. | ie Cash Flou<br>N<br>ázek? N | v PO Cash Flow POJ<br>Rozpouštění režijnící<br>Účet vstupuje do výr<br>Účet se rozpouští při<br>Účet vstupuje do výr<br>Účet se rozpouští při<br>Účet převod na novy | Inventury A<br>h středisek a z.<br>počtu rozpuštění<br>rozpuštění stři<br>počtu rozpuštění zak<br>rozpuštění zak<br>ý rok | /ýkazy PO Obsah<br>akázek<br>ní středisek? N<br>edisek? N<br>ní zakázek? N<br>kázek?<br>325100 | inventury<br>Kontrola účtu dph<br>Tvorba dokladu sl<br>Tvorba majetkové<br>Kód platebního ka<br>nájemné | na OE (D,N,O,X)<br>klad (A/N) ?<br>karty (I,D,N,O,P,<br>ilendáře [2 | ? X<br>N<br>X)? X<br>2 |            |
| Dph<br>Vstup                                                           |                                                                                                    | Výstup                       |                                                                                                    |                                                                                                    |                                                                                                | % dph                                                                                                   |                                                                     | 0                      |            |
| Účet                                                                   | Název účtu                                                                                                    | Cizí účet                    | Cizí název účtu                                                                                                    |                                                                                                    | Kód                                                                                            | strany (M,D,O) Pro da                                                                                   | ně (A/N) Saldo (J                                                   | A/N) Typ účti          | u (A/P/\ 🔺 |
| 324201                                                                 | Přijaté zálohy r.2018 - daňový doklad                                                                                                    | 324201                       | Přijaté zálohy - daň.do                                                                                                    | klad ze zálohy                                                                                                    | 0                                                                                              | N                                                                                                    | N                                                                   | P                      |            |
| 324300                                                                 | Záloha na ÚT,TUV,SV                                                                                                    | 000000                       |                                                                                                    |                                                                                                    | 0                                                                                              | N                                                                                                    | N                                                                   | P                      |            |
| 324400                                                                 | Přijatá záloha na práce                                                                                                    | 324400                       |                                                                                                    |                                                                                                    | 0                                                                                              | N                                                                                                    | N                                                                   | P                      |            |
| 324500                                                                 | Záloha na HD                                                                                                    | 324500                       |                                                                                                    |                                                                                                    | 0                                                                                              | N                                                                                                    | N                                                                   | P                      |            |
| 324600                                                                 | Přijaté zálohy ostatní                                                                                                    | 324600                       |                                                                                                    |                                                                                                    | 0                                                                                              | N                                                                                                    | А                                                                   | P                      |            |
| 324700                                                                 | Kauce nových odběratelů                                                                                                    | 324700                       |                                                                                                    |                                                                                                    | 0                                                                                              | N                                                                                                    | N                                                                   | P                      |            |
| 325000                                                                 | Ostatní závazky                                                                                                    | 325000                       |                                                                                                    |                                                                                                    | 0                                                                                              | N                                                                                                    | N                                                                   | P                      |            |
| 325100                                                                 | Ostatní závazky - po ľhůtě spl                                                                                                    | 000000                       |                                                                                                    |                                                                                                    | 0                                                                                              | N                                                                                                    | N                                                                   | Р                      |            |
| 331000                                                                 | Zaměstnanci                                                                                                    | 331000                       |                                                                                                    |                                                                                                    | 0                                                                                              | N                                                                                                    | N                                                                   | P                      |            |
| 333000                                                                 | Ostatní závazky vůči zaměstnan                                                                                                    | 333000                       |                                                                                                    |                                                                                                    | 0                                                                                              | N                                                                                                    | N                                                                   | P                      |            |
| 333100                                                                 | Ost. záv.vůči zam. vrác.záloha                                                                                                    | 333100                       |                                                                                                    |                                                                                                    | 0                                                                                              | N                                                                                                    | N                                                                   | P                      |            |
| 333200                                                                 | Ost. záv.vůči zam mzdy                                                                                                    | 000000                       |                                                                                                    |                                                                                                    | 0                                                                                              | N                                                                                                    | N                                                                   | P                      |            |
| 333300                                                                 | Ost. záv.vůči zam př.strav.                                                                                                    | 000000                       |                                                                                                    |                                                                                                    | 0                                                                                              | N                                                                                                    | N                                                                   | P                      |            |
| 335000                                                                 | Pohledávky za zaměstnanci                                                                                                    | 335000                       |                                                                                                    |                                                                                                    | 0                                                                                              | N                                                                                                    | N                                                                   | A                      |            |
| c                                                                      |                                                                                                    |                              |                                                                                                    |                                                                                                    |                                                                                                |                                                                                                    |                                                                     |                        | >          |
| Jčty Po                                                                | ohyby PAP                                                                                                    |                              |                                                                                                    |                                                                                                    |                                                                                                |                                                                                                    |                                                                     |                        |            |
|                                                                        |                                                                                                    |                              |                                                                                                    |                                                                                                    |                                                                                                |                                                                                                    |                                                                     |                        |            |

Obrázek: Účtová osnova s nastavením účtu pro převod na nový rok

| 🙀 Účtová osnova - nastavené období 2018                                                                                                    |                        |                                                                                                    |                                                                                                    |                                                                          |                                                                                                    |                                                          |                       |
|----------------------------------------------------------------------------------------------------|------------------------|----------------------------------------------------------------------------------------------------|----------------------------------------------------------------------------------------------------|--------------------------------------------------------------------------|----------------------------------------------------------------------------------------------------|----------------------------------------------------------|-----------------------|
| 🗸 🛛 K 🗙 Konec ? <u>F</u> iltr 🐰 😰 <u>H</u> ledej                                                                                                    |                        |                                                                                                    |                                                                                                    | <b>I4 Þ</b>                                                              | ▶ + = ▲                                                                                                    | 🗸 🗙 🕻                                                    |                       |
| Předtisk Číselník účtové osnovy                                                                                                    |                        | ~ 🖹 🔹                                                                                                    | <u>A</u> kce                                                                                           | Typ zobrazení<br>všechny                                                 | ⊖aktivní ⊖n                                                                                                    | eaktivní                                                 |                       |
| Hlavní údaje Poznámka Cash Flow H0 Dopňující údaje<br>Dbchodní případ<br>Mohu tvořit pokladní doklad z banky (A/N) ?<br>Měrná jednotka<br>Zemědělství<br>Účet vstupuje do nedokončené výroby dle nastavení zakázek<br>Dph | Cash Flow N R P Vústup | PD Cash Flow POJ<br>Rozpouštění režijních<br>Účet vstupuje do výp<br>Účet se rozpouští při<br>Účet vstupuje do výp<br>Účet se rozpouští při<br>Účet převod na nový | Inventury V<br>n středisek a za<br>nočtu rozpuštění<br>rozpuštění stře<br>nočtu rozpuštění zak<br>nock | ýkazy PO Obsah ir<br>kázek<br>dísek? N<br>dísek? N<br>ázek? N<br>ázek? N | vventury<br>Kontrola účtu dph na<br>Tvorba dokladu skla<br>Tvorba dokladu skla<br>Kód platebního kaler<br>rájemné<br>ž dph | a OE (D,N,O,X)<br>d (A/N) ?<br>mg (ID,N,O,D)<br>ndáře [2 |                       |
| Účet Název účtu                                                                                                    | Cizí účet              | Cizí název účtu                                                                                                    |                                                                                                    | Kód s                                                                    | rany (M,D,O) Pro daně                                                                                                    | (A/N) Saldo (A                                           | ۸/N) Typ účtu (A/P، ۸ |
| 324201 Přijaté zálohy r.2018 - daňový doklad                                                                                                    | 324201                 | Přijaté zálohy - daň.dol                                                                                                    | klad ze zálohy                                                                                         | 0                                                                        | N                                                                                                    | N                                                        | Р                     |
| 324300 Záloha na ÚT, TUV, SV                                                                                                    | 000000                 |                                                                                                    |                                                                                                    | 0                                                                        | N                                                                                                    | N                                                        | P                     |
| 324400 Přijatá záloha na práce                                                                                                    | 324400                 |                                                                                                    |                                                                                                    | U                                                                        | N                                                                                                    | N                                                        | P                     |
| 324500 Zaloha na HD                                                                                                    | 324500                 |                                                                                                    |                                                                                                    | U                                                                        | N                                                                                                    | N                                                        | P                     |
| 324600 Prijate zalony ostatni<br>224700 Kouse peutick odkišetelik                                                                                                    | 324600                 |                                                                                                    |                                                                                                    | U                                                                        | N                                                                                                    | A                                                        | P                     |
| 225000 Ostatel závatku                                                                                                    | 225000                 |                                                                                                    |                                                                                                    | 0                                                                        | N                                                                                                    | N N                                                      |                       |
| 325100 Ostatní závazku s pollkůtě spl                                                                                                    | 000000                 |                                                                                                    |                                                                                                    | 0                                                                        | N                                                                                                    | N                                                        | P                     |
| 331000 Zaměstnanci                                                                                                    | 331000                 |                                                                                                    |                                                                                                    | 0                                                                        | N                                                                                                    | N                                                        | P                     |
| 333000 Ostatní závazku vůči zaměstnan                                                                                                    | 333000                 |                                                                                                    |                                                                                                    | 0                                                                        | N                                                                                                    | N                                                        | P                     |
| 333100 Ost. záv. vůči zam. vrác. záloha                                                                                                    | 333100                 |                                                                                                    |                                                                                                    | 0                                                                        | N                                                                                                    | N                                                        | Р                     |
| 333200 Ost. záv. vůči zam mzdv                                                                                                    | 000000                 |                                                                                                    |                                                                                                    | 0                                                                        | N                                                                                                    | N                                                        | P                     |
| 333300 Ost. záv. vůči zam př. strav.                                                                                                    | 000000                 |                                                                                                    |                                                                                                    | 0                                                                        | N                                                                                                    | N                                                        | P                     |
| 335000 Pohledávky za zaměstnanci                                                                                                    | 335000                 |                                                                                                    |                                                                                                    | 0                                                                        | N                                                                                                    | N                                                        | A                     |
| <                                                                                                    |                        |                                                                                                    |                                                                                                    |                                                                          |                                                                                                    |                                                          | >                     |
| Účty Pohyby PAP                                                                                                    |                        |                                                                                                    |                                                                                                    |                                                                          |                                                                                                    |                                                          |                       |
| ídění:                                                                                                    | Pod                    | mínky:                                                                                                    |                                                                                                    |                                                                          |                                                                                                    |                                                          | 186                   |

Obrázek: Účtová osnova s nastavením kódu platebního kalendáře

# Platební kalendář – možnost pořízení předpisu úhrady z účetního dokladu

Ve verzi 2019 doznal výrazných změn platební kalendář, který je v rámci modulu Banka. Na základě nastavení v účtové osnově v údaji kód platebního kalendáře program při zápise obratu na straně Dal u daného účtu automaticky před uložením řádku zobrazí nabídku "Mám vytvořit předpis úhrady do platebního kalendáře ?". Po kladné odpovědi program nabídne datum pro předpis úhrady a částku podle obratu na straně Dal. Po potvrzení program vytvoří novou větu do platebního kalendáře, kde můžeme následně provést vystavení příkazu k úhradě. POZOR ! Program nenabídne vytvoření předpisu platebního kalendáře při zápise na stranu Má Dáti označeného účtu.

| Ucetní doklady - nastavené období 2018 / or <u>CK</u> Konee ? Filir <u>D</u> 1 Hedei <u>D</u> Fředisk 01. Kníha účetních dokladů - bez n         Položka k dokladu Popis k položce <u>Účetní doklad 9 900116</u> Prvotní doklad <u>9 900116</u> Prvotní doklad <u>Měsíc</u> Rok <u>11 2018</u> <u>Měsíc</u> Rok <u>11 2018</u> <u>Má dáli</u> <u>0.000</u> Rozdil Kč <u>Má dáli</u> <u>0.000</u> Stavy účtu k období Kč <u>Má dáli</u> <u>Dal</u>                                                                                                    | III do 11 / řady účetních dokladů od 0 do 999       □ III         Jožet       325000 … 0 statní závazky       III © III © IIII © IIII © IIII © IIIII O Distatní závazky         Účet       325000 … 0 statní závazky       IIII © IIIII © IIIIIIIIIIIIIIIIIIIIIII |                                                         |
|----------------------------------------------------------------------------------------------------|----------------------------------------------------------------------------------------------------|---------------------------------------------------------|
| Prvotní doklad Datum prvot dokladu Datum     900116 30.11.2018 30.11.4     General Strategy Strategy Strat | účtování Kód účtování Název kódu účtování ÚČet Středisko Označení tředi Dotaz<br>2018 325000 00000 bez rozliše í<br>Mám vytvořit předpis úhra<br>Ano                                                                                                    | X<br>Idy do platebního kalendáře ?<br><u>N</u> e Zrušit |

Obrázek: Vytvoření předpisu úhrady do platebního kalendáře

| Se Vytvoření předpis platební kalendář | — C          | ⊐ × |
|----------------------------------------|--------------|-----|
| Datum předpis úhrady                   | 30, 11, 2018 |     |
| Částka pro úhradu Kč                   | 6000         |     |
| ✓ Ano                                  | 🗙 Storno     |     |
|                                        |              |     |

Obrázek: Volba částky a datum předpisu úhrady do platebního kalendáře

| Platební kalendář       Image: Status Kone jakebního kalendáře - neukrazené       Image: Status Kone jakebního kalendáře - neukrazené       Image: Status Kone jakebního kalendáře - neukrazené       Image: Status Kone jakebního kalendáře - neukrazené       Image: Status Kone jakebního kalendáře - neukrazené       Image: Status Kone jakebního kalendáře - neukrazené       Image: Status Kone jakebního kalendáře - neukrazené       Image: Status Kone jakebního kalendáře       Image: Status Kone jakebního kalendáře       I                                                                                                    | Ianuál SQL Ekonom 2019 verze 19.0.0                                                                                                    |                                                                                                    |                                                                                  |                                                                               |                         |
|----------------------------------------------------------------------------------------------------|----------------------------------------------------------------------------------------------------|----------------------------------------------------------------------------------------------------|----------------------------------------------------------------------------------|-------------------------------------------------------------------------------|-------------------------|
| Image: Second Second | 😤 Platební kalendář                                                                                                    | -                                                                                                    |                                                                                  |                                                                               |                         |
| Predukik Kniha platebniho kalendáře - neuhrazené v v vystavení příkazu Poje platby Kód platebniho kalendáře - neuhrazené 2 m pruh agendy (0,M,F) Bankovní spojení - 5555555 0100 účstka Kő 6000,00 Symboly Variabilní Konstantní Specifický Účet (kontace) Variabilní Konstantní Specifický Účet (kontace) Uhrendi (kral) Variabilní Konstantní Specifický 100 m Částka Kő 000,00 Variabilní Konstantní Specifický 100 m Částka Kő 000,00 Variabilní Konstantní Specifický 100 m Částka Kő 000,00 Variabilní Konstantní Specifický 100 m Částka Kő 000,00 Variabilní Konstantní Specifický 100 m Částka Kő 000,00 Variabilní Konstantní Specifický 100 m Částka Kő 000,00 Symboly Variabilní Konstantní Specifický 100 m Částka Kő 000,00 Variabilní Konstantní Specifický 100 m Částka Kő 000,00 Variabilní Konstantní Specifický 100 m Částka Kő 000,00 Variabilní Konstantní Specifický 100 m Částka Kő 000,00 Variabilní Konstantní Specifický 125000 m 100 m Částka Kő 000,00 000 žešt 0000 265 0000 265 0000 260 0000 265 0000                                                                                             | <u>✓ ΩK</u> X Konec <u>? Fi</u> tr X <u>13 H</u> ledej                       ▲ ✓ × (* )                                                                                                    | Ð                                                                                                    |                                                                                  |                                                                               |                         |
| Popis platby       Typ zobrazení       Interní číclo       27473716         májemné       Druh agendy (0.M.F)       Outruy       Datumy       Ulice čp       Na Drahách 952         Bankovní spojení       555555       0100       Částka Kč       6 000,00       Datum předpisu úhrady       Datum předpisu úhrady       Datum předpisu úhrady       Datum předpisu úhrady       Diec sídla firmy       Rochnovn Kn.       E227473716         Symboly       Variabilní       Konstantní       Specifický       Účet (kontace)       Interval úhrady       Diec sídla firmy       Rochnovn Kn.       E227473716         Utnadt (A/N)       Kód platebního kalendstře       Popis úhrady       Interval měsice Předpis úhrady       Diec sídla firmy       Variabilní symbol       Konst symbol Specifický so         Variabilní       Kód platebního kalendstře       Popis úhrady       Interval měsice Předpis úhrady       Variabilní symbol       Konst symbol Specifický so         Variabilní       Kód platebního kalendstře       Popis úhrady       Interval měsice Předpis úhrady       Tot 12018       Specifický so       Variabilní symbol       Konst symbol Specifický so         Variabili kalend tří kalend tře       Na čenné       1 30112018       Specifický so       Tot 10       6 000,00       365 0306                                                                                                    | 👼 Předtisk Kniha platebního kalendáře - neuhrazené 🤍 💾 👻 🗸 Vystavení př                                                                                                    | fíkazu 🗸 <u>S</u> oučet příkaz                                                                                                    |                                                                                  |                                                                               |                         |
| Uhrvadi (A/N) Kód platebního kalendáře Popis úkrady Interval měsice Předpis úkrada Bankovní účet Kód banky Částka Kó Valiabilní symbol Specifický s N 1 30,11,2018 5565556 0100 6 000,00 365 0308                                                                                                    | Popis platby<br>Kód platebního kalendáře 2 m<br>nájemné Druh agendy (D.M.F) 0<br>Bankovní spojení<br>5556565 0100 m Částka Kč 6 000,00<br>Symboly Variabilní Konstantrí Specifický Účet (kontace)<br>365 0308 m | Typ zobrazení<br>vite uhrazené neuhrazené<br>Datumy<br>Interval úhrady (měsíce)<br>Datum předpisu úhrady<br>Datum provedené úhrady<br>Jatum provedené úhrady | Interní číslo<br>Firma<br>Oddělení<br>Ulice čp<br>Obec sídla firmy<br>IČO<br>DIČ | SDFTBIT-software<br>Na Drahách 952<br>Rychnov n.Kn.<br>27473716<br>CZ27473716 | 27473716                |
|                                                                                                    | Ntradit (A/N) Kód platebního kalendáře Popis úhrady                                                                                                    | Interval měsíce Předpis úhrada Bankovní účet Kód                                                                                                    | banky Částka Kč                                                                  | Variabilní symbol                                                             | Konst.symbol Specifický |
| Flatebrit Kaleridat                                                                                                    | <<br>Platební kalendář Provedený příkaz                                                                                                    |                                                                                                    |                                                                                  |                                                                               |                         |

Obrázek: Uložení předpisu úhrady do platebního kalendáře

V nabídce Účetnictví\Tiskové výstupy\Účetní sestavy\Obraty na účtech je nově doplněna sestav s předpisy úhrad a jejich provedenými platbami v platebním kalendáři. Můžeme si tak jednoduše zkontrolovat, zda jednotlivé vytvořené předpisy máme doopravdy uhrazeny či ne.

| Firma:<br>Ič: | So fibit so<br>Rychnov<br>2747371 | oftware, s.r.c<br>v nad Kněžno<br>16 | ).<br>) U  | Přec              | lpisy s ί   | ihra<br>od | dami<br>období       | dle platebn<br>1 do 12 | ího kalendáře<br>2018 | Datum: 26.11.2018 | 19:54:23         |
|---------------|-----------------------------------|--------------------------------------|------------|-------------------|-------------|------------|----------------------|------------------------|-----------------------|-------------------|------------------|
| r o dililitik | Ú četeľ                           | Deveter                              | Veriabileí | Obrat Má Dáti Kă  | Obrat Dal ( | hdeb.      | Datum                | Danin účatní anomon    | O hoh adaí na da ar   | Pžedele (horde    | Disthe such Shis |
| UCet          | doklad                            | doklad                               | symbol     | O brat wa Dati KC | Kč          | DODDI      | prvotního<br>dokladu | Popis ucetni operace   | Obchodni partner      | Predpis unrada    | Platba probenia  |
| 325000        | 900116                            | 900116                               | 0          | 0,00              | 6 00 0,00   | 11 201     | 8 30.11.2018         | předpis nájemné        |                       | 30.11.2018        |                  |
| 325000        | 900116                            | 900116                               | 0          | 0,00              | 1 000,00    | 11 201     | 8 30.11.2018         | předpis nájemné        |                       |                   |                  |
|               |                                   |                                      |            | 0,00              | 7 000,00    | 11 201     | 8                    |                        |                       |                   |                  |
| 2             | nájemné                           |                                      |            | 0,00              | 7 000,00    |            |                      |                        |                       |                   |                  |
|               |                                   |                                      |            |                   |             |            |                      |                        |                       |                   |                  |
| Celkem        | za vybrané o                      | doklady                              | 2          | 0,00              | 7 000,00    |            |                      |                        |                       |                   |                  |

Obrázek: Sestava předpisů úhrad s platbami v platebním kalendáři

# Rozšíření funkce prvotní doklad

V rámci obratů na účtech v účetnictví jsme rozšířili funkci "Prvotní doklad" o zobrazení majetkové karty u účetního dokladu z majetku či skladového pohybu u účetního dokladu ze skladu. Pomocí těchto funkcí se tak můžeme rychle přepnout do prvotního dokladu ze skladu či majetku bez nutnosti se přepínat do daného modulu samostatně. Podmínkou však je mít nastavena práva pro zobrazení dokladů z obou modulů.

#### Manuál SQL Ekonom 2019 verze 19.0.0

| 50 Obraty na úžtech – nastavené období 2018                                                                                                    | ( od 1 do 12                                                                                                    |                                                                                                    |                                                                                                    |        |
|----------------------------------------------------------------------------------------------------|----------------------------------------------------------------------------------------------------|----------------------------------------------------------------------------------------------------|----------------------------------------------------------------------------------------------------|--------|
| <u>↓</u> <u>D</u> K X Konec ? Eiltr X <u>1</u> 2 <u>H</u> lede                                                                                                    |                                                                                                    | n Eředtisk Obraty dle kó                                                                               | dů a pohybů PAP - sumář 🗸 🚽                                                                                                    | ≜ -    |
| Image: Second Second | Akce     Üčetní k     Üčet     Střediskc     O     Zakázka     Obrat Má dáti     Obrat Dal     CER A/Dlouh. maj. d | Změna období<br>Zůstatky na účtu<br>Prvotní doklad<br>Účetní konto<br>Funkce účto<br>20 860,00<br>0,00 | n. do 40.000,-<br>puvztažné účtování<br>souvztažné účtování<br>souvztažné středisko<br>Souvztažná zakázka<br>000000<br>Variabilní symbol<br>KDF faktury |        |
| Dokladová řada Účetní doklad Prvotní doklad                                                                                                    | Datum prvotního doklad                                                                                             | u Datum Období                                                                                         | Rok Účet Název účtu                                                                                                    | Stře 🔺 |
| 6 60900                                                                                                    | 0 30.9.2018                                                                                                    | 30.9.2018 9                                                                                            | 2018 082100 Oprávky k dlouh. do 40.000,-                                                                                                    | 0000   |
| 6 60900                                                                                                    | 0 30.9.2018                                                                                                    | 30.9.2018 9                                                                                            | 2018 082100 Oprávky k dlouh. do 40.000,-                                                                                                    | 000(   |
| 6 60900                                                                                                    | 0 30.9.2018                                                                                                    | 30.9.2018 9                                                                                            | 2018 082100 Oprávky k dlouh. do 40.000,-                                                                                                    | 0000   |
| 6 60900                                                                                                    | 0 30.9.2018                                                                                                    | 30.9.2018 9                                                                                            | 2018 082100 Oprávky k dlouh. do 40.000,-                                                                                                    | 0000   |
| 6 60900                                                                                                    | 0 30.9.2018                                                                                                    | 30.9.2018 9                                                                                            | 2018 082100 Oprávky k dlouh. do 40.000,-                                                                                                    | 000(   |
| 6 60900                                                                                                    | 0 30.9.2018                                                                                                    | 30.9.2018 9                                                                                            | 2018 082100 Oprávky k dlouh. do 40.000,-                                                                                                    | 000(   |
| 6 60900                                                                                                    | 0 30.9.2018                                                                                                    | 30.9.2018 9                                                                                            | 2018 082100 Oprávky k dlouh. do 40.000,-                                                                                                    | 000(   |
| <                                                                                                    |                                                                                                    |                                                                                                    |                                                                                                    | >      |
| Třídění:                                                                                                    | Podmínka                                                                                                    | cast(DOKLAD as varchar(3                                                                               | 0)) like '%609%')                                                                                                    | 2/174: |

Obrázek: Zobrazení prvotního dokladu s obratů v účetnictví

### Roční uzávěrka – nastavení účtů pro převod do nového roku

Ve funkci roční uzávěrka jsme nově doplnili možnost automaticky nastavit nový účet do převodního můstku podle účtové osnovy (viz. účtová osnova). Program tak vždy u vybraných účtů automaticky nastaví nový účet bez nutnosti manuálního zásahu uživatele. Při roční uzávěrce program rovněž nově kontroluje správnost vyrovnanosti účetních stran v uzavíraném roce. V případě, že v účetnictví nebudou vyrovnány obraty na účtech, neprovede převod zůstatků do nového účetního roku.

| Se Převodový můstek zůstatků na účtech             |                                                |                    |
|----------------------------------------------------|------------------------------------------------|--------------------|
| 🗸 🛛 K 🗶 Konec 🥐 Filtr 🗶 🖪 Hledej 🧃                 | 🖥 Bředtisk 🛛 Převodový můstek stavů účtů 🛛 🗸 🖉 | <u>∃</u> <b>▼</b>  |
| 9 × × A = + H 4 > N                                | 🗸 Nastavení počátečních stavů nového roku      |                    |
|                                                    |                                                |                    |
| Původní rok Nový rok Původní ucet Novy ucet Strudi | sko Zakázka Stav Má Dáti Kč Stav Dal Kč        | Název účet původní |
| 2018 2019 325000 325100 00000                      | 000000 0 700                                   | 0 Ostatní závazky  |
|                                                    |                                                |                    |
|                                                    |                                                |                    |
|                                                    |                                                |                    |
|                                                    |                                                |                    |
|                                                    |                                                |                    |
|                                                    |                                                |                    |
|                                                    |                                                |                    |
|                                                    |                                                |                    |
|                                                    |                                                |                    |
|                                                    |                                                |                    |
|                                                    |                                                |                    |
| <                                                  |                                                | >                  |
| Třídění:                                           | Podmínky: (upper(CISUCTU_NEW) like '%325%')    | 1:                 |

Obrázek: Automatické doplnění nového čísla účtu při roční uzávěrce

## Rozšířené kontroly – nastavení období

Do funkce "Zahájení nových období" je nově doplněn formulář o informace o vyrovnanosti stran u jednotlivých účetních období. Tyto údaje jsou pro uživatele důležité ke zjištění, zda má v účetnictví vše správně zaúčtováno. Pokud se zobrazují hodnoty různé od nuly u údajů rozdíl stran aktuální či rozdíl hospodářského výsledku, neměli bychom provádět uzavření období.

| Se Nastav                | 👷 Nastavená účetní období - nastavené období 2018 💼 🔳 💌 |                                  |               |        |          |       |       |        |       |     |                    |               |           |         |               |
|--------------------------|---------------------------------------------------------|----------------------------------|---------------|--------|----------|-------|-------|--------|-------|-----|--------------------|---------------|-----------|---------|---------------|
| 🗸 <u>о</u> к             | . 💢 Kor                                                 | nec ? <u>F</u> iltr 💹 📭 <u>H</u> | ledej         | • •    |          | ÞI    | +     | - 4    | ~     |     | × C                |               |           |         |               |
| Eřec                     | dtisk Zahá                                              | jení účetních období             | ~ 🗎           | •      | 6        | Nový  | i īok |        |       |     |                    |               |           |         |               |
| Období                   |                                                         |                                  |               |        |          |       |       | _      |       | 1 г | Období DPH         |               |           |         |               |
| Měsíc                    |                                                         |                                  |               |        |          |       |       | 11     |       |     | Měsíc DPH          |               |           | Γ       | 11            |
| Bok                      |                                                         |                                  |               |        |          |       |       | 2010   | 1     |     |                    |               |           |         | 2018          |
|                          | ·· ·                                                    |                                  |               |        |          |       |       | 2010   |       |     | HOK UPH            |               |           |         | 2010          |
| Datum p                  | orizeni                                                 |                                  |               |        | 10.1     | 12.20 | 117   |        |       |     | Měsíc kont.hláše   | ní            |           |         | 11            |
| Platí od o               | Platí od data                                           |                                  |               |        |          | 1.201 | 8     |        | ]     |     | Rok kont.hlášení   |               |           |         | 2018          |
| Platí do data 30.11.2018 |                                                         |                                  |               |        |          |       |       |        |       |     |                    |               |           |         |               |
| llzavřen                 | ο (Δ/N)                                                 |                                  |               |        |          |       |       | N      | i     | ſ   | Účetní rozdíly v K | č             |           |         | 0.00          |
| U                        | - 0001.00                                               | D                                |               |        |          |       |       |        |       | L   | Rozdíl stran počá  | tek           |           |         | 0,00          |
| Uzavren                  | 0 DPH (A/I                                              | •)<br>                           |               |        |          |       |       | N      | 1     | L   | Rozdíl stran aktuá | ální          |           | - 14    | 6 115,70      |
| Označer                  | ní období                                               | listop                           | ad 2018       |        |          |       |       |        |       | L   | Rozdíl hospodářsl  | kého výsledku |           | 14      | 6 115,70      |
|                          |                                                         |                                  |               |        |          |       |       |        |       |     |                    |               |           |         |               |
| Měsíc                    | Rok                                                     | Datum pořízení                   | Platí od data | F      | Platí do | data  | Uz    | avřeno | (A/N) | U:  | zavřeno DPH Ozn    | ačení období  | Měsíc DPH | Rok DPH | Měsíc kont. 🔺 |
|                          | 0                                                       | 2018 10.12.2017                  |               |        |          |       | N     |        |       | Ν   | poč                | átek 2018     | 0         | 2018    |               |
|                          | 1                                                       | 2018 10.12.2017                  | 1.1.2018      | 3      | 31.1.20  | 18    | N     |        |       | Ν   | lede               | n 2018        | 1         | 2018    |               |
|                          | 2                                                       | 2018 10.12.2017                  | 1.2.2018      | 2      | 28.2.20  | 18    | N     |        |       | Ν   | úno                | r 2018        | 2         | 2018    |               |
|                          | 3                                                       | 2018 10.12.2017                  | 1.3.2018      | 3      | 31.3.20  | 18    | N     |        |       | Ν   | břez               | zen 2018      | 3         | 2018    |               |
|                          | 4                                                       | 2018 10.12.2017                  | 1.4.2018      | 3      | 30.4.20  | 18    | N     |        |       | Ν   | dub                | en 2018       | 4         | 2018    |               |
|                          | 5                                                       | 2018 10.12.2017                  | 1.5.2018      | 3      | 31.5.20  | 18    | N     |        |       | Ν   | kvěl               | ten 2018      | 5         | 2018    |               |
|                          | 6                                                       | 2018 10.12.2017                  | 1.6.2018      | 3      | 30.6.20  | 18    | N     |        |       | Ν   | červ               | /en 2018      | E         | 2018    |               |
|                          | 7                                                       | 2018 10.12.2017                  | 1.7.2018      | 3      | 31.7.20  | 18    | N     |        |       | Ν   | červ               | /enec 2018    | 7         | 2018    |               |
|                          | 8                                                       | 2018 10.12.2017                  | 1.8.2018      | 3      | 31.8.20  | 18    | N     |        |       | Ν   | srpe               | n 2018        | 8         | 2018    |               |
|                          | 9                                                       | 2018 10.12.2017                  | 1.9.2018      | 3      | 30.9.20  | 18    | N     |        |       | Ν   | září               | 2018          | 9         | 2018    |               |
|                          | 10                                                      | 2018 10.12.2017                  | 1.10.2018     | 3      | 31.10.2  | D18   | N     |        |       | Ν   | říjer              | n 2018        | 10        | 2018    |               |
| )                        | 11                                                      | 2018 10.12.2017                  | 1.11.2018     | 3      | 30.11.2  | 018   | N     |        |       | Ν   | listo              | pad 2018      | 11        | 2018    | ~             |
| <                        |                                                         |                                  |               |        |          |       |       |        |       |     |                    |               |           |         | >             |
| Třídění:                 |                                                         |                                  |               | Podmín | ky:      |       |       |        |       | _   |                    |               |           | 12      |               |
|                          |                                                         |                                  |               | _      | _        | _     | _     | _      | _     |     |                    |               |           |         |               |

Obrázek: Doplněné kontroly vyrovnanosti stran u roční uzávěrky

# DPH – kontroly všeobecné daňové doklady na účetnictví

V nabídce všeobecných daňových dokladů je nově doplněna kontrolní sestava pro kontrolu vystavených účetních dokladů s DPH v porovnání se všeobecnými daňovými doklady. Program v této sestavě zobrazí veškeré všeobecné daňové doklady. U dokladů, kde je však hodnota ve sloupci Rozdíl Kč různá od nuly, tyto doklady bychom měli zkontrolovat a případně opravit. Sestavu najdeme přímo ve všeobecných daňových dokladech pod názvem "Všeobecné daňové doklady – kontrola OE/účto".

| Firma : Sofbit software, sr.o.<br>Rychnovnad Kněžnou<br>Ič: 27473716 |                         |             |                  | Všeobecné daňové doklady - kontrola OE/Účto<br>za období od 11 do 11 2018 |               |                    |                 |             |         |            | Datum: 26.        | 11.2018             | 11:44:14        |                     |           |
|----------------------------------------------------------------------|-------------------------|-------------|------------------|---------------------------------------------------------------------------|---------------|--------------------|-----------------|-------------|---------|------------|-------------------|---------------------|-----------------|---------------------|-----------|
| Doklad                                                               | Vstup/Váýstu<br>p (N,P) | u Řádek dph | Základ<br>dph Kč | % dph                                                                     | Částka dph Kč | Celkem s<br>dph Kč | Ú četr<br>obd o | ní Úč<br>bí | etní ro | Datum dph  | Ú četní<br>doklad | Obrat Má<br>Dáti Kč | Obrat Dal<br>Kč | Ú čet<br>účetnictví | Rozdíl Kč |
| 1318                                                                 | 3 U N                   | 34          | 4 761,9          | 0 21                                                                      | 1 000,00      | 5 76               | 1,90            | 11 2        | 018     | 30.11.2018 | 900116            | 1 0 00,00           | 0,00            | 343021              | 0,00      |
| Celkem d                                                             | lo kla dy               |             | 4 761,9          | 0                                                                         | 1 000,00      | 5 76               | 1,90            |             |         |            |                   | 1 000,00            | 0,00            |                     | 0,00      |

Obrázek: Kontroly všeobecných daňových doklad v porovnání se zaúčtováním

## **Evidence DPH – kontroly**

V následujících řádcích si popíšeme základní kontroly, které bychom měli provádět při sestavení přiznání k DPH.

- Zaznamenáme všechny daňové doklady, které mají vazbu na aktuální období DPH
- Zkontrolujeme, zda máme všechny doklady správně zapsány a zaúčtovány. K tomu slouží kontrolní sestavy v nabídce Účetnictví\DPH\Kontroly DPH
- DPH u dodavatelských faktur, které si budeme uplatňovat až v období, které je vyšší než účetní, doporučujeme účtovat na samostatný analytický účet DPH. Automatizaci tohoto nastavení provedeme v číselníku Sazby DPH, který máme v číselnících modulu Účetnictví
- Provedeme kontrolní sestavu přímo ve všeobecných daňových dokladech pod názvem "Všeobecné daňové doklady – kontrola OE/účto". Touto kontrolou si zkontrolujeme, zda všeobecné daňové doklady jsou zaznamenány stejně jako zaúčtovány.

| Číselník sazeb dph - nastavené období 2                                                                                                    | 018                                                                                                    |                                                                                                    |                                                                                                    |                                                                      |
|----------------------------------------------------------------------------------------------------|----------------------------------------------------------------------------------------------------|----------------------------------------------------------------------------------------------------|----------------------------------------------------------------------------------------------------|----------------------------------------------------------------------|
| 🗸 OK 🗶 Konec 🥐 Filtr 🐰 🗅 He                                                                                                    | edej 🛛 👼 <u>P</u> ře                                                                                                    | edtisk Sazby dph                                                                                             | ~ 🖺 🔻                                                                                                    |                                                                      |
|                                                                                                    | · •                                                                                                    | 1                                                                                                    |                                                                                                    |                                                                      |
| Procento dph           % dph         21           Platí od data         1.1.2013           Platí do data         31.12.2999           Typ (Z,S)         Z           Přechod z %         20           Označení sazby dph           ztílk téré ozba | Procento dph<br>Účet dph vstup<br>Středisko dph vstup<br>Zakázka dph vstup<br>Název účtu dph vstup<br>Název střediska vstup<br>Název zakázky výstup | Účet deb ijné pež<br>343021<br>343121<br>00000 m<br>DPH ZÁKLADNÍ SAZBA 201<br>bez rozlišení<br>bez rozlišení | účetoj období<br>Účet dph výstup<br>Středisko dph výstup<br>Zakázka dph výstup<br>13 Název účtu dph výstuj<br>Název střediska výstu<br>Název zakázky vstup | Účet dph in                                                          |
|                                                                                                    | Učet dph vstup - starý                                                                                                    | 343020                                                                                                    | Učet dph výstup - starj                                                                                                    | 343020                                                               |
| 0                                                                                                    | Platí od data Platí do<br>1.1.1990 31.12.29                                                                                                    | data Typ (Z,S) Přechod z % l<br>399 B 0                                                                      | Učet dph vstup Učet dph výstup                                                                                                    | Středisko dph vstup Středisko dph výst     O0000     O0000     O0000 |
| 22 základní sazba                                                                                                    | 1.1.1993 31.12.20<br>1.1.1994 30.4.200                                                                                                    | 04 Z 23                                                                                                    | 343010 343010<br>343020 343020                                                                                                    | 00000 00000                                                          |
| 19 základní sazba<br>9 snížená sazba                                                                                                    | 1.5.2004 31.12.20<br>1.1.2008 31.12.20                                                                                                    | 009 Z 22 3<br>009 S 5 3                                                                                      | 343020 343020<br>343010 343010                                                                                                    | 00000 00000                                                          |
| 10 druhá snižená sazba<br>20 základní sazba                                                                                                    | 1.1.2010 31.12.20                                                                                                    | л2 5 10 3<br>012 Z 19 3                                                                                      | 343010 343010<br>343020 343020                                                                                                    | 00000 00000                                                          |
| 14 snížená sazba<br>15 snížená sazba                                                                                                    | 1.1.2012 31.12.20<br>1.1.2013 31.12.20<br>1.1.2013 31.12.20                                                                                         | л2 S 10 3<br>399 S 14 3                                                                                      | 343014 343014<br>343015 343015<br>243031 243031                                                                                                    | 00000 00000                                                          |
|                                                                                                    | 1.1.2013 31.12.25                                                                                                    | 20、                                                                                                    | 343021 343021                                                                                                    | >                                                                    |
| Třídění:                                                                                                    | Podmínky:                                                                                                    |                                                                                                    |                                                                                                    | 10                                                                   |

Obrázek: Sazby DPH

- Provedeme kontrolu správnosti výpočtu DPH pomocí nabídky Účetnictví\DPH\Kontroly DPH\Doklady s chybným výpočtem DPH
- Zkontrolujeme obraty v účetnictví na součet řádků k DPH (zvlášť vstup a výstup). Pro kontrolu doporučujeme sestavu v nabídce Účetnictví\Výstupy\Obratová předvaha\dle účtů pod názvem "Obratová předvaha dle účtů – zkrácená".

| Firma :<br>Ič: | Softbit software, s.r.o.<br>Rychnov nad Kněžno<br>27473716 | u                          |                |               |               | Datum: 2      | 27.11.2018       | 9:55:10       |
|----------------|------------------------------------------------------------|----------------------------|----------------|---------------|---------------|---------------|------------------|---------------|
| Podmíni        | <b>Obr</b><br>(cisuctu>='343000')                          | atová ]<br>and (CISUCTU<=5 | předva         | aha za        | obdo          | bí 9 20       | 018              |               |
| Účet           | Název účtu S                                               | Středisko Zakázka          | Počáteční stav | MD roční      | Dal noční     | MD měsíční    | Dal měsíční      | Zůstatek      |
| 343010         | Dph snížená 2011                                           | 00000 000000               | 0,00           | 50,00         | 50,00         | 0,00          | 0,00             | 0,00          |
| 343015         | Dph snížená sazba 2013                                     | 00000 000000               | 0,00           | 65 017 463,05 | 65 017 464,74 | 4 6 03 252,36 | 4 603 252,48     | -1,69         |
| 343021         | Dph základní sazba 2013                                    | 00000 000000               | 0,00           | 14 485 369,58 | 14 481 072,71 | 1 092 811,59  | 1 092 811,65     | 4 296,87      |
| 343900         | DPH vnitřní zúčtování                                      | 00000 000000               | -3 510 195,00  | 15 195 327,00 | 12 967 586,00 | 0,00          | 2 267 629,00     | -1 282 454,00 |
| 343            | Daň z přidané hodnot                                       | y                          | -3 510 195,00  | 94 698 209,63 | 92 466 173,45 | 5 696 063,95  | 7 963 693,13     | -1 278 158,82 |
| 3              | Zúčtovací vztahy                                           |                            | -3 510 195,00  | 94 698 209,63 | 92 466 173,45 | 5 050 005,55  | 1 303 033, 13    | -1 278 158,82 |
| Celkem         | obraty                                                     |                            | -3 510 195,00  | 94 698 209,63 | 92 466 173,45 | 5 696 063,95  | 7 963 693,13     | -1 278 158,82 |
| Celker         | n aktiva počátek roku                                      | (                          | 0,00 aktuální  |               | 4 296,87      | R             | toční hospodářsk | ý výsledek    |
| Celker         | n pasiva počátek roku                                      | 3 510 195                  | 5,00 aktuální  |               | 1 282 455,69  |               |                  | 0,00          |

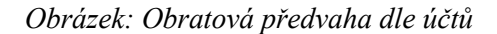

- Po provedených kontrolách vytvoříme výkaz DPH a nezapomeňme na kontrolní hlášení
- POZOR ! U plátců DPH , kteří krátí DPH na vstupu koeficientem po těchto kontrolách musíme proúčtovat část DPH do nákladů tak, aby výše DPH odpovídala tomu na přiznání k DPH.
- Plátci DPH, kteří krátí DPH koeficientem také musí při posledním přiznání v rámci roku sestavit výkaz DPH s vypořádacím koeficientem.

#### Inventury fondy – příspěvkové organizace

Příspěvkové organizace mají pro účetní uzávěrku roku 2018 nově povinnost sestavit zjednodušený inventurní soupis účtů investičního, rezervního a FKSP fondu. Tento tiskový výstup můžeme vytvořit v nabídce Finančních výkazů\Příspěvkové organizace\od 2012 pod volbou Inventura fondy.

Po zvolení účetního roku program vytvoří automaticky tiskovou sestavu Inventurního soupisu zůstatku fondu u těch účtů, které mají vyplněnu hodnotu v údaji Řádek příloha F-x v číselníku účtové osnovy. Program do sestavy doplnit nejprve počáteční stav a následně jednotlivé obraty v daném účetním roce.

| 506 1    | turn fam da             |              |            |                       |                                  |                 |                            |                 |  |
|----------|-------------------------|--------------|------------|-----------------------|----------------------------------|-----------------|----------------------------|-----------------|--|
|          | ik 🗶 Konec ? Filt       | r 📴 n Hledei |            | Předtisk 01. Inventur | a fondu                          |                 | ~ A .                      | -               |  |
|          |                         | × × C        | - <u>-</u> | Commission of         |                                  |                 |                            |                 |  |
| Příloha  | 3                       |              |            |                       |                                  |                 | -                          |                 |  |
| Typ příl | lohy D                  | Měsíc        |            | 11                    | Dokladová řada<br>Úlěstní deklad |                 | 9                          |                 |  |
| Rádek    | příloha                 | Rok          |            | 2018                  | Ocethi dokiad                    |                 | 900116                     |                 |  |
| Účet     | 325000                  |              |            |                       | Datum dokladu<br>Ropis oportoo   | 3               | 80.11.2018                 |                 |  |
|          |                         |              |            |                       | r opis operace                   |                 |                            |                 |  |
| Obestite |                         |              |            | 0.00                  |                                  |                 | 0                          |                 |  |
| Obrat M  |                         |              |            | 0,00                  | Variabilni symbol                | L               | 0                          |                 |  |
| Ubrat D  | Jainc                   |              |            | 1 000,00              |                                  |                 |                            |                 |  |
|          |                         |              |            |                       |                                  |                 |                            |                 |  |
| Typ při  | ílohy Řádek příloha Úče | t Měsíc      | Rok 0      | brat Má Dáti Kč 🛛 🛛   | Dbrat Dal Kč D                   | okladová řada Ú | lčetní doklad Datum doklad | u Popis operace |  |
| D        | I 325                   | 000 11       | 1 2018     | 0,00                  | 1 000,00                         | 9               | 900116 30.11.2018          | předpis nájemné |  |
|          | 1 325                   | 000 1        | 1 2018     | 0,00                  | 6 000,00                         | 9               | 900116 30.11.2018          | předpis nájemné |  |
| D        |                         |              |            |                       |                                  |                 |                            |                 |  |
| D        |                         |              |            |                       |                                  |                 |                            |                 |  |
| D        |                         |              |            |                       |                                  |                 |                            |                 |  |
| D        |                         |              |            |                       |                                  |                 |                            |                 |  |
| D        |                         |              |            |                       |                                  |                 |                            |                 |  |

Obrázek: Zjednodušené inventury fondů – příspěvkové organizace

|                                                                                                    | enturní sou                                                           | pis zůstatku fo                                                | Ú četní je                                                   | Učetní jednotka :<br>Softbit software, s.r.o. |                         |                       |  |  |
|----------------------------------------------------------------------------------------------------|-----------------------------------------------------------------------|----------------------------------------------------------------|--------------------------------------------------------------|-----------------------------------------------|-------------------------|-----------------------|--|--|
| k fyzické -                                                                                                    | dokladové inve                                                        | ntuře ke dni                                                   |                                                              |                                               | Nad Dubink<br>Rychnov n | ou 1634<br>ad Kněžnou |  |  |
|                                                                                                    |                                                                       |                                                                |                                                              | Dič                                           | CZ27473716              | 6                     |  |  |
| Účet číslo a název<br>dle účtového rozvrh                                                                                    | u: 32                                                                 | 5000 Osta                                                      | tní závazky                                                  |                                               |                         |                       |  |  |
| Forma zjištění inver                                                                                                    | itury                                                                 |                                                                |                                                              |                                               |                         |                       |  |  |
| Způsob ocenění                                                                                                    |                                                                       |                                                                |                                                              |                                               |                         |                       |  |  |
| Okam žik zahájení ir                                                                                                    | nventury dne                                                          |                                                                | Okam žik uko                                                 | nčení inventu                                 | ry dne                  |                       |  |  |
| Typ Řádek O<br>přílohy příloha                                                                                               | ) brat Má Dáti<br>Kč                                                  | Obrat Dal Kč                                                   | Dokladová<br>řada                                            | Ú četní<br>doklad                             | Datum<br>dokladu        | Popis operace         |  |  |
| 1                                                                                                    | 0,00                                                                  | 1 0 00,00                                                      | ) 9                                                          | 900116                                        | 30.11.2018              | předpis nájemné       |  |  |
| 1                                                                                                    | 0,00                                                                  | 6 0 00,00                                                      | ) 9                                                          | 900116                                        | 30.11.2018              | předpis nájemné       |  |  |
| 1                                                                                                    | 0,00                                                                  | 7 000,0                                                        | 0                                                            |                                               |                         |                       |  |  |
| Obsah zůstatku úč                                                                                                    | itu:                                                                  |                                                                |                                                              |                                               |                         |                       |  |  |
|                                                                                                    |                                                                       |                                                                |                                                              |                                               |                         |                       |  |  |
| Zjištěné inventum                                                                                                    | i rozdily                                                             |                                                                |                                                              |                                               |                         |                       |  |  |
| Zjištěné inventum<br>Návrh na řešení im                                                                                      | ventumích rozdí                                                       | lů                                                             |                                                              |                                               |                         |                       |  |  |
| Zjištěné inventum<br>Návrh na řešení im                                                                                      | ventumích rozdí                                                       | lů                                                             |                                                              |                                               |                         |                       |  |  |
| Zjištěné inventum<br>Návrh na řešení im<br>Členové inventariz                                                                | ventumích rozdí<br>zační komise                                       | lů                                                             |                                                              |                                               |                         |                       |  |  |
| Zjištěné inventum<br>Návrh na řešení in<br>Členové inventariz                                                                | ventumích rozdí<br>zační komise                                       | lů                                                             |                                                              |                                               |                         |                       |  |  |
| Zjištěné inventum<br>Návrh na řešení in<br>Členové inventariz<br>Předseda (°                                                 | ventumích rozdí<br>zační komise<br>soba odpovědná za                  | lů<br>provedení inventarizace =                                | porovnal skutečný sta                                        | v s hlavní kniho                              | u)                      |                       |  |  |
| Zjištěné inventum<br>Návrh na řešení in<br>Členové inventariz<br>Předseda (o<br>Příjmení a jméno                             | ventumích rozdí<br>zační komise<br>soba odpovědná za                  | lů<br>provedení inventarizace =                                | porovnal skutečný sta<br>Okam žik (datum)                    | v s hlavní kniho                              | u)                      | Podpis                |  |  |
| Zjištěné inventum<br>Návrh na řešení in<br>Členové inventariz<br>Předseda (°<br>Příjmení a jméno<br>5                        | venturních rozdí<br>zační komise                                      | lů<br>provedení inventarizace =                                | porovnal skutečný sta<br>Okam žik (datum)                    | v s hlavní kniho                              | u)                      | Podpis                |  |  |
| Zjištěné inventum<br>Návrh na řešení im<br>Členové inventariz<br>Předseda (°<br>Příjmení a jméno<br>5<br>O statní členové ko | venturních rozdí<br>zační komise<br>soba odpovědná za<br>prmise (osob | ilů<br>provedení inventarizace =<br>y odpovědné za zjištění sk | porovnal skutečný sta<br>Okam žik (datum)<br>utečného stavu) | v s hlavní kniho                              | u)                      | Podpis                |  |  |

Obrázek: Tisková sestava zjednodušené inventury fondu

# Výkaznictví hospodářských organizací 2018

V rámci aktualizace informačního systému SQL Ekonom jsme upravili i výkazy hospodářských organizací platné pro rok 2018. Změny doznal zejména výkaz rozvahy, kde jsou doplněny nové řádky.

V aktivech se jedná o řádky CII31, CII32 a CII33. U pasiv potom jsou to řádky CIII1 a CIII2.

| OK         Kone         P Bledel         P Peduk         02. Razvaha skrácený rozsák (Roziliřená) - túrce Kč         P Peduk         02. Razvaha skrácený rozsák (Roziliřená) - túrce Kč           Skáš skliva 1         Skáš skliva 2         Oběňná skliva 2         Oběňná skliva 3         O         O                                                                                                    | Se Rozvah   | a hospodářské organizace od 2016 - nastavené období   | 2018 / 12 - zaokrouhleno na ti     | síce                         |                      |                      |             |             |
|----------------------------------------------------------------------------------------------------|-------------|-------------------------------------------------------|------------------------------------|------------------------------|----------------------|----------------------|-------------|-------------|
| View         View         Acce           Stable skitva 1         Stable skitva 2         Oběčné skitva 2         Oběčné skitva 3         I Cat zdroje 1         Cat zdroje 3         Komitulé čičení období           Cli.1.3         Kalskoby příšich období         2         0         2         0           Cl.1.3         Kalskoby příšich období         2         0         2         0           Cl.1.3         Kalskoby příšich období         3         0         3         0           Cl.1.3         Kompletní náklady příšich období         3         0         3         0           Cl.1.3         Knapletní náklady příšich období         3         0         0         0           Cl.1.3         Knapletní náklady příšich období         3         0         0         0           Cl.1.3         Knapletní máklady příšich období         3         0         0         0           Cl.1.4         Kákłodobý Innační majetek         0         0         0         0         0           Cl.1.2         Otatíné náklady příšich období         112         0         12         1884         1077           C.M. Peněžní pozifedky na účiech         12         0         0         0         0         0                                                                                                    | 🗸 🗸 ок      | 🕻 🗶 Konec 🥐 Eiltr 😹 <u>na H</u> ledej                 | 🗑 <u>P</u> ředtisk 02. Rozvaha zkr | ácený rozsah (Rozšířená) - I | isíce Kč             | ~ 🖻 🕶                |             |             |
| Stáká aktiva 1       Stáká aktiva 2       Děčná aktiva 2       Děčná aktiva 3       Děčná aktiva 3       Děčná                                                                                                    | I4 4        | ▶ ▶ + = △ ✓ × C 🚮 Akce                                |                                    |                              |                      |                      |             |             |
| Rádek         Bruto         Korekce         Netto         Hinulá účetní období           C.II.3         Casové rozlišení aktiv         390         0         390         0           C.II.3         Náklady příšich období         2         0         2         0           C.I.3.1         Náklady příšich období         2         0         2         0           C.I.3.2         Komplení náklady příšich období         3         0         3         0           C.I.3.3         Prijny prisonancouch         300         0         300         0           C.I.1.8         Kakdodobý finanční majetek         0         0         0         0           C.III.4         Podkodobý finanční majetek         0         0         0         0           C.III.2         Ostatní krák odobý finanční majetek         0         0         0         0           C.III.2         Ostatní krák odobý finanční majetek         0         0         0         0         0           C.M.4         Peněžní prostředky na účkech         12         0         12         1 884           D.         Casové rozlišení aktiv         0         0         0         0         0           D.         Ca                                                                                                    | Stálá aktiv | ra 1 Stálá aktiva 2 Oběžná aktiva 1 Oběžná aktiva 2 0 | Iběžná aktiva 3 Vlastní kapitál    | Cizí zdroje 1 Cizí zdroje 2  | Cizí zdroje 3 Kontro | ní součty            |             |             |
| C.II.3       Casové rozlišení aktiv       390       0       390       0         C.II.3       Náklady příších období       2       0       2       0         C.I.3.1       Náklady příších období       3       0       3       0         C.I.3.2       Kongleskri náklady příších období       3       0       3       0         C.I.3.5       Frijng pristor Ocobou       305       0       305       0         C.I.3.5       Frijng pristor Ocobou       305       0       305       0         C.II.4       Kráktodobý finanční majetek       0       0       0       0         C.II.2       Otatrik kráktodobý finanční majetek       0       0       0       0         C.IV.       Peněžní prostředky       -4       0       -4       2 961         C.IV.1       Peněžní prostředky       -4       0       -16       1077         C.IV.2       Peněžní prostředky v pokladně       12       0       0       0         D.       Časové rozlišení aktiv       0       0       0       0       0         D.       Časové rozlišení aktiv       0       0       0       0       0       0         D.2 <th>Řádek</th> <th></th> <th>Brutto</th> <th>Korekce</th> <th>Netto M</th> <th>linulé účetní období</th> <th></th> <th></th>                                                                                                    | Řádek       |                                                       | Brutto                             | Korekce                      | Netto M              | linulé účetní období |             |             |
| Cli.3.1       Náklady příštích období       2       0       2       0         Cli.3.2       Komplexní náklady příštích období       3       0       3       0         Cli.3.3       Frijny pratrativnovovo       360       0       360       0         Cli.3.3       Frijny pratrativnovovo       360       0       0       0         Cli.3.3       Frijny pratrativnovovo       360       0       0       0         Cli.3.4       Kráktodobý finanční majetek       0       0       0       0       0         Clil2       Otati kráktodobý finanční majetek       0       0       0       0       0         Clil2       Otati kráktodobý finanční majetek       0       0       0       0       0         Clil2       Otati kráktodobý finanční majetek       0       0       0       0       0         Clil2       Diter kráktodobý finanční majetek       0       0       0       0       0       0         Clil2       Diter kráktodobý finanční majetek       12       0       12       1884       0       0       0         D.       Časové rozližení aktiv       0       0       0       0       0       0       0                                                                                                    | C.II.3      | Časové rozlišení aktiv                                | 390                                | 0                            | 390                  | 0                    |             |             |
| CII.3.2       Komplevni náklady příštich období       3       0       3       0         CII.3.2       Frijije prastich období       385       0       385       0         CII.3.3       Frijije prastich období       385       0       385       0         CIII.1       Krátkodobý finanční majetek       0       0       0       0         CIII.2       Ostatní krátkodobý finanční majetek       0       0       0       0         CIII.2       Ostatní krátkodobý finanční majetek       0       0       0       0         CIV.       Peněžní prostředky       -4       0       -4       2961         CIV.1       Peněžní prostředky v pokladně       16       0       18       1077         CIV.2       Peněžní prostředky na účtech       12       0       12       1884         D.       Časové rozlíšení aktiv       0       0       0       0       0         D.1.       Náklady příštich období       0       0       0       0       0       0         D.2.       Komplevní náklady příštich období       0       0       0       0       0       0       0         D.3.       Příjny příštich období       0                                                                                                    | C.II.3.1    | Náklady příštích období                               | 2                                  | 0                            | 2                    | 0                    |             |             |
| Clin.33         Frijiji prister rodobi         380         0         380         0           C.III.         Krátkodobý finanční majetek         0         0         0         0         0         0         0         0         0         0         0         0         0         0         0         0         0         0         0         0         0         0         0         0         0         0         0         0         0         0         0         0         0         0         0         0         0         0         0         0         0         0         0         0         0         0         0         0         0         0         0         0         0         0         0         0         0         0         0         0         0         0         0         0         0         0         0         0         0         0         0         0         0         0         0         0         0         0         0         0         0         0         0         0         0         0         0         0         0         0         0         0         0         0         0 <th>C.II.3.2</th> <th>Komplexní náklady příštích období</th> <th>3</th> <th>0</th> <th>3</th> <th>0</th> <th>J</th> <th></th>                                                                                                    | C.II.3.2    | Komplexní náklady příštích období                     | 3                                  | 0                            | 3                    | 0                    | J           |             |
| C.III.       Krátkodobý finanční majetek       0       0       0       0         C.III.       Podily - ovládaná nebo ovládající osoba       0       0       0       0         C.III.1.       Podily - ovládaná nebo ovládající osoba       0       0       0       0         C.III.2.       Distarií krákkodobý finanční majetek       0       0       0       0         C.IV.       Peněžní prostředky v pokladně       -16       0       -4       2 961         C.IV.       Peněžní prostředky na účtech       12       0       12       1884         D.       Česové rozlišení aktiv       0       0       0       0         D.1.       Náklady příštich období       0       0       0       0         D.2.       Komplevní náklady příštich období       0       0       0       0         D.3.       Příjny příštich období       0       0       0       0       0         V       280       12       2018       0       0       0       0                                                                                                    | U.II. 3. 3  | Enjiny pristien obdobi                                | 385                                | U                            | 385                  | U                    |             |             |
| C.III.1.       Podily - ovládají o osoba       0       0       0       0         C.III.2.       Otatarik krátkodoký imanční majetek       0       0       0       0         C.IV.       Peněžní postředky       -4       0       -4       2961         C.IV. Peněžní postředky       -16       0       -16       1077         C.IV.2.       Peněžní postředky na účlech       12       0       12       1884         D.       Casové rozlišení aktiv       0       0       0       0         D.1.       Náklady příštích období       0       0       0       0         D.2.       Komplevní náklady příštích období       0       0       0       0         D.3.       Příjmy příštích období       0       0       0       0       0         V       280       12       2018       0       0       0       0       0                                                                                                    | C.III.      | Krátkodobý finanční majetek                           | 0                                  | 0                            | 0                    | 0                    |             |             |
| C.III.2       Otatrik ki4klodobý finanční majetek       0       0       0       0         C.IV.       Peněžní prostředky       -4       0       -4       2961         C.IV.       Peněžní prostředky       -16       0       -16       1077         C.IV.2       Peněžní prostředky na účech       12       0       12       1884         D.       Časové rozlišení aktiv       0       0       0       0         D.       Časové rozlišení aktiv       0       0       0       0         D.       Časové rozlišení aktiv       0       0       0       0         D.       Časové rozlišení aktiv       0       0       0       0         D.       Časové rozlišení aktiv       0       0       0       0         D.2.       Komplexní náklady příších období       0       0       0       0       0         D.3.       Příjmy příších období       0       0       0       0       0       0       0         V       280       12       2018       0       0       0       0       0       0       0                                                                                                    | C.III.1.    | Podíly - ovládaná nebo ovládající osoba               | 0                                  | 0                            | 0                    | 0                    |             |             |
| C.IV.       Peněžní prostředky       - 4       0       - 4       2961         C.IV.       Peněžní prostředky v pokladně       - 16       0       - 16       1077         C.IV.2.       Peněžní prostředky na účtech       12       0       12       1884         D.       Časové rozlišení aktiv       0       0       0       0         D.       Časové rozlišení aktiv       0       0       0       0         D.       Časové rozlišení aktiv       0       0       0       0         D.       Časové rozlišení aktiv       0       0       0       0         D.       Časové rozlišení aktiv       0       0       0       0         D.       Časové rozlišení aktiv       0       0       0       0         D.2.       Komplevní náklady příších období       0       0       0       0         D.3.       Příjmy příších období       0       0       0       0       0         V       280       12       2018       0       0       0       0       0                                                                                                    | C.III.2.    | Ostatní krátkodobý finanční majetek                   | 0                                  | 0                            | 0                    | 0                    |             |             |
| C.IV.1.       Perižiri prostředky v pokladně       - 16       0       - 16       1077         C.IV.2.       Perižiri prostředky na účtech       12       0       12       1884         D.       Časové rozlišení aktiv       0       0       0       0         D.1.       Náklady příštich období       0       0       0       0         D.2.       Kongerin áklady příštich období       0       0       0       0         D.3.       Příjmy příštich období       0       0       0       0       0         V       280       12       2018       0       0       0       0       0                                                                                                    | C.IV.       | Peněžní prostředky                                    | - 4                                | 0                            | - 4                  | 2 961                |             |             |
| C.I.V.2         Perižini prostředky na účlech         12         0         12         1884           D.         Časové rozlišení aktiv         0         0         0         0         0         0           D.1.         Náklady příštich období         0         0         0         0         0         0         0           D.2         Komplexní náklady příštich období         0         0         0         0         0         0         0         0         0         0         0         0         0         0         0         0         0         0         0         0         0         0         0         0         0         0         0         0         0         0         0         0         0         0         0         0         0         0         0         0         0         0         0         0         0         0         0         0         0         0         0         0         0         0         0         0         0         0         0         0         0         0         0         0         0         0         0         0         0         0         0         0         0 </th <th>C.IV.1.</th> <th>Peněžní prostředky v pokladně</th> <th>· 16</th> <th>0</th> <th>· 16</th> <th>1 077</th> <th></th> <th></th>                                                                                                    | C.IV.1.     | Peněžní prostředky v pokladně                         | · 16                               | 0                            | · 16                 | 1 077                |             |             |
| D.         Časové rozlišení aktiv         0         0         0         0         0         0         0         0         0         0         0         0         0         0         0         0         0         0         0         0         0         0         0         0         0         0         0         0         0         0         0         0         0         0         0         0         0         0         0         0         0         0         0         0         0         0         0         0         0         0         0         0         0         0         0         0         0         0         0         0         0         0         0         0         0         0         0         0         0         0         0         0         0         0         0         0         0         0         0         0         0         0         0         0         0         0         0         0         0         0         0         0         0         0         0         0         0         0         0         0         0         0         0         0                                                                                                    | C.IV.2.     | Peněžní prostředky na účtech                          | 12                                 | 0                            | 12                   | 1 884                |             |             |
| D.         Časové rozlišení aktiv         0         0         0         0         0         0         0         0         0         0         0         0         0         0         0         0         0         0         0         0         0         0         0         0         0         0         0         0         0         0         0         0         0         0         0         0         0         0         0         0         0         0         0         0         0         0         0         0         0         0         0         0         0         0         0         0         0         0         0         0         0         0         0         0         0         0         0         0         0         0         0         0         0         0         0         0         0         0         0         0         0         0         0         0         0         0         0         0         0         0         0         0         0         0         0         0         0         0         0         0         0         0         0         0                                                                                                    |             |                                                       |                                    |                              |                      |                      |             |             |
| D.1.       Náklady příštích období       0       0       0       0       0         D.2.       Komplesní náklady příštích období       0       0       0       0       0         D.3.       Příjmy příštích období       0       0       0       0       0       0         D.3.       Příjmy příštích období       0       0       0       0       0       0         J.3.       Příjmy příštích období       0       0       0       0       0       0         J.3.       Příjmy příštích období       0       0       0       0       0       0         J.3.       Příjmy příštích období       0       0       0       0       0       0         J.3.       Příjmy příštích období       0       0       0       0       0       0         J.3.       Příjmy příštích období       0       0       0       0       0       0         J.3.       Příjmy příštích období       0       0       0       0       0       0         J.3.       Přížu v Díšk       RADAB_B_I_1       RADAB_B_I_2,1       RADAB_B_I_2,2       RADAB_B_I_3       RADAB_B_I_4         J.3.       280       12                                                                                                    | D.          | Časové rozlišení aktiv                                | 0                                  | 0                            | 0                    | 0                    |             |             |
| D.2.         Komplexni náklady příštích období         0         0         0         0         0         0         0         0         0         0         0         0         0         0         0         0         0         0         0         0         0         0         0         0         0         0         0         0         0         0         0         0         0         0         0         0         0         0         0         0         0         0         0         0         0         0         0         0         0         0         0         0         0         0         0         0         0         0         0         0         0         0         0         0         0         0         0         0         0         0         0         0         0         0         0         0         0         0         0         0         0         0         0         0         0         0         0         0         0         0         0         0         0         0         0         0         0         0         0         0         0         0         0                                                                                                    | D.1.        | Náklady příštích období                               | 0                                  | 0                            | 0                    | 0                    |             |             |
| D.3. Příjmy přištích období                                                                                                    | D.2.        | Komplexní náklady příštích období                     | 0                                  | 0                            | 0                    | 0                    |             |             |
| IDB022VH0SP_MESUCTO_R0KUCTO_RADAB_A         RADAB_B_L1         RADAB_B_L2_1         RADAB_B_L2_2         RADAB_B_L2         RADAB_B_L3         RADAB_B_L3         RADAB_L3         RADAB_L3         RADAB_L3         RADAB_L3         RADAB_L3         RADAB_L3         RADAB_L3         RADAB_L3         RADAB_L3         RADAB_L3         RADAB_L3         RADAB_L3         RADAB_L3         RADA                                                                                                    | D.3.        | Příjmy příštích období                                | 0                                  | 0                            | 0                    | 0                    |             |             |
| IDROZVHOSP MESUCTO         RADAB_A         RADAB_B_L1         RADAB_B_L2_1         RADAB_B_L2_2         RADAB_B_L2         RADAB_B_L3         RADAB_B_L3 <t< th=""><th></th><th></th><th></th><th></th><th></th><th></th><th></th><th></th></t<>                                                                                                    |             |                                                       |                                    |                              |                      |                      |             |             |
| IDROZVHOSP MESUCTO         RADAB_A         RADAB_B_L1         RADAB_B_L2_1         RADAB_B_L2_2         RADAB_B_L2         RADAB_B_L3         RADAB_B_L3 <t< td=""><td></td><td></td><td></td><td></td><td></td><td></td><td></td><td></td></t<>                                                                                                    |             |                                                       |                                    |                              |                      |                      |             |             |
| Induction         Neuroperiod         Neuroperiod                                                                                                    |             |                                                       |                                    |                              | DADAD D L 2 2        | BADAD D L 2          | DADAD D L 2 |             |
|                                                                                                    | DRUZ        | 280 12 2018                                           | HADAB_B_I_I                        | HADAB_B_I_Z_I                | HADAB_B_I_2_2        | RADAB_B_I_Z          | HADAB_B_I_3 | RADAB_B_I_4 |
|                                                                                                    |             |                                                       |                                    |                              |                      |                      |             |             |
|                                                                                                    |             |                                                       |                                    |                              |                      |                      |             |             |
|                                                                                                    | <           |                                                       |                                    |                              |                      |                      |             | >           |
| Tables Internet in the second second se | Třídění     |                                                       | Dodmíni- ···                       |                              |                      |                      |             | 1/1         |

Obrázek: Rozvaha hospodářské organizace - aktiva

| ✓ QK       X Konec       ? Eilt       D Hledei                                                                                                    |       |
|----------------------------------------------------------------------------------------------------|-------|
| Image: Statistic Statistics Statistics Statistes Statistics Statistics Statistics Statistics Statistics                  |       |
| Classica do concernancia de concernancia de concernancinacia de concernancia de concernancia de concernancia de concernan     |       |
| Stala aktiva 1 Stala aktiva 2 Ubezna aktiva 2 Ubezna aktiva 2 |       |
|                                                                                                    |       |
| Chini Zavazky - pousianiy viiv                                                                                                    |       |
| C.II.8. Závadky ostatní 131 399                                                                                                    |       |
| CII.8.1. Závady ke společníkům 0 0                                                                                                    |       |
| CII.8.2. Kráłkodobé finanční výpomoci 0 0                                                                                                    |       |
| CII.8.3 Závazky k zaměstnancům 0 0                                                                                                    |       |
| C.II.8.4. Závazky ze sociálního zabezpečení a zdravotního pojištění 0 0 0                                                                                                    |       |
| C.II.8.5. Stát - daňové závazky a dotace 131 339                                                                                                    |       |
| C.II.8.6. Dohadné účly pstivní 0 0                                                                                                    |       |
| C.II.8.7. Jiné závazku 0 0                                                                                                    |       |
| C.III Časové rozlišení pasiv 386 0                                                                                                    |       |
| C.III.1 Výdaje příštích období 2 0                                                                                                    |       |
| All 2 Vánose příších období 384                                                                                                    |       |
|                                                                                                    |       |
| D. Casové rozlišeni pasiv U U U                                                                                                    |       |
| D.1. Vydae pristich obdobi U U                                                                                                    |       |
| U.2 Výnosy prístich období                                                                                                    |       |
|                                                                                                    |       |
|                                                                                                    |       |
|                                                                                                    |       |
|                                                                                                    |       |
| DIDROZVHOSP MESUCTO ROKUCTO RADAB_A RADAB_B_1 RADAB_B_2_1 RADAB_B_2_2 RADAB_B_1_2 RADAB_B_3 RADA                                                                                                    | B_I_4 |
| 280 12 2018 0 0 0 0 0 0                                                                                                    |       |
|                                                                                                    |       |
|                                                                                                    |       |
|                                                                                                    | >     |
| 7222-0                                                                                                    |       |

Obrázek: Rozvaha hospodářské organizace – pasiva

Pro výkazy rozvahy je třeba pro rok 2018 používat tiskopisy s označením 2018. Pro předchozí roky 2016 a 2017 jsou tiskopisy bez označení roku.

Nastavení nových řádků k jednotlivým účtům můžeme provést v číselníku účtové osnovy při zvoleném aktuálním roce, ve kterém chceme změnu provést. Změnu provádíme v nastaven řádků pro rozvahu ve sloupci od 2016.

# **Došlé faktury**

### Druhy faktur – aktivní (A/N)

V druzích došlých faktur můžeme nově nastavit parametr Aktivní (A/N). Tímto parametrem můžeme vypnout možnost pořízení dodavatelských faktur pod určitým druhem, který již není uživatelem využíván. V takovém případě do parametru Aktivní (A/N) nastavíme hodnotu N. Program před pořízením každé nové faktury pod tímto druhem, Vás bude upozorňovat na skutečnost, že tento druh faktury již není aktivní. Funkce je využívána zejména v organizacích, kde mají v číselníku druhů již takové druhy, které již nechtějí používat.

| 🥵 Číselník druhů došlých faktur                    |                 |                                  |                       |                  |                             |
|----------------------------------------------------|-----------------|----------------------------------|-----------------------|------------------|-----------------------------|
| 🗸 OK 🗶 Konec ? <u>F</u> iltr 🐰 <u>13 H</u> ledej   |                 | 4 🕨 🖬 🕂 🗕                        | 🔺 🖌 🗶 🥐               |                  |                             |
| 🗑 <u>P</u> ředtisk Číselník druhů faktur           |                 | ~ 📇 🗸                            | 💦 <u>A</u> kce        |                  |                             |
| Druh faktury 0 Označení druhu faktury t            | oez rozlišení   |                                  |                       |                  |                             |
| Řada faktur dodavatelské faktury                   | ~               | Účtování závazků<br>Účet má dáti | 000000                |                  | $\checkmark$                |
| Konst.symbol 0308 - Platby - práce, výkony a služt | by 🗸            | Účet závazků                     | 321000 ··· Dodavatele | 1                | $\checkmark$                |
| Druh odpočtu dph (N,C,P, )                         |                 | Středisko závazků                | 00000 bez rozlišen    | í                | $\sim$                      |
| Cizí měna (A/N)                                    |                 | Zakázka závazků                  | 000000                |                  | ~                           |
| Vstup z EU (Z,S,V,D,L,O,C,R)                       |                 |                                  |                       |                  |                             |
| Daňový doklad z vydané zálohy (A/N)                | N               | % dph                            | 21 Druh dph výs       | tup základní saz | ba O                        |
| Majetek dle par.78 odst 2 (A/N)                    | N               |                                  | Druh dph výs          | tup snížená sazt | Da                          |
| Dph v jiné zemi (N-není,?-kód země) ?              | N               | Kód přenesení DP                 | •                     |                  |                             |
| Aktivní druh fakturu (A /N)                        | Δ.              |                                  |                       |                  |                             |
|                                                    | · ·             |                                  |                       |                  |                             |
| Symbol Označení druhu faktury                      | Řada faktur – K | Konst.symbol Název účtu          |                       | Účet má dá       | iti Název účtu 🔥 🔨          |
| D bez rozlišení                                    | 0 0             | 308                              |                       | 000000           | Dodavatele                  |
| 1 práce, služby                                    | 0 0             | )308                             |                       | 000000           | Dodavatele                  |
| 2 materiál                                         | 0 0             | 008                              |                       | 000000           | Dodavatele                  |
| 3 faktury za teplo -                               | 0 0             | 8000                             |                       | 000000           | Dodavatele                  |
| 4 faktury r.1993                                   | 0 0             | 8000                             |                       | 000000           | Dodavatele                  |
| 5 ostatní zálohy                                   | 0 0             | 8000                             |                       | 000000           | Poskytnuté zálohy - ostal   |
| 6 zálohová faktura elektřina                       | 0 0             | 008                              |                       | 000000           | Poskytnuté zálohy - el.er 🧹 |
| <                                                  |                 |                                  |                       |                  | >                           |
| Třídění:                                           | Podmínky:       |                                  |                       |                  | 1 .:                        |

Obrázek: Druhy došlých faktur

# Faktury došlé – objednávky

V knize dodavatelských daňových faktur máme nově možnost pořizovat v hlavní kartě číslo objednávky, na základě které byla faktura dodavatelem vystavena. Číslo objednávky můžeme pořizovat buď ve vazbě na knihu objednávek (můžeme se i přepnout do knihy a danou objednávku vyhledat) nebo můžeme jednoduše pořídit číslo bez vazby na databázi objednávek. Při uložení faktury do knihy program u těchto faktur automaticky uloží danou objednávku do samostatné tabulky.

V nové verzi je možné připojit i více objednávek k jedné faktuře. Zajistíme to jednoduchým přepisem čísla objednávky v hlavičce faktury (pozor v hlavičce budete mít zobrazeno vždy jen poslední číslo objednávky, které jste pořídili k faktuře) nebo přepnutím do záložky "Objednávky" a pořízením nové věty v samostatné záložce.

| Došlé daňové faktury - nastavené období 2018 / od 11                                      | do 11 / druhy faktur od 0 do 999                                                                                                    |        |
|-------------------------------------------------------------------------------------------|----------------------------------------------------------------------------------------------------|--------|
| 🗸 OK 🗶 Konec ? Filtr 🐰 📭 Hledej                                                           | ⊕ ♥) ★ = ★                                                                                                    |        |
| 🗑 Předtisk 01. Došlé faktury bez DPH                                                      | ✓ ▲ ▼ Typ zobrazení                                                                                                    |        |
| Faktura Doplňující údaje Finanční kontrola Volný popis                                    | Insolvence a příkazy                                                                                                    |        |
| Číslo faktury<br>Skupina faktury 1 práce, služby<br>Druh/Řada/Měna (A/N) D 0 N Částky v f | Kč viet Zilled to Čenie to Datumy<br>Datum vystavení 24.11.2018<br>Datum obdržení 26.11.2018                                                                     |        |
| Číslo KDF 2183360                                                                         | á částka v Kč <sup>&amp;</sup> dph <u>Zaklad dph Lastka dph</u><br>15 52 173,91 7 826,09 Datum splatnosti 14 8.12.2018                                           |        |
| Variabilní symbol 3699                                                                    | 60 000,00 0 0,00 0,00 Datum vyst.příkazu                                                                                                    |        |
| Ev.číslo DD 3699 N                                                                        | 0 0,00 0,00 Datum zdan.pinění 24.11.2018                                                                                                    |        |
| Dodavatel                                                                                 | 0 0,00 0,00 Datum účtování 26.11.2018                                                                                                    |        |
| Vyhledávací jméno Vyhledávací jméno Interní číslo V                                       | Ouecet along / No / Inerta         0,00         0,00         0000           Ano/Ne         N         0,00         0,00         0100 ftph         11         2018 |        |
| lč 27473716 Dič CZ27473716                                                                | Konstantní symbol 0308 - Platby - práce, výkony a služby - Informace o platbě                                                                                    |        |
| SOFTBIT-software                                                                          | Druh úhrady P převodní příkaz Datum úhrady Zaplacena Kč 0 00                                                                                                    |        |
|                                                                                           | Objednávka 2018001 ···· Cbúvá k úhradě 60.000 ···                                                                                                    |        |
| Na Drahach 952                                                                            |                                                                                                    |        |
| Sib UI III Hychnov n.Kn.                                                                  |                                                                                                    |        |
| Výběr 78-9328240287 Víběr 78-9328240287                                                   | 287 / 0100 ! N                                                                                                    |        |
| Iban Komerční banka                                                                       | a ,a.s. Uzavřeno? N Správce systému                                                                                                    |        |
| Symbol Druh faktury Označení symbolu                                                      | KDF faktury Variabilní symbol Řada faktury Interní číslo Ič Dič Vyhledávací ji                                                                                   | méno 🔺 |
| 1 D práce, služby                                                                         | 2183359 59659 0 27473716 27473716 CZ27473716 SOFTBIT-soft                                                                                                    | ware   |
| 1 D práce, služby                                                                         | 2183360 3699 0 27473716 27473716 CZ27473716 SOFTBIT-soft                                                                                                    | ware   |
|                                                                                           | ShiftF1                                                                                                    |        |
|                                                                                           |                                                                                                    | ×      |
| Never Bozúčtování Dob Kurzové rozdílu konec roku                                          | u Dokumentu Záloku Daňová dokladu víretvo Intractat Úkradu Objednávku Pozastávku                                                                                 | >      |
| Třídění:                                                                                  | Podminka: 2/2                                                                                                    |        |

Obrázek: Dodavatelské faktury – pořízení objednávky

V samostatné záložce "Objednávky" pořizujeme hlavně:

- Číslo objednávky, které vyplníme manuálně nebo jej můžeme převzít z tabulky objednávek
- Popis objednávky tedy obsah co jsme na objednávce požadovali (není povinné)

Při uložení věty program automaticky z tabulky objednávek doplní datum vystavení, vykrytí a předpokládaného dodání.

| Manuál SQL Ekonom 2019 verze 1                                                                                                    | 9.0.0                                                                                                    |
|----------------------------------------------------------------------------------------------------|----------------------------------------------------------------------------------------------------|
| Došlé daňové faktury - nastavené období 2018 / od 1         ✓ OK       Konec       ? Eiltr       D Helej           Předtisk       01. Došlé faktury bez DPH | 1 do 11 / druhy faktur od 0 do 999<br>I do 11 / druhy faktur od 0 do 999<br>I d 	 ► ► ► ► ► ► ► ► ► ► ► ► ► ► ► ► ► ►                                                                                                |
| Číslo faktury<br>Číslo KDF<br>Variabilní symbol<br>Datum účetní operace<br>26.11.2018                                                                       | Objednávka       2018001         Popis objednávky       poštovné         Datum vystavení       26.11.2018         Datum vyktytí       26.11.2018         Termín dodání       26.11.2018         Celkem Kč       0,00 |
| Dbjednávka Popis objednávky<br>▶ 2018001 poštovné                                                                                                    |                                                                                                    |
| Hlavička Rozúčtování Dph Kurzové rozdíly konec rol<br>Třídění:                                                                                              | ku Dokumenty Zálohy Daňové doklady výstup Intrastat Úhra y Objednávky Pozastávky<br>Podmínka:                                                                                                    |

Obrázek: Došlé faktury – možnost pořízení více objednávek

Do celkové knihy zaznamenaných objednávek k dodavatelským fakturám se můžeme přepnout pomocí nabídky Došlé faktury\Výstupy\Objednávky, kde nám program za libovolné období zobrazí všechny připojené objednávky k dodavatelským fakturám.

| See Kniha došlých faktur s objednávkami - nastavené období 2018 / od 1 do 12                                                                                                    |                                                                                                    |                                                                                                    |                                                 |                                                                                                    |                                                                                     | - • •   |
|----------------------------------------------------------------------------------------------------|----------------------------------------------------------------------------------------------------|----------------------------------------------------------------------------------------------------|-------------------------------------------------|----------------------------------------------------------------------------------------------------|-------------------------------------------------------------------------------------|---------|
| ✓ QK X Konec ? Filt >> 13 Hedei                                                                                                    |                                                                                                    |                                                                                                    | ✓ ▲ •                                           |                                                                                                    |                                                                                     |         |
| Faktura     D     1       Symbol     D     1       KDF faktury     2183360     3639       Částky Kč     0     3639       Částka v Kč     60 000,00     Datum úhrady       Zaplacena Kč     0.00     Zbývá k úhradě Kč       Popir operace     poštovné | Dodavatel<br>Dodavatel - název limy<br>Dodavatel - sidlo limy<br>Da<br>Da<br>S0 000.00<br>Da<br>Za<br>Mě | SOFTBIT-softwar<br>Rychnov n.K.n.<br>tumy<br>tum vystavení<br>tum obdržení<br>tum splatnosti<br>tum vyst.příkazu<br>olacena dne<br>sic | 2411.2018<br>26.11.2018<br>8.12.2018<br>11 2018 | Objednávka<br>Objednávka<br>Popis objednávky<br>Datum vystavení<br>Datum vystavi<br>Termín dodání<br>Celkem Kč | 2016001<br>poltovné<br>26.11.2018<br>26.11.2018<br>26.11.2018<br>26.11.2018<br>0.00 |         |
| Druh faktury KDF faktury Variabilní symbol Dodavatel - název firmy     D 2183360 3659 SOFTBIT-software                                                                                                    | Dodav<br>Rychn                                                                                           | atel - sídlo firmy<br>ov n.Kn.                                                                                                    | Objednávka číslo<br>2018001                     | Popis objednávky<br>poštovné                                                                                   |                                                                                     | >       |
| Třídění:                                                                                                    | Podmínka:                                                                                                |                                                                                                    |                                                 |                                                                                                    |                                                                                     | 1/1 .:: |

Obrázek: Došlé faktury – přehledy s objednávkami

# Faktury došlé – pozastávky

V došlých fakturách můžeme nově evidovat jednotlivé pozastávky k proplacení dodavatelských faktur. Na jedné faktuře můžeme mít nastaveno i více pozastávek.

| Manuál SQL Ekonom 2019 verze                            | e 19.0.0                                                                                                    |                       |
|---------------------------------------------------------|----------------------------------------------------------------------------------------------------|-----------------------|
| Se Došlé daňové faktury - nastavené období 2018 /       | ′ od 11 do 11 / druhy faktur od 0 do 999                                                                                                    |                       |
| 🗸 <u>O</u> K 🗶 Konec <b>?</b> Filtr 🐰 🗈 <u>H</u> ledej  |                                                                                                    |                       |
| n Předtisk 01. Došlé faktury bez DPH                    | V Pyp zobrazení 💿 všechny 🔿 uhrazené 🔿 neuhrazené 🎆 Akce                                                                                                    |                       |
| Faktura Doplňující údaje Finanční kontrola Volný        | popis Insolvence a příkazy                                                                                                    |                       |
| Odsouhlasení<br>Komu předána<br>Datum vrácení           | Pozastávka Kč 9 000,00 Dodací listy Pozastávka měna 0.00                                                                                                    |                       |
| Blokace úhrady (A/N)                                    | Pozastávka splatnost 15.12.2018                                                                                                    |                       |
| Blokace částka v Kč 0,00 Specifický symbol              | Částka Kč vzájemný zápočet 0,00 Upravný DD par. 44 (A/N) N                                                                                                    |                       |
| Poznámka pro saldokonto                                 | Uhrazeno Kč při zavedení IS         0,00         Souhrn. daň.doklad           Uhrazeno v měně při zavedení IS         0,00         (Å/N)         N                                                                          |                       |
| Příjemka<br>Číslo příjemky                              | Předvolený bankovní účet pro úhradu Kód účtu                                                                                                    |                       |
| Datum příjemky                                          | Dodatečné DPH (A/N) N Důvod                                                                                                    |                       |
| Informace pro SEPA platbu                               |                                                                                                    |                       |
| Symbol Druh faktury Označení symbolu  1 D práce, služby | KDF faktury         Variabilní symbol Řada faktury Interní číslo         Ič         Dič         Vyhledáva           2183359         59659         0         27473716         2727473716         CZ27473716         SOFTBIT- | icí iméno<br>software |
| <                                                       |                                                                                                    | >                     |
| Hlavička Rozúčtování Dph Kurzové rozdíly kon            | nec roku Dokumenty Zálohy Daňové doklady výstup Intrastat Úhrady Objednávky Pozastávky                                                                                                    |                       |
| iřídění:                                                | Podmínka:                                                                                                    | 1/1                   |

Obrázek: Došlé faktury – evidence pozastávek a možnost pořízení dodacích listů

Pozastávky zaznamenáváme do samostatné záložky "Pozastávky" k libovolné pořízené daňové faktuře. Můžeme pořizovat jak pozastávku v Kč, tak i v cizí měně. U každé pozastávky nezapomínejme pořídit datum splatnosti.

Výše pozastávky se automaticky sčítá do hlavičky faktury do záložky "Doplňující údaje". Pokud máme některou z pozastávek již uhrazeno, do záložky pozastávky doplníme do údaje "Uhrazena (A/N)" hodnotu A. V této verzi toto provádíme takto samostatně. Do budoucna plánujeme automatizaci párování.

Přehled všech pozastávek si můžeme zobrazit v nabídce Došlé faktury\Výstupy\Pozastávky. Zde nám program za libovolné období zobrazí všechny pozastávky k dodavatelským fakturám. Výběr období je prováděn podle období, do kterého je zaznamenána vlastní faktura.

Vedle pozastávek můžeme v nové verzi pořizovat do hlavičky faktury i textově dodací listy, které jsou připojeny k faktuře.

| ✓ □K     X Konec     ? Filtr                                                       | <u>B H</u> ledej III I ► ► ► ► ► ► ► ► ► ► ► ► ► ► ► ►                                                                                                    |  |
|------------------------------------------------------------------------------------|----------------------------------------------------------------------------------------------------|--|
| Číslo faktury<br>Číslo KDF<br>Variabilní symbol<br>Datum účetní operace 26.11.2018 | 2183359     Pozastávka       59659     Pozastávka měna       3     0,00       Pozastávka splatnost     15.1.2019       Popis pozastávky     Uhrazena (A/N) |  |
|                                                                                    |                                                                                                    |  |

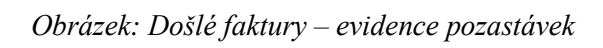

| See Kniha došl  | lých faktur s pozastávkami - nastavené období 2018 / od 1 do | 12                      |                  |                   |                      |                         |
|-----------------|--------------------------------------------------------------|-------------------------|------------------|-------------------|----------------------|-------------------------|
| ✓ <u>о</u> к    | 🗶 Konec ? Eiltr 📓 👔 <u>H</u> ledej 🚳 <u>P</u> ředtisk        |                         |                  | ~ 🖻 🗸             |                      |                         |
|                 | • 🕨 💠 = 🔺 🖌 X 🕾 💦 Akce                                       |                         |                  |                   |                      |                         |
| Faktura         |                                                              | Dodavatel               |                  |                   |                      |                         |
| Symbol          |                                                              | Dodavatel - název firmy | SOFTBIT-software |                   | Pozastávka Kč        | 6 000,00                |
| KDF faktury     | 2183359                                                      | Dodavatel - sídlo firmy | Rychnov n.Kn.    |                   | Pozastávka měna      | 0,00                    |
| Variabilní syrr | nbol 59659                                                   | Datu                    | uny              |                   | Pozastávka splatnost | 15.12.2018              |
| Částky Kč       |                                                              | Datu                    | um vystavení     | 24.11.2018        |                      |                         |
| Částka v Kč     | 6 000,00 Datum úhrady                                        | Datu                    | um obdržení      | 26.11.2018        |                      |                         |
| Zaplacena K     | č 0,00 Zbývá k úhradě Kč                                     | 6 000,00 Datu           | um splatnosti    | 8.12.2018         |                      |                         |
| Popis operac    | ce                                                           | Datu                    | um vyst.příkazu  |                   |                      |                         |
| parkovné        |                                                              | Zap                     | lacena dne       |                   |                      |                         |
|                 |                                                              | Měs                     | íc               | 11 2018           |                      |                         |
|                 |                                                              |                         |                  |                   |                      |                         |
| Druh faktury    | KDF faktury Dodavatel - název firmy                          | Sídlo firmy - město     | Částka celkem Kč | Uhrazeno Kč Zbýva | á k úhradě Kč Pozast | ávka Kč Splatnost po; 🔺 |
| D D             | 2183359 SOFTBIT-software                                     | Rychnov n.Kn.           | 6 000,0          | 0,00              | 6 000,00             | 6 000,00 15.12.2018     |
| D               | 2183359 SOFTBIT-software                                     | Rychnov n.Kn.           | 6 000,0          | 0,00              | 6 000,00             | 3 000,00 15.1.2019      |
|                 |                                                              |                         |                  |                   |                      |                         |
|                 |                                                              |                         |                  |                   |                      |                         |
|                 |                                                              |                         |                  |                   |                      |                         |
|                 |                                                              |                         |                  |                   |                      | ×                       |
|                 |                                                              |                         |                  |                   |                      | 2                       |
| Irideni:        |                                                              | Podminka:               |                  |                   |                      | 1/2 .::                 |

Obrázek: Došlé faktury – přehledy faktur s pozastávkami

## Došlé faktury – automatizované vystavení vyúčtování zálohy

V knize došlých zálohových faktur máme vedle možnosti vystavení daňového dokladu z vydané zálohy nově i možnost "Vystavení vyúčtování zálohy". Pod touto možnost je schována funkce, která nám umožní ze zálohové faktury přímo zaznamenat konečnou fakturu za vyúčtování zálohy.

| See Došlé faktury - zálohové - nastavené období 2018 / od 11 do 11 / druhy fak                                                                                                    | ktur od 0 do 999                                                                                                    | _                                                                                         |                                                                        |
|----------------------------------------------------------------------------------------------------|----------------------------------------------------------------------------------------------------|-------------------------------------------------------------------------------------------|------------------------------------------------------------------------|
| ✓ <u>OK</u> X Konec ? Filr 3 12 Hledej 14 4 ► ►                                                                                                    |                                                                                                    | P                                                                                         | သူ၊ တိုး                                                               |
| Předtisk Kniha 2DF dle čísla dokladu - zkrácená 🗸 🗎 👻 (                                                                                                    | ● všechny Ouhrazené O neuhrazen                                                                                                | ié 🕺 🐴 Změn                                                                               | a vybraného období                                                     |
| Faktura Volný popis Doplňující údaje<br>Číslo faktury<br>Skupina faktury 6 zálohová faktura el                                                                                                    | Datumy<br>Datum vystavení 24.11.2018 Da                                                                                        | ormace o platbě<br>tum úhrady Uhr                                                         | vení DD ze zálohy<br>vení vyúčtování zálohy                            |
| Druh/Řada/Měna (A/N) P 0 N<br>Číslo KDF 21890001<br>Variabilní symbol 62656 Celková částka v Kč                                                                                                    | Datum obdržení 26.11.2018 Za<br>Datum splatnosti 14 8.12.2018 Zb<br>Datum vyst.příkazu                                         | placena Kč Onrad<br>ývá k úhradě Hrom<br>Kopie                                            | а рокасноц<br>adné uzavření dokladů<br>faktury                         |
| Číslo faktury         62656         80 000,00           Dodavatel         Support         Symboly úhrady           Vyhledávací jméno         SOFTBIT-software         Konstantní symbol           Interní číslo         Interní číslo         Specifický symbol | Období zálohy         11         2018           ol         0008         Zboží         Vyú           ol         Čís         Vyú | Daňov<br>DD z v<br>ičtování zálohy Přehle<br>lo daňové faktury Saldo                      | rá faktura<br>rydané zálohy<br>ed faktur - vyúčtování zálohy<br>zálohy |
| lč 27473716 Dič CZ27473716 Druh úhrady SOFTBIT-software Druh textu                                                                                                    | P převodní příkaz Da<br>Vyr<br>Popis hospod.operace Vyr<br>Vyr                                                                 | tum vyúčt. zálohy Kniha<br>účtování v Kč Vyúčti<br>účtování v měně Vyúčti                 | zálohy<br>ování zálohy účetnictví                                      |
| Na Drahách 952           516 01         Rychnov n.Kn.           Bankovní účet         78-9328240287                                                                                                    | N Správce systému                                                                                                    | ňový doklad z vyc Vystav<br>klo KDF Vystav<br>klum obdržení Úhrad<br>chodní případ Vystav | rené příkazy v Kč<br>rené příkazy SEPA<br>ly faktury<br>vené zápočty   |
| KDF faktury         Druh faktury         Symbol         Interní číslo         Bankovní spoje           21890001         P         6         27473716         78-9328240283                                                                                      | ení Banka Specifický symbol Var.symbol 1<br>7 0100 62656                                                                       | Const. symbol Čási Web J                                                                  | I - Došlé faktury<br>ustice ČR<br>100,00 20.1                          |
| <                                                                                                    |                                                                                                    |                                                                                           |                                                                        |
| Třídění: Podmínka:                                                                                                    |                                                                                                    | 1                                                                                         |                                                                        |

Obrázek: Došlé zálohy – automatizované vystavení faktury za vyúčtování zálohy

Po spuštění funkce program nejprve zobrazí tabulku, kde vyplníme hlavně druh faktury, pod který chceme uložit nově vytvořenou fakturu za vyúčtování zálohy. Doplníme období, do kterého chceme uložit fakturu včetně data uskutečnění zdanitelného plnění. Pořídíme rovněž částku doplatku, ze kterého nám program dopočítá částku DPH podle nastaveného procenta DPH.

| 🕵 Vystavení vyúčtování zálohy   | —      |        | $\times$ |
|---------------------------------|--------|--------|----------|
| Druh faktury vyúčtování         | [      | 1      | •••      |
| Účetní období                   |        | 11     |          |
| Účetní rok                      | 2018   |        |          |
| Datum uskut.zdanitelného plnění | 26.11  | 1.2018 |          |
| Celkem částka vyúčtování Kč     | 80000  |        |          |
| % dph                           |        | 21     | L        |
| ✓ Ano                           | 🗙 Stor | no     |          |

Obráze : Došlé zálohy – nastavení faktury pro vyúčtování

# Přepočet stavu záloh a jejich vyúčtování

V některých případech mohlo v minulosti docházet k chybnému uložení čísla faktury za vyúčtování zálohy či daňového dokladu ze zálohy na zálohové faktuře. Tyto případy nám nyní umožňuje opravit funkce pod názvem "Přepočet stavů záloh", která je uložena v nabídce Došlé faktury\Akce. Po spuštění funkce program nabídce možnost vložení účetního roku, od kterého chceme provést přepočet zálohových faktur. Po jeho potvrzení program nejprve zruší na zálohových fakturách všechny informace o fakturách za vyúčtování i daňových dokladech. V druhém kroku tato informace program připojí podle uložených informací na záložce "Zálohy" u konečných daňových dokladů.

Tuto funkci nedoporučujeme spouštět u uživatelů, kteří si do pole faktura vyúčtování dopisovali manuálně číslo faktury za vyúčtování bez vazby na uložené údaje v knize daňových faktur. V tom případech by došlo k jejich smazání.

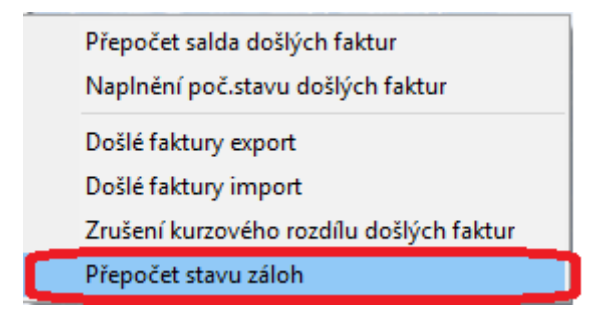

Obrázek: Došlé faktury – přepočet stavů záloh

#### Evidence vydaných záloh – v bodech

Abyste lépe porozuměli evidenci vydaných záloh v rámci informačního systému SQL Ekonom, rozhodli jsme se pro Vás připravit principy fungování vydaných záloh v bodech:

- V druzích dodavatelských faktur je třeba mít pořízenu samostatnou číselnou řadu pro zálohové faktury a samostatnou řadu pro daňové doklady z vydaných záloh. Tato řada musí být v označena v údaji DD ze zálohy hodnotou A.
- V nastavení úlohy, záložce došlé faktury musíme mít nastaven účet pro závazek DPH z vydané zálohy (můžeme použít analytiku k účtu 314 či jiný rozvahový účet)

#### Manuál SQL Ekonom 2019 verze 19.0.0

| Nastavení zpracovávané firmy                                               |                                     |                    |                                                |                        |                |           |        |       |         |                  |                 |
|----------------------------------------------------------------------------|-------------------------------------|--------------------|------------------------------------------------|------------------------|----------------|-----------|--------|-------|---------|------------------|-----------------|
| 🔽 <u>D</u> K 🗶 Konec 🔺 🗹                                                   | × 🤊 🗄                               | ráva uživatelů     | <table-of-contents> Nastav</table-of-contents> | vení COM <u>p</u> ortů | 🖧 <u>S</u> íla | hesel     |        |       |         |                  |                 |
| Globální Pomocná nastavení Účetn                                           | ictví EET .                         | Adresář Došlé f.   | Banka Po                                       | okladna Vydané f.      | Majetek        | Sklad     | Prodej | Odbyt | Zálohy  | Automatické akce | Elektronicl • • |
| Implicitní hodnoty<br>Symbol daňových faktur                               | 1                                   | práce, služby      |                                                |                        |                | ~         |        |       |         |                  |                 |
| Symbol zálohových faktur                                                   | 6                                   | zálohová faktura   | elektřina                                      |                        |                |           |        |       |         |                  |                 |
| Symbol penalizačních faktur                                                |                                     |                    |                                                |                        | ~              | /         |        |       |         |                  |                 |
| –Souvztažnost zápočet vydaná záloha                                        |                                     |                    |                                                |                        |                |           |        |       |         |                  |                 |
| Účet                                                                       | 750000                              | Podroz.            | účet - odeps.p                                 | pohl.r.94              |                | ~         |        |       |         |                  |                 |
| Středisko                                                                  | 00000                               | bez rozl           | išení                                          |                        | \[             | ~         |        |       |         |                  |                 |
| Zakázka                                                                    | 000000                              | bez rozl           | išení                                          |                        |                | ~         |        |       |         |                  |                 |
| Závazek dph dd vydaná záloha                                               | 379000                              | Jine zá            | vazky                                          |                        |                | <b>~</b>  |        |       |         |                  |                 |
| Řada účetních doklad dph výstup                                            |                                     | 9 všeobe           | cné doklady                                    |                        | •              | ~         |        |       |         |                  |                 |
| Účet pohledávka dph EÚ/dovoz [                                             | 395300                              | Vnitřní            | zúčtování - Pl                                 | DP                     |                | ~         |        |       |         |                  |                 |
| U pořízených dokladů po změně zák<br>Chcete pořízovat interní číslo partne | ladu změnit i dp<br>ra jako první ? | h?(A/N)            | 4.013                                          | A Symbol p             | ro příjemku    | z faktury | 1      | 1     | NAKUP M | IATERIALU NA ZAS | OBY             |
| Chcete Kontrolovat vazbu stredisko-<br>Pořizovat období dph dle data obdrž | zakazka dle cisi<br>iení? (A/N)     | einiku zakazek ? ( | A/NJ                                           | A                      |                |           |        |       |         |                  |                 |
|                                                                            |                                     |                    |                                                |                        |                |           |        |       |         |                  |                 |
|                                                                            |                                     |                    |                                                |                        |                |           |        |       |         |                  |                 |

#### Obrázek: Nastavení účtu pro závazek DPH DD vydaná záloha

- Do knihy zálohových faktur zapisujme veškeré zálohové faktury.
- Po jejich uhrazení a obdržení daňového dokladu ze zálohy tento můžeme vystavit ihned při úhradě faktury v bance či ze zálohové faktury pomocí funkce "Vystavení DD ze zálohy" přes nabídku Akce. Tento doklad bude ihned zaznamenán na zálohové faktuře.
- Doporučujeme evidovat DD ze záloh na celkovou částku v Kč rovnu nule a pouze mít rozepsáno DPH. Účtování takového dokladu by tedy mělo být 343xxx/účet závazek DPH z přijaté zálohy v nastavení úlohy.
- Při obdržení faktury za vyúčtování zálohy můžeme tuto vystavit automatickou funkcí přímo ze zálohové faktury nebo ji můžeme přímo pořídit do knihy daňových faktur manuálně.
   POZOR hlavně na rozpis DPH v hlavičce konečné faktury za účtování. DPH musí být pouze na částku, kterou jsme si neuplatnili z DD ze zálohy. Nezapomeňme spárovat vyúčtování ze zálohovou fakturou v záložce "Zálohy" na konečné daňové faktuře.
- V knize zálohových faktur máme pomocnou kontrolní sestavu označenou jako "Kniha DF zálohových s DD a vyúčtování. V této sestavě jednoduše vidíme, u kterých zálohových faktur máme vytvořen DD ze zálohy, a které jsou již vyúčtovány
- Vlastní kontrolu a odsouhlasení zůstatku účtu 314 provádíme pomocí nabídky Saldo účtů, která se nachází v nabídce Účetnictví\Výstupy\Saldokonto

V případě, že si chceme ulehčit práci a netíží nás tolik firemní casflow či nemáme zálohy dlouhodobé, můžeme zcela vyřadit krok s daňovými doklady z vydaných záloh. Tyto doklady nemusíme evidovat v systému a můžeme si uplatňovat následně DPH až z konečného vyúčtování.

# Vydané faktury

# Řady faktur – aktivní (A/N)

V řadách vydaných faktur můžeme nově nastavit parametr Aktivní (A/N). Tímto parametrem můžeme vypnout možnost pořízení odběratelských faktur pod určitou řadou, která již není uživatelem využívána. V takovém případě do parametru Aktivní (A/N) nastavíme hodnotu N. Program, před pořízením každé nové faktury pod touto řadou, Vás bude upozorňovat na skutečnost, že tato řada faktury již není aktivní. Funkce je využívána zejména v organizacích, kde mají v číselníku řad faktur již takové řady, které již nechtějí používat.

| Se Číselník řad odběratelských faktur                                   |                                                     |                 |                      |                     |               |                    |           |               |            | • ×       |
|-------------------------------------------------------------------------|-----------------------------------------------------|-----------------|----------------------|---------------------|---------------|--------------------|-----------|---------------|------------|-----------|
| 🖌 🗹 🗙 Konec 🥐 Eiltr 📓 👔 <u>H</u> ledej                                  |                                                     | 🗐 <u>P</u> ředt | isk F.Číselník řad v | ystavených fak      | tur           |                    | ~ 🖴       | 5 <b>-</b>    |            |           |
| · · · · · · · · · · · · · · · · · · ·                                   | <table-of-contents> <u>A</u>kce</table-of-contents> |                 |                      |                     |               |                    |           |               |            |           |
| Řada faktur<br>Čída čadu <b>– p</b> . Označaní čadu (aktur <b>– p</b> . |                                                     |                 |                      | Učtování po<br>Účet | hledávek      | u. Odběrata        | á uudaná  | faktum        |            |           |
|                                                                         | liace                                               |                 |                      | 0000                | 00000         |                    | e-vyuarie | Taktury       |            |           |
| Doplňující údaje Pos                                                    | lední doklad                                        |                 | 0                    | Stredisko           | 00000         | bez rozlis         | eni       |               |            |           |
| Druh faktury (V/P/N) V Pos                                              | ledni dod.list                                      |                 |                      | Zakázka             | 000000        | bez rozliš         | ení       |               |            |           |
| Vývoz (A/N) Po                                                          | sledni faktura                                      |                 | 2180680              |                     |               |                    |           |               |            |           |
| Cizí měna (A/N) / kód 🛛 🔛 Zao                                           | krouhlení                                           |                 |                      | Kódy volnýc         | ch textů na h | aktuře             | EET       |               |            |           |
| Daňový doklad z přij.zálohy (A/N) N Zad                                 | krouhlení Kč (K,P,D,N)                              |                 | ĸ                    | Kod pocate          | ik faktura    | ••                 | Et        | E I od data   | 1.1.2999   |           |
| Výpočet(CM) Kč od měny (A/N) N Zao                                      | krouhlení měna (K,P,D                               | ,N)             | K                    | kone                | c faktura 🗌   |                    | Pr        | rovozovna     |            |           |
| Sledovat v jiné jednotce (A/N) N Zao                                    | krouhlovat DPH (A/N/                                | K)              | A                    | _                   | L             |                    |           |               |            | <b>_</b>  |
| Dph v jiné zemi (N-není,?-kód země) ? N Rů:                             | né kurzy Kč v položká                               | ch faktury (/   | A/N) N               | Aktivní řad         | a faktur (A/N | N)                 |           |               | A          |           |
|                                                                         |                                                     |                 |                      |                     |               |                    |           |               | _          | <u>ر</u>  |
| Číslo řady faktury Označení řady                                        | Účet pohledávka                                     | Středisko       | Druh faktury (V,P,N) | Poslední číslo      | dod.listu Po  | oslední číslo fakt | ary Vývoz | (A/N) Zakázka | a Cizí měn | a (A/N) 🔺 |
| Fakturace                                                               | 311200                                              | 00000           | V                    |                     | 0             | 21806              | 80 N      | 000000        | N          |           |
| 1 opravný daňový doklad                                                 | 311200                                              | 00000           | V                    |                     | 80000         | 800                | D4 N      | 000000        | N          |           |
| 2 opravné vyúčtování roku 2012                                          | 311200                                              | 00000           | V                    |                     | 0             | 203                | 28 N      | 000000        | N          |           |
| 3 vyúčtování TE a vody za r.2017                                        | 311200                                              | 00000           | V                    |                     | 0             | 172                | 94 N      | 000000        | N          |           |
| 4 faktura za tep. energii 2018                                          | 311200                                              | 00000           | V                    |                     | 0             | 185                | 46 N      | 000000        | N          |           |
| 5 faktura za tep. energii 2017                                          | 311200                                              | 00000           | V                    |                     | 0             | 707                | 72 N      | 000000        | N          | ~         |
| <                                                                       |                                                     |                 |                      |                     |               |                    |           |               |            | >         |
| Třídění:                                                                | Po                                                  | odmínky:        |                      |                     |               |                    |           |               | 1/12       |           |

Obrázek: Řady vydaných faktur - aktivní

# Odběratelské faktury daňové – rozšířené údaje

V nabídce formuláře odběratelských faktur daňových je v hlavičce faktury nová záložka "Rozpad DPH". V této záložce jsou nově zobrazeny hodnoty součtů částek v Kč pro jednotlivé řádky DPH, které vstupují zejména do řádků 20-26 daňového přiznání. Hodnoty v této záložce však nelze editovat. Jsou naplňovány automaticky z položek faktury. Je možné však pomocí této tabulky ihned zkontrolovat, zda je faktura pořízena správně, aniž by uživatel byl nucen toto ihned kontrolovat ve výkaze DPH v účetnictví.

| Manuál | SQL | Ekonom | 2019 | verze | 19.0.0 |
|--------|-----|--------|------|-------|--------|
|--------|-----|--------|------|-------|--------|

|                                                        | d I do 4 / rady ta       | ktur od 0 do 99   | 9               |               |                                                    |                    |                         |
|--------------------------------------------------------|--------------------------|-------------------|-----------------|---------------|----------------------------------------------------|--------------------|-------------------------|
| ✓ <u>O</u> K X Konec ? <u>F</u> iltr 🛛 <u>B</u> lledej | ◀   ▶                    | ▶ 4 =             | ▲ ✓ × C         | •             | 💮 Od                                               | eslání <u>E</u> ET |                         |
| n Bředtisk 01. Faktura Kč                              | $\sim$                   | <b>B</b>          | - 💦 Akce        | ✓ Zaúčtování  | <ul> <li>Typ zobrazeni</li> <li>Všechny</li> </ul> | Ouhrazené          | 🔵 neuhrazené            |
| Faktura Volné popisy Ostatní EET Rozpad DPH            |                          |                   |                 |               |                                                    |                    |                         |
| Rekapitulace dph v Kč                                  |                          |                   |                 |               |                                                    |                    |                         |
| Dodání zboží do EU                                     |                          | 0,00              | Kč              |               |                                                    |                    |                         |
| Dodání služeb do EU                                    |                          | 0,00              | Kč              |               |                                                    |                    |                         |
| Vývoz zboží                                            |                          | 0,00              | Kč              |               |                                                    |                    |                         |
| Dodání dopravního prostředku osobě nereg. k DPH        |                          | 0,00              | Kč              |               |                                                    |                    |                         |
| Zaslání zboží do jiného členského státu                |                          | 0,00              | Kč              |               |                                                    |                    |                         |
| Přenesení daňové povinnosti dodavatel                  |                          | 0,00              | Kč              |               |                                                    |                    |                         |
| Ostatní uskutečněná plnění s nárokem na odpoč. daně    |                          | 0,00              | Kč              |               |                                                    |                    |                         |
| Oprava DPH věřitel                                     |                          | 0,00              | Kč              |               |                                                    |                    |                         |
|                                                        |                          |                   | J               |               |                                                    |                    |                         |
|                                                        |                          |                   |                 |               |                                                    |                    |                         |
|                                                        |                          |                   |                 |               |                                                    |                    |                         |
|                                                        |                          |                   |                 |               |                                                    |                    |                         |
|                                                        |                          |                   |                 |               |                                                    |                    |                         |
|                                                        |                          |                   |                 |               |                                                    |                    |                         |
| Název řady Číslo faktury Druh fa                       | aktury Variabilní symbol | Vyhledávací jméno |                 | Interní číslo | lč                                                 | Dič                | Firma                   |
| Fak. daňové a dobropisy vodn 1 20180001 V              | 120180001                |                   |                 | 274737        | 16 27473716                                        | CZ27473716         | Softbit software, s.r.o |
|                                                        |                          |                   |                 |               |                                                    |                    |                         |
|                                                        |                          |                   |                 |               |                                                    |                    |                         |
| avička Položky Rozúčtování Úhrady Kurzové rozdíly      | Opravné položky          | Dokumenty Re      | ekapitulace dph |               |                                                    |                    |                         |

Obrázek: Hlavička odběratelské faktury s novou záložkou rozpad DPH

# Vydané faktury – pozastávky

Ve vydaných fakturách můžeme nově evidovat jednotlivé pozastávky k proplacení odběratelských faktur. Na jedné faktuře můžeme mít nastaveno i více pozastávek. Máme tak jednoduchou evidenci, kde vidíme, jaké pohledávky nám budou kdy uhrazeny. Údaje o pozastávkách jsou nově promítnuty i do saldokonta odběratelských faktur ve formě doplňující informace (nemají vliv na výši saldokonta, která musí souhlasit s částkou v účetnictví).

#### Manuál SQL Ekonom 2019 verze 19.0.0

| See Vydané daňové faktury - nastavené období 2018 / od 11 do 11 / řady fakt             | ur od 0 do 999                                         |                               |
|-----------------------------------------------------------------------------------------|--------------------------------------------------------|-------------------------------|
| ✓ OK 🗙 Konec ? Filtr 🐰 13 Hledej                                                        | ▶ 💠 = ▲ ✓ × 🤁 🕀                                        | 😗 Odeslání <u>E</u> ET        |
| 🔊 Předtisk Avízo o vrácení dph u dobropisu 🗸 🖉                                          | <b>*</b>                                               |                               |
|                                                                                         |                                                        |                               |
| Makce         ✓ Zaúčtování         Typ zoblazení           ● všechny         ○ uhrazené | ) neuhrazené                                           |                               |
| Faktura Volné popisy Ostatní EET Rozpad DPH                                             |                                                        |                               |
|                                                                                         |                                                        | Zaokrouhlení                  |
| Přílohy                                                                                 | Dodací list                                            | Zaokrouhlení Kč (K,P,D,N) K   |
| Poznámka saldo                                                                          | Účtování pohledávka Pozastávka                         | Zaokrouhlení měna (K,P,D,N) K |
| Stav pohledávky                                                                         | Účet 311200 20 000,00 Kč                               | Zaokrouhlovat DPH (A/N/K)     |
| Blokace upomínky (A/N)                                                                  | Středisko 00000 0,00 Měna                              |                               |
|                                                                                         | 15.12.2018 Datum                                       | Výdejka                       |
|                                                                                         |                                                        |                               |
|                                                                                         |                                                        |                               |
| Částka Kč vzáj, zápočet 0,00 Uhrazeno Kč před zave                                      | dením IS <b>0,00</b> Odečet zálohy Kö                  | 5 <b>0,00</b>                 |
| Částka měna vzáj. zápočet <b>0,00</b> Uhrazeno v měně před                              | zavedením IS 0,00 Odečet zálohy mi                     | ěna <b>0,00</b>               |
| Různé kurzy Kč položky faktury (A/N)                                                    | Celkem částka příkaz Kč                                | 0.00                          |
| Opravný DD podle par. 44 ZDPH (A/N)                                                     | Zbívá k úbradě příkaz Kč                               | 34 500 00                     |
| Platební kalendář nad 10 tis. Kč N                                                      | Blokace úhradu pro příkaz (A/N)                        | N                             |
| Číslo platebního kalendáře                                                              | blokace anady pro prikaz (Arri)                        |                               |
| Souhrnný daňový doklad (A/N) N                                                          | Vrácené avízo k opravnému daňovému dokladu (A/N) / dal | tum N                         |
|                                                                                         |                                                        |                               |
| Název řady Číslo řady Číslo faktury Druh faktury V.                                     | ariabilní symbol Vyhledávací jméno                     | Interní číslo Ič              |
| Fakturace     U 2180681     V                                                           | 2180681 SUFTBIT-software                               | 2/4/3/16 2/4/3/16             |
|                                                                                         |                                                        |                               |
|                                                                                         |                                                        |                               |
|                                                                                         |                                                        |                               |
|                                                                                         |                                                        |                               |
|                                                                                         |                                                        |                               |
| <                                                                                       |                                                        | >                             |
| Hlavička Položky Rozúčtování Úhrady Kurzové rozdíly Opravné položky                     | Dokumenty Rekapitulace dph Pozastávky                  |                               |
| Třídění: Podmín                                                                         | ka:                                                    | 1/1 .::                       |

Obrázek: Vydané faktury - pozastávky

Pozastávky zaznamenáváme do samostatné záložky "Pozastávky" k libovolné pořízené daňové faktuře. Můžeme pořizovat jak pozastávku v Kč, tak i v cizí měně. U každé pozastávky nezapomínejme pořídit datum splatnosti.

Výše pozastávky se automaticky sčítá do hlavičky faktury do záložky "Ostatní". Pokud máme některou z pozastávek již uhrazenu, do záložky pozastávky doplníme do údaje "Uhrazena (A/N)" hodnotu A. V této verzi toto provádíme takto samostatně. Do budoucna plánujeme automatizaci párování.

Přehled všech pozastávek si můžeme zobrazit v nabídce Vydané faktury\Výstupy\Pozastávky. Zde nám program za libovolné období zobrazí všechny pozastávky k odběratelským fakturám. Výběr období je prováděn podle období, do kterého je zaznamenána vlastní faktura.

| Manuál SQL Ekonom | 2019 verze 19.0.0 |
|-------------------|-------------------|
|-------------------|-------------------|

| 😃 Vydané daňové faktury - nastavené období 2018 / od 11 do 11 / řady faktur od 0 do 999                                                                                                    | - • •               |
|----------------------------------------------------------------------------------------------------|---------------------|
| ✓ OK X Konec ? Filt 3: 12 Hedei IA < ▷ ▷ ▷ ◆ = △ ✓ × ○ ⊕                                                                                                    | Jeslání <u>E</u> ET |
| Avízo o vrácení dph u dobropisu                                                                                                    |                     |
|                                                                                                    |                     |
| Image: Second second secon |                     |
| Číslo faktury                                                                                                    |                     |
| Číslo řady 0 Pozastávka Kč 10 000,00                                                                                                    |                     |
| Číslo faktury 2180681 Pozastávka měna 0,00                                                                                                    |                     |
| Pozastávka splatnost 15.1.2019                                                                                                    |                     |
| Celkem 34 500.00 Popis pozastávky                                                                                                    |                     |
| Bez dph 30 000.00 Uhrazena (A/N) N                                                                                                    |                     |
|                                                                                                    |                     |
|                                                                                                    |                     |
|                                                                                                    |                     |
|                                                                                                    |                     |
|                                                                                                    |                     |
|                                                                                                    |                     |
|                                                                                                    |                     |
|                                                                                                    |                     |
|                                                                                                    |                     |
|                                                                                                    |                     |
|                                                                                                    |                     |
| Pozastávka Kč Pozastávka měna Měna Splatnost pozastávky Popis operace                                                                                                    | /                   |
| 10 000,00 0,00 15.1.2019                                                                                                    |                     |
|                                                                                                    |                     |
|                                                                                                    |                     |
|                                                                                                    |                     |
|                                                                                                    |                     |
|                                                                                                    |                     |
|                                                                                                    | >                   |
| Ilavička Položky Rozúčtování Úhrady Kurzové rozdíly Opravné položky Dokumenty Rekapitulace dp Pozastávky                                                                                                    |                     |
| dění: 200mínka: 22                                                                                                    |                     |

Obrázek: Vydané faktury – pořízení pozastávek

| 😤 Kniha vydaných faktur s pozastávkami - nastavené období 2018 / od 1 do 12 📃                                                                                                    |                         |                                                                        |                                            |                       |                      |                                             |                   |  |
|----------------------------------------------------------------------------------------------------|-------------------------|------------------------------------------------------------------------|--------------------------------------------|-----------------------|----------------------|---------------------------------------------|-------------------|--|
| 🖌 🕂 Konec 🕐 <u>Fi</u> ltr 🐹 <u>13 H</u> ledej                                                                                                    | 🗑 <u>P</u> ředtisk      |                                                                        | ~ 🖻 🗸                                      |                       |                      |                                             |                   |  |
|                                                                                                    |                         |                                                                        |                                            |                       |                      |                                             |                   |  |
| Faktura                                                                                                    | Odběratel               |                                                                        |                                            |                       | Pozastávka           |                                             |                   |  |
| Rada faktury V 0                                                                                                    | Odběratel - název firmy | SOFTBIT-software                                                       |                                            |                       |                      | 10 000,00                                   | Kč                |  |
| Listo danove faktury 2180681                                                                                                    | Odběratel - sídlo firmy | Rychnov n.Kn.                                                          |                                            |                       |                      | 0,00                                        | Měna              |  |
| Leikem Kc 34 500,00                                                                                                    | Doplňující údaje        |                                                                        |                                            |                       | 15.12.2018           |                                             | Datum             |  |
| Datumy                                                                                                    | Popis hospodářské opera | ce                                                                     |                                            |                       |                      |                                             |                   |  |
| Datum vystavení 26.11.2018                                                                                                    | <i>du</i> .             |                                                                        |                                            |                       |                      |                                             |                   |  |
| Datum splatnosti 10.12.2018                                                                                                    | Uhrada<br>Zaplacena dne | Zbívá k úhradě                                                         | Kč                                         | 34 500.00             |                      |                                             |                   |  |
| Účetní období 11 2018                                                                                                    | Zaplacona Kě            | 0.00                                                                   |                                            | ·                     |                      |                                             |                   |  |
|                                                                                                    |                         | 0,00                                                                   |                                            |                       |                      |                                             |                   |  |
|                                                                                                    |                         |                                                                        |                                            |                       |                      |                                             |                   |  |
| Durk feldere Örste feldere Öfele feldere Ostekendet avfand for                                                                                                    |                         | Oldh Xuanad I. a Calla Guura                                           | Callinar žáslus Kž                         | Dahar Shada Ularana   | /1                   | Zhang hi aline da Kis                       | Dennet federal at |  |
| Druh faktury Řada faktury Číslo faktury Odběratel - název firm     0.2180681 SOETBIT-software                                                                                                    | ny                      | Odběratel - sídlo firmy<br>Buchnov n Kn                                | Celkem částka Kč<br>34 500 00              | Datum úhrady Uhrazeno | Kč ;                 | Zbývá k úhradě Kč<br>34 500 00              | Pozastávka 🔨      |  |
| V         0 2180681         SOFTBIT-software           V         0 2180681         SOFTBIT-software           V         0 2180681         SOFTBIT-software                                                                             | ny                      | Odběratel - sídlo firmy<br>Rychnov n.Kn.<br>Rychnov n.Kn.              | Celkem částka Kč<br>34 500,00<br>34 500,00 | Datum úhrady Uhrazeno | <č ;<br>0,00<br>0,00 | Zbývá k úhradě Kč<br>34 500,00<br>34 500,00 | Pozastávka 🔨      |  |
| V         0         2180681         SOFTBIT-software           V         0         2180681         SOFTBIT-software           V         0         2180681         SOFTBIT-software                                                     | ny                      | Odběratel - sídlo firmy<br><mark>Rychnov n.Kn.</mark><br>Rychnov n.Kn. | Celkem částka Kč<br>34 500,00<br>34 500,00 | Datum úhrady Uhrazeno | <č 2<br>0,00<br>0,00 | Zbývá k úhradě Kč<br>34 500,00<br>34 500,00 | Pozastávka 🔺      |  |
| Druh fakturyi Rada fakturyi Číslo fakturyi Odběratel - název firr           V         0         2180681         SOFTBIT-software           V         0         2180681         SOFTBIT-software                                        | ny                      | Odbëratel - sidlo firmy<br><mark>Rychnov n.Kn.</mark><br>Rychnov n.Kn. | Celkem částka Kč<br>34 500,00<br>34 500,00 | Datum úhrady Uhrazeno | <č 2<br>0,00<br>0,00 | Zbývá k úhradě Kč<br>34 500,00<br>34 500,00 | Pozastávka 🔺      |  |
| Druh fakturyi Rada fakturyi Číslo fakturyi Odběratel - název firr           V         0 2180681         SOFTBIT-software           V         0 2180681         SOFTBIT-software           V         0 2180681         SOFTBIT-software | ny                      | Odbëratel - sidio firmy<br><mark>Rychnov n.Kn.</mark><br>Rychnov n.Kn. | Celkem částka Kč<br>34 500,00<br>34 500,00 | Datum úhrady Uhrazeno | <č ;<br>0,00<br>0,00 | Zbývá k úhradě Kč<br>34 500,00<br>34 500,00 | Pozastávka \land  |  |
| Druh fakturyi Rada fakturyi Číslo fakturyi Ddběratel - název firr           ▼         0.2180681         SOFTBIT-software           V         0.2180681         SOFTBIT-software                                                        | ny                      | Odběratel - sídlo firmy<br><mark>Rychnov n.Kn.</mark><br>Rychnov n.Kn. | Celkem částka Kč<br>34 500,00<br>34 500,00 | Datum úhrady Uhrazeno | <ĕ ;<br>0,00<br>0,00 | Zbývá k úhradě Kč<br>34 500,00<br>34 500,00 | Pozastávka        |  |
| ☐ Druh faktury Rada faktury Číslo faktury Odběratel - název firr       ▶ ♥ 0 2180681 SOFTBIT-software       ∨ 0 2180681 SOFTBIT-software                                                                                               | ny                      | Odběratel - sídlo firmy<br>Rychnov n.Kn.<br>Rychnov n.Kn.              | Celkem částka Kč<br>34 500,00<br>34 500,00 | Datum úhrady Uhrazeno | Kë :<br>0,00<br>0,00 | Zbývé k úhradě Kč<br>34 500,00<br>34 500,00 | Pozastávka        |  |
| ☐ Druh faktury Rada faktury Öfslo faktury Ödbëratel - název firr       ▶      0.2180681       SOFBIT-software       V     0.2180681       SOFTBIT-software                                                                             | ny                      | Odběratel - sídlo firmy<br><mark>Rychnov n.Kn.</mark><br>Rychnov n.Kn. | Celkem částka Kč<br>34 500,00<br>34 500,00 | Datum úhrady Uhrazeno | Kč 2<br>0,00<br>0,00 | Zbývá k úhradě Kč<br>34 500,00<br>34 500,00 | Pozastávka        |  |
| ☐ Druh faktury Rada faktury Öfisio faktury Odbëratel - název firr       ▶     0 2180681       SOFTBIT-software       V     0 2180681       SOFTBIT-software                                                                            | ny                      | Odběratel - sídlo firmy<br>Rychnov n.Kn.<br>Rychnov n.Kn.              | Celkem částka Kč<br>34 500,00<br>34 500,00 | Datum úhrady Uhrazeno | <č ;<br>0,00<br>0,00 | Zbývá k úhradě Kč<br>34 500,00<br>34 500,00 | Pozastávka A      |  |

Obrázek: Vydané faktury – přehledy faktur s pozastávkami

# Export pohledávek do ČSOB

| See Vydané faktury - saldokonto - nastavené období 2018 / | 11                                      |                        |                       |                          |                                     |         |
|-----------------------------------------------------------|-----------------------------------------|------------------------|-----------------------|--------------------------|-------------------------------------|---------|
| 🗸 <u>O</u> K 🗶 Konec <u>? F</u> iltr 🔉 <u>13 H</u> ledej  |                                         | + = 🔺 🗹 :              | e 🕀                   |                          |                                     |         |
| n Eředtisk K1. Kontrola saldokonta                        | ~ 🖹 🔻                                   | 🗸 <u>C</u> elá faktura | S.C. European (       | Ĩt.                      |                                     |         |
| Faktura<br>Číslo faktury V 0 2180681                      | Odběratel<br>Odběratel - název firmy SO | )FTBIT-software        | Úhrady                |                          | <sup>v</sup> ozastávka<br>20 000.00 | Kč      |
| Variabilní symbol 2180681                                 | Sídlo firmv Bvc                         | hnov n.Kn.             | . Export po           | hledávky KR              | 0.00                                | Měna    |
| Datumy                                                    | Doplňující údaje                        |                        | Export po             | hledávky ČSOB            | 15.12.2018                          | Datum   |
| Datum splatnosti 10.12.2010                               | Popis hospodářské operace               |                        | Vystav do             | bropis ke skontům        | Částka pro zápočet                  |         |
| Măria Pak                                                 | Poznámka saldokonto                     |                        | Vyrovnán              | í úhrady faktury         | Částka Kč                           | 0,00    |
| Mesic Hok 11 2018                                         | Penále a účtování                       |                        | Kontrola              | nsolvence                | Částka měna                         | 0,00    |
| Kč                                                        | % penále 0,0500                         | ]                      | Uhrada p              | okladnou                 |                                     |         |
| Celkem Kč 34 500,00                                       | Číslo účtu 311200                       | fakturace              | Kontroly              | stavy účtů OE-účetnictví |                                     |         |
| Datum úhrady                                              | Insolvence                              |                        | Cizí měna             |                          |                                     |         |
| Zaplacena Kč 0,00                                         | Insolvence (A/N)                        |                        | Celkem částka v měně  | 0,00                     |                                     |         |
| Zbývá uhradit Kč 34 500,00                                | Datum kontroly insolvence               |                        | Uhrazeno v měně       | 0,00                     |                                     |         |
| Uhrazeno poč.roku 0,00                                    |                                         |                        | Zbývá k úhradě v měně | 0,00                     |                                     |         |
| Druh Číslo řady Číslo faktury Variabilní symbol Celkem Kč | Datum vystavení Datum s                 | splatnosti Ič          | Odběratel - náze      | ev firmy                 | Sídlo firmy                         | Měsíc 🔺 |
| V 0 2180681 2180681 34 5                                  | 00,00 26.11.2018 10.12.2                | 018 27473716           | SOFTBIT-softw         | are                      | Rychnov n.Kn.                       | 11      |
| V 2 20211 220211 -                                        | 58,40 4.8.2017 18.8.20                  | 17 26486903            | Společenství Ky       | jevská 2906, Kladno      | Kladno 4                            | 7 🗸     |
| <                                                         |                                         |                        |                       |                          |                                     | >       |
| Třídění: FIRMA                                            | Podmínka:                               |                        |                       |                          |                                     | 48/68:  |

*Obrázek: Saldo odběratelských faktur – export do ČSOB* 

# Evidence přijatých záloh – v bodech

Abyste lépe porozuměli evidenci přijatých záloh v rámci informačního systému SQL Ekonom, rozhodli jsme se pro Vás připravit principy fungování přijatých záloh v bodech:

- V řadách odběratelských faktur musíme mít pořízenu samostatnou číselnou řadu pro zálohové faktury a samostatnou řadu pro daňové doklady z přijatých záloh. Tato řada musí být v označena v údaji DD ze zálohy hodnotou A.
- V nastavení úlohy, záložce zálohy musíme mít nastaven interval účtů pro zálohy, bankovní účet pro fiktivní úhrady DD ze zálohy, účet pro pohledávku DPH z přijaté zálohy (můžeme použít analytiku k účtu 314 či jiný rozvahový účet). Dále druh položky faktury pro přijatou zálohu a procento DPH přijaté zálohy (implicitní)

| Se Nastavení zpracovávané firmy      |         |                    |           |             |               |             |                |       |        | • <b>×</b> |  |  |
|--------------------------------------|---------|--------------------|-----------|-------------|---------------|-------------|----------------|-------|--------|------------|--|--|
| 🚺 🔨 <u>D</u> K 🗙 Konec : 🔺 🗹 🗵       | C 💙     | <u>P</u> ráva uživ | vatelů    | 💦 Na        | stavení CON   | d portů     | 🛕 <u>S</u> íla | hesel |        |            |  |  |
| Globální Pomocná nastavení Účetnic   | tví EET | Adresář            | Došlé f.  | Banka       | Pokladna      | Vydané f.   | Majetek        | Sklad | Prodej | Odt 🔸 🕨    |  |  |
| Nastavení přijaté zálohy             |         |                    |           |             |               |             |                |       |        |            |  |  |
| Interval od účtu pro přijaté zálohy  | 324200  |                    | Přijaté z | zálohy - ro | k 2018        |             |                |       | $\sim$ |            |  |  |
| interval do uctu pro prijate zalony  | 3242    | 00                 | Přijaté z | zálohy - ro | k 2018        |             |                |       | $\sim$ |            |  |  |
| Daultar mí kížat pro pápažtu pálah   |         |                    |           |             |               |             |                |       |        |            |  |  |
| Bankovni učel pio započiji zalon     |         | 99                 | P         |             |               |             |                |       | $\sim$ |            |  |  |
| Ucet poniedavka opn prij.zalony      | 39510   | 0                  | Pohl.da   | ň.doklad :  | z přijatých z | áloh r.2018 |                |       | $\sim$ |            |  |  |
| Druh polozky taktury prij. zalohy    |         | 82                 |           |             |               |             |                |       |        |            |  |  |
| Procento dph prijate zalony          |         | 15                 |           |             |               |             |                |       |        |            |  |  |
| Řada faktur pro daň.doklad ze zálohy |         | 7                  | daňový    | doklad z    | př.zál. r.201 | 8           |                |       | $\sim$ |            |  |  |
| Řada faktur pro vyúčtování zálohy    |         | 5                  | faktura   | za tep, er  | nergii 2017   |             |                |       | $\sim$ |            |  |  |
| Skonta                               |         |                    |           |             |               |             |                |       |        |            |  |  |
| Řada faktur pro dobropis skonta      |         |                    |           |             |               |             |                |       | $\sim$ |            |  |  |
| Druh položky pro dobropis skonta     |         |                    | ]         |             |               |             |                |       | $\sim$ |            |  |  |
|                                      |         |                    |           |             |               |             |                |       |        |            |  |  |
|                                      |         |                    |           |             |               |             |                |       |        |            |  |  |
|                                      |         |                    |           |             |               |             |                |       |        |            |  |  |
|                                      |         |                    |           |             |               |             |                |       |        |            |  |  |
|                                      |         |                    |           |             |               |             |                |       |        |            |  |  |

Obrázek: Nastavení úlohy – nastavení pro přijaté zálohy

- Do knihy zálohových faktur zapisujme veškeré zálohové faktury.
- Po jejich uhrazení tvoříme daňový doklad z přijaté zálohy ihned při úhradě faktury v bance či pomocí samostatné funkce v nabídce Vydané faktury\Výstupy\Přijaté zálohy. Vytvořený doklad posílám odběrateli a automaticky jej máme zaznamenán v účetnictví, DPH i na zálohové faktuře. Daňový doklad na rozdíl od vydaných záloh je vždy na celkovou částku zálohy a je ihned automatizovaně fiktivně uhrazen na bankovním výpise u účtu, který máme nastaven v nastavení úlohy, záložce zálohy.
- Při konečném plnění zálohy doporučujeme vystavit konečnou faktur přímo ze zálohové pomocí funkce "Vystavení daňové faktury", kterou máme v nabídce Akce.
- Po vystavení faktury můžeme na konečnou fakturu doplnit skutečné plnění a poslat odběrateli. Na zálohové faktuře nově máme zobrazeno i číslo konečné faktury, která byla vytvořena ze zálohové.
- Kontrolu zda máme ze zálohových faktur vytvořeny daňové doklady a konečná vyúčtování si můžeme provést pomocí sestavy Kniha vydaných zálohových faktur s vyúčtováním, která je dostupná přímo v zálohových fakturách.
- Vlastní kontrolu a odsouhlasení zůstatku účtu 324 provádíme pomocí nabídky Saldo účtů, která se nachází v nabídce Účetnictví\Výstupy\Saldokonto

V případě, že si chceme ulehčit práci a netíží nás tolik firemní casflow či nemáme zálohy dlouhodobé, můžeme zcela vyřadit krok s daňovými doklady z vydaných záloh. Tyto doklady nemusíme evidovat v systému a můžeme si uplatňovat následně DPH až z konečného vyúčtování.

# **Banka**

# Bankovní účty – aktivní (A/N)

U bankovních účtů můžeme nově nastavit parametr Aktivní (A/N). Tímto parametrem můžeme vypnout možnost pořízení bankovních výpisů do určitého kódu banky, který již není uživatelem využíván. V takovém případě do parametru Aktivní (A/N) nastavíme hodnotu N. Program, před pořízením každého nového bankovního výpisu pod tento bankovní účet, bude upozorňovat na skutečnost, že bankovní účet již není aktivní.

| Š Číselník bankovních                      | 🤮 Číselník bankovních účtů - nastavené období 2018 📃 💷 💌                       |                           |                            |                 |  |  |  |  |  |
|--------------------------------------------|--------------------------------------------------------------------------------|---------------------------|----------------------------|-----------------|--|--|--|--|--|
| 🗸 🛛 🗶 Колес                                | ✓ <u>OK</u> X Konec ? Filt ≥ 13 Hledej I < I < I < I < I < I < I < I < I < I < |                           |                            |                 |  |  |  |  |  |
| 🗑 Předtisk Bankovní účty se zůstatky 🗸 💾 👻 |                                                                                |                           |                            |                 |  |  |  |  |  |
| Bankovní účet Bankovní dům                 |                                                                                |                           |                            |                 |  |  |  |  |  |
| Kód účtu                                   | 22                                                                             | Cizí měna (A/N)           | Číslo účtu                 | 221220          |  |  |  |  |  |
| Číslo účtu                                 | 266377075 0300                                                                 | Kód měny Kč …             | Běžný účet /rezerva/       |                 |  |  |  |  |  |
| Název účtu                                 | ČSOB - Běžný účet/rezerva                                                      | Název měny 🗸              | Číslo střediska            | 00000           |  |  |  |  |  |
| Název banky                                | ČSOB                                                                           |                           | bez rozlišení              |                 |  |  |  |  |  |
| Sídlo pobočky banky                        | Kladno                                                                         | Periodickú (A/N)          | Číslo zakázku              | 000000          |  |  |  |  |  |
| Ulice pobočky banky                        |                                                                                | Aktivní (A/N) A           | bez rozlišení              |                 |  |  |  |  |  |
| Doplňující text                            |                                                                                |                           |                            |                 |  |  |  |  |  |
| lban                                       |                                                                                | Číslo posl. výpisu        | 22011 Datum založení účtu  | 1.9.2014        |  |  |  |  |  |
| Swift                                      |                                                                                | Datum posl. výpisu 24.11. | 2017 Datum ukončení účtu   | 31.12.2017      |  |  |  |  |  |
|                                            |                                                                                |                           |                            |                 |  |  |  |  |  |
| 🗌 Kód účtu Číslo účtu                      | Banka Název účtu                                                               | Název banky               | Sídlo podočky banky Doplňu | ující text Ci 🔨 |  |  |  |  |  |
| 22 266377075                               | 0300 ČSOB - Běžný účet/rezerva                                                 | ČSOB                      | Kladno                     | N               |  |  |  |  |  |
| <                                          |                                                                                |                           |                            | >               |  |  |  |  |  |
| Bankovní účty Zůstatky                     | na účtech v období                                                             |                           |                            |                 |  |  |  |  |  |
| Třídění:                                   | Podmínky:                                                                      |                           |                            | 2 .::           |  |  |  |  |  |

Obrázek: Číselník bankovních účtů - aktivní

# Platební kalendář

V nové verzi doznal řady změn platební kalendář. V platebním kalendáři jsou nově ukládány jednotlivé předpisy pro každou úhradu zvlášť. Není zde tedy jeden předpis, který se neustále opakuje, ale každý předpis se váže k jedné úhradě. Je to tedy něco podobného jako v knize faktur. Platební kalendář je možné mít nově rozlišen podle jednotlivých kódů platebního kalendáře. Číselník kódu platebního kalendáře se nachází v nabídce Číselníky pod modulem Banka.

| nuál SQL Ekonom 2019 verze 19.0.0                                                                                                    |                                  |                           |                                             |            |
|----------------------------------------------------------------------------------------------------|----------------------------------|---------------------------|---------------------------------------------|------------|
| Číselník druhů platebního kalendáře       ✓ QK     K konec     ? Elit     21 Hledei     I. Číselník platebn       I < ► ► ► ► ► ► ► ► ► ► ► ► ► ► ► ► ► ► | ích kalendářů                    |                           | ~ ≞ -                                       |            |
| Platební kalendář<br>Kód platebního kalendáře 2<br>Popis úhrady <b>nájemné</b>                                                                            | Interní čís<br>Firma<br>Oddělení | lo                        | SOFTBIT-software                            | 274737     |
| Bankovní spojení<br>Bankovní účet 5555555 010<br>Symboly Variabilní Konstantní Spacifickú Účet (kontace)                                                  | Ulice čp<br>Obec sídk<br>IČO     | a firmy                   | Na Drahách 952<br>Rychnov n.Kn.<br>27473716 |            |
| 365         0308                                                                                                    | DIČ                              |                           | CZ27473716                                  |            |
| Interval úhrady (měsíce) 1 Druh agendy (0,M,F)                                                                                                    | 0                                |                           |                                             |            |
| Kód platebního kalendáře Popis předpisu platby                                                                                                    | Interval úhrady v měsící         | ch Účet účetnictví Druh a | agendy Interní číslo                        | IČO        |
| 1 mzdy<br>2 nájemné                                                                                                    |                                  | 1 331000 U<br>1 0         | 2747371                                     | 6 27473716 |
|                                                                                                    |                                  |                           |                                             |            |
| <                                                                                                    |                                  |                           |                                             |            |

Obrázek: Číselník druhů platebního kalendáře

Číselník je po instalaci aktualizace prázdný a je nutné jej vyplnit podle skupin závazků, které do platebního kalendáře pořizujeme. K jednotlivým předpisům plateb v platebním kalendáři musíme následně doplnit kódy platebního kalendáře.

V číselníku kódů platebního kalendáře pořizujeme hlavně:

Kód platebního kalendáře – libovolné číselné označení druhu platebního kalendáře

Popis úhrady – popis předpisu úhrady (například mzdy, nájemné apod.)

Bankovní účet s kódem banky – bankovní účet, na který budeme provádět úhrady

Variabilní, konstantní, specifický symbol – symboly pro úhrady

Obchodní partner – obchodní partner v případě, že jej známe při provádění úhrad. Obchodního partnera přebíráme přes údaj interní číslo. Není povinné mít obchodního partnera vyplněného.

| 😃 Platební kalendář                                                                                                |                                                          |                                                     |                               |                                          |                                                                                    |                                                                               |                           |
|----------------------------------------------------------------------------------------------------|----------------------------------------------------------|-----------------------------------------------------|-------------------------------|------------------------------------------|------------------------------------------------------------------------------------|-------------------------------------------------------------------------------|---------------------------|
| 🗸 🛛 K 🗙 Konec  ? Eiltr                                                                                             | 🔉 🖪 <u>H</u> ledej                                       | 9 × × <b>A</b> = <b>4</b> 4 9                       | <del></del>                   |                                          |                                                                                    |                                                                               |                           |
| 🗑 Předtisk Kniha platebního k                                                                                      | kalendáře - neuhrazené                                   | 🗸 📇 🕶 ✔ Vystavení příl                              | kazu 🗸 <u>S</u> oučet příkaz  |                                          |                                                                                    |                                                                               |                           |
| Popis platby<br>Kód platebního kalendáře<br>nájemné<br>B ankovní spojení<br>5565656<br>Symboly<br>Variabíhí<br>365 | 2<br>0100 m Částka Kč<br>Konstantní Specifický<br>0308 m | Druh agendy (D.M.F) 0<br>9 000,00<br>Účet (kontace) | Typ zobrezení<br>vše          | ené neuhraze<br>15.11.2018<br>26.11.2018 | Interní číslo<br>Firma<br>Oddělení<br>1 Ulice čp<br>Obec sídla firmy<br>IČO<br>DIČ | SOFTBIT-software<br>Na Drahách 952<br>Rychnov n.Kn.<br>27473716<br>C227473716 | 27473716                  |
| Uhradit (A/N) Kód platebního ka                                                                                    | alendáře Popis úhrady                                    |                                                     | Interval měsíce Předpis úhrad | a Bankovní účet                          | Kód banky Částka Kč                                                                | Variabilní symbol                                                             | Konst.symbol Specifický / |
| N 1                                                                                                    | mzdy                                                     |                                                     | 1 26.11.2018                  | 111111111111111                          | 0100                                                                               | 6 000,00                                                                      | 1 0308                    |
| N 2                                                                                                    | nájemné                                                  |                                                     | 1 26.11.2018                  | 5565656                                  | 0100                                                                               | 6 000,00 38                                                                   | 5 0308                    |
| N 2                                                                                                    | nájemné                                                  |                                                     | 1 15.11.2018                  | 5565656                                  | 0100                                                                               | 9 000,00 3                                                                    | 5 0308                    |
| <                                                                                                    |                                                          |                                                     |                               |                                          |                                                                                    |                                                                               | >                         |
| Platebni kalendar Provedený prik                                                                                   | Ndz                                                      | Dedmining a                                         |                               |                                          |                                                                                    |                                                                               | 2/2                       |

Obrázek: Platební kalendář

Do platebního kalendáře zpětně nejprve doplníme jednotlivé kódy platebního kalendáře. Každá platba má nově svůj vlastní předpis na samostatném řádku. Nové řádky je možné pořídit v platebním kalendáři nebo je možné jejich automatické vytvoření přímo z účetního dokladu v rámci modulu Účetnictví. Popis tohoto řešení je popsán v modulu účetnictví. Vlastní úhrada předpisů je nadále stejná.

#### Postup:

- Označíme jednotlivé předpisy pro úhradu hodnotou A v údaji Uhradit (A/N)
- Označené položky platebního kalendáře jsou v zelené barvě, neuhrazené jsou červené a uhrazené modré
- Pomocí tlačítka součet příkazu si můžeme zjistit celkovou hodnotu takto označení předpisů úhrad
- Stiskneme tlačítko "Vystavení příkazu", které provede vytvoření příkazu k úhradě dle označených předpisů

V nabídce platebního kalendáře můžeme nově si zobrazit všechny neuhrazené předpisy platebního kalendáře.

| lč:<br>Firma:<br>Podmínka:      | 27473716<br>Softbit software, s.r.o.<br>Rychnov nad Kněžnou<br>PLATBAPROBEHLA is null |                 | Kn           | iha platebn                 | iího kal             | endáře           | e - neuh             | irazené                     | Datum:            | 26.11.2018      | 10:50:53 |
|---------------------------------|---------------------------------------------------------------------------------------|-----------------|--------------|-----------------------------|----------------------|------------------|----------------------|-----------------------------|-------------------|-----------------|----------|
| Kód<br>platební ho<br>kalendáře | Popis úhrady                                                                          | Bankovní účet   | Kód<br>banky | Částka Kč                   | Variabilní<br>symbol | Konst.sym<br>bol | Specifický<br>symbol | Platba<br>proběhla<br>(A/N) | Předpis<br>úhrada | Firma           |          |
| 1 m<br>1                        | zdy                                                                                   | 111111111111111 | 0100         | 6 000,00<br><b>6 000,00</b> | 1                    | 0308             |                      |                             | 26.11.2018        |                 |          |
| 2 n<br>2                        | ájemné                                                                                | 5565656         | 0100         | 6 000,00<br><b>6 000,00</b> | 365                  | 0308             |                      |                             | 26.11.2018 SO     | FTBIT-soft ware |          |
| Celkem                          | oložky v knize                                                                        |                 |              | 12 0 00,00                  |                      |                  |                      |                             |                   |                 |          |

#### Obrázek: Tisková sestava přehledů platebního kalendáře – neuhrazené předpisy

# Párování bankovních výpisů

V nastavení úlohy je nyní možné nastavit automatické párování bankovních výpisů na faktury pouze do výše zbývající k platbě. Tím se zajistí, že opakující se platby se shodným variabilním symbolem (např. shodné s IČem společnosti) budou párovány jen v případě zůstatků v saldu. Částky ostatní budou zaúčtovány obdobně jako položky, které se nespárují.

|                                                                                                    | ]K 🗙 Konec : 🔺         | 1             | ×     | G     | <u>P</u> rá | va uživatel      | lů 💈          | <table-of-contents> Nastave</table-of-contents> | ní COM <u>p</u> orti | ů     |
|----------------------------------------------------------------------------------------------------|------------------------|---------------|-------|-------|-------------|------------------|---------------|-------------------------------------------------|----------------------|-------|
| <u>a</u> lobální                                                                                                    | Tisk, připojení Úč     | etnictví      | EET   | E     | ∖dresář     | <u>D</u> ošlé f. | <u>B</u> anka | Po <u>k</u> ladna                               | ⊻ydané f.            | Ma    |
| Hlavní                                                                                                    | Komunikace s banko     | u             |       |       |             |                  |               |                                                 |                      |       |
| _ Impli                                                                                                    | icitní hodnoty         |               |       |       |             |                  |               |                                                 | Účty pro vyú         | ičtov |
| Kó                                                                                                    | d bankovního účtu      | 1             | •     | 19-8  | 5789802     | 267              |               | ~                                               | Číslo účtu po        | ohlei |
| Kóc                                                                                                    | d bank. účtu měna      | a <b>3</b> 27 |       |       | 085351      |                  |               | $\sim$                                          | Číslo účtu zá        | ávaz  |
| Kó                                                                                                    | d účtu pro zápočtv     | 99            |       | vzáje | emné zá     | počty            |               | ~                                               | Rozpustit dp         | h ko  |
| Kó                                                                                                    | d účtu zápočty měna    | 98            | -     | 78-9: | 3807602     | 247              |               | ~                                               | Účet dph ko          | efici |
|                                                                                                    |                        |               |       |       |             |                  |               |                                                 | Středisko dp         | )h ko |
| Přesk                                                                                                    | akovat datum v položi  | kách bar      | nky?( | A/N   | )           |                  |               | A                                               | Zakázka dp           | h ko  |
| Při im                                                                                                    | portu výpisu párovat p | ouze sho      | dné č | ástk  | v? (A/N     | 1                |               | N                                               | Načítání úhr         | ad z  |
| Při im                                                                                                    | portu výpisu párovat m | iaximálně     | do ča | ástky | v zbývají   | cí? (A/N)        |               | N                                               | Účet náklac          | 1 úhr |
| land the second second se |                        |               |       |       |             |                  | _             |                                                 | Středisko ná         | áklar |

# Přednastavené účtování pro stažení výpisů

V menu banky je nový číselník, který si můžete přednastavit. Jedná se o přednastavení zaúčtování při stažení výpisu v případě, kdy systém nespáruje platbu dle variabilního symbolu, ale jedná se o nějakou stálou platbu, kdy je stálý popis operace. Tedy nejčastěji se to dá použít při importu mzdových položek, případně obecných poplatků apod.

| St Texty | 🧱 Texty přednastaveného účtování pro stažení výpisů |                               |            |                                           |                       |                     |   |  |  |  |
|----------|-----------------------------------------------------|-------------------------------|------------|-------------------------------------------|-----------------------|---------------------|---|--|--|--|
|          | IK 🗙 Konec 📍                                        | <u>Filtr</u> 🐰 <u>p</u> Hedej | 8          | Předtisk 1. Přednastavené účtování výpisů | ~ 🖴 🗸                 |                     |   |  |  |  |
| 4        | I 🕨 🕨 🕂 =                                           | ▲ ✓ × ୯ 🖁                     | 9          |                                           |                       |                     |   |  |  |  |
| Text p   | ro stažení                                          |                               | Číslo účtu | Název účtu                                | Středisko (nepovinné) | Zakázka (nepovinné) | ^ |  |  |  |
| PLATE    | 3A NA VRUB VASEH                                    | 0000002007747093/             | 379000     | Jine zavazky                              |                       |                     |   |  |  |  |
| PLATE    | 3A NA VRUB VASEH                                    | 0000002039188193/0            | 379000     | Jine zavazky                              |                       |                     |   |  |  |  |
| PLATE    | BA NA VRUB VASEH                                    | 0000002060204063/0            | 379000     | Jine zavazky                              |                       |                     |   |  |  |  |
| PLATE    | 3A NA VRUB VASEH                                    | 0000002136091123/0            | 379000     | Jine zavazky                              |                       |                     |   |  |  |  |
| PLATE    | 3A NA VRUB VASEH                                    | 105742449/0300                | 379000     | Jine zavazky                              |                       |                     |   |  |  |  |
| PLATE    | BA NA VRUB VASEH                                    | 1071005073/5500               | 379003     | Jiné závazky-KB                           |                       |                     |   |  |  |  |
| PLATE    | BA NA VRUB VASEH                                    | 1137983153/0800               | 379000     | Jine zavazky                              |                       |                     |   |  |  |  |
| PLATE    | BA NA VRUB VASEH                                    | 1396462133/0800               | 379000     | Jine zavazky                              |                       |                     |   |  |  |  |
| PLATE    | BA NA VRUB VASEH                                    | 2050107761/0710               | 336002     | Zúčt.s inst zdrav. pojiště                |                       |                     |   |  |  |  |
| PLATE    | 3A NA VRUB VASEH                                    | 2118189143/0800               | 379000     | Jine zavazky                              |                       |                     |   |  |  |  |
| PLATE    | 3A NA VRUB VASEH                                    | 2344452173/0800               | 379000     | Jine zavazky                              |                       |                     |   |  |  |  |
| PLATE    | 3A NA VRUB VASEH                                    | 238653706/0300                | 379000     | Jine zavazky                              |                       |                     |   |  |  |  |
| PLATE    | 3A NA VRUB VASEH                                    | 716156123/0800                | 379000     | Jine zavazky                              |                       |                     |   |  |  |  |
| PLATE    | BA NA VRUB VASEH                                    | 80291800060583/030            | 379003     | Jiné závazky-KB                           |                       |                     | ~ |  |  |  |
| Třídění: |                                                     |                               | Podr       | nínky:                                    |                       | 18/34               |   |  |  |  |

# <u>Pokladna</u>

### Pokladní knihy – aktivní (A/N) – záporný stav

V číselníku pokladen můžeme nově nastavit u vybraných pokladních knih možnost vypnutí upozornění při přechodu zůstatku pokladny do záporného stavu. Tuto funkci jistě využijí hlavně účetní firmy, které účtují zpětně větší množství pokladních dokladů bez ohledu na pořadí příjmových a výdajových dokladů. V těchto případech není proto nutná kontrola na záporný zůstatek po zápisu každého pokladního dokladu. U parametru Aktivní (A/N) můžeme naopak vypnout možnost pořízení pokladních dokladů do pokladny, která již není uživatelem využívána. V takovém případě do parametru Aktivní (A/N) nastavíme hodnotu N. Program, před pořízením každého nového dokladu pod tuto pokladnu, bude upozorňovat na skutečnost, že pokladna již není aktivní.

| fanuál SQL Ekonom 2019 verze                          | 19.0.0                                                                                                    |                             |
|-------------------------------------------------------|----------------------------------------------------------------------------------------------------|-----------------------------|
| Číselník pokladních knih                              | Image: Cizí měna (A/N)       N         Kód měny kč       V         Dph v jiné zemi (N-není,?-kód země) ?       N         Aktivní (A/N)       A         Hášení záporného stavu (A/N)       A | X                           |
| Pokladna Název pokladny  Název pokladna               | Účet Středisko Zakázka Cizí měna (A/N) Označení měna Kód měny Pokladník (<br>211000 00000 000000 N kč Tomáš Urban T                                                                         | Jčtoval<br>°omáš Urban<br>► |
| Pokladní knihy Zůstatky pokladny k období<br>Třídění: | Podmínky:                                                                                                    | 1 .                         |

Obrázek: Číselník pokladen – aktivní + mínusový stav

# **Obecné funkce**

### Filtrování položek

V případě filtrování položek jednotlivých formulářů je nyní možné provést jednodušší vyfiltrování i hlavní záložky dat pomocí funkce filtru v položkách. Funkce je jednodušším způsobem, který již v systému delší dobu funguje, ale musel se provádět jako spuštění nejprve filtru v položkách a následně pomocí pravého tlačítka myši na tlačítku Filtr. Použití je podobné, tedy např. v číselníku firem provedu filtr v záložce kontakty a zadám hledání kontaktu (telefonu, mailu ...) a místo OK použiji tlačítko vedle a použiji "Je věta". Tím systém provede filtry, nejprve v záložce Kontakty vyfiltruje daný kontakt a následně provede i filtr na hlavičce (tedy všech firmách). Tímto tedy systém vyhledá všechny firmy, které mají dané telefonní číslo.

| Výběr podmínky |              |               |                 | × |
|----------------|--------------|---------------|-----------------|---|
| Negace (not)   |              |               |                 |   |
| Kontakt        | v obsahuje v | 474 303 458   |                 | ¥ |
|                |              |               |                 |   |
| 🗸 ОК 🔳         | Je věta      | <b>X</b> ⊇pět | 🖺 Ulož podmínku |   |

# Zobrazování novinek systému SQL ekonom

V nové verzi systém více upozorňuje na případné novinky, které zveřejňujeme na našem webu. Pokud je novinka stažena do systému SQL ekonom, pak se zobrazí okno s touto aktualitou každému uživateli, kterého by se novinka měla týkat. Systém dělí novinky podle jednotlivých modulů, případně může být novinka obecná, která se zobrazuje všem. Danou novinku je možné zavřít s tím, že již nebude nadále danému uživateli zobrazována nebo pouze zavřena s otevřením příště. Novinky je vždy možné si nechat zobrazit i v menu Nápověda.

| Sou Novinka systému SQL ekonom                                        |                            |  |  |  |  |  |  |  |
|-----------------------------------------------------------------------|----------------------------|--|--|--|--|--|--|--|
| Datum 19.9.2018 31.12.2018 Modul Obecné Popi                          | s SOFTbit magazín 4/2018   |  |  |  |  |  |  |  |
| Odkaz http://www.softbit.cz/aktuality/278-softbit-magazin-4-2018      |                            |  |  |  |  |  |  |  |
| Přinášíme Vám další číslo našeho pravidelného SOFTbit magazínu 4/2018 |                            |  |  |  |  |  |  |  |
| ✓ Již <u>n</u> ezobrazovat                                            | X Zavřít a zobrazit příště |  |  |  |  |  |  |  |

# Zobrazení lišty rychlého spuštění

V nové verzi jsme předělali i lištu rychlého spuštění. Pokud v menu Okno máte nastavenu lištu rychlého spuštění, pak se v levé části programu bude zobrazovat tato lišta, kde jsou v jednotlivých modulech zobrazeny nejčastější používané akce, které je možné volat i odsud.

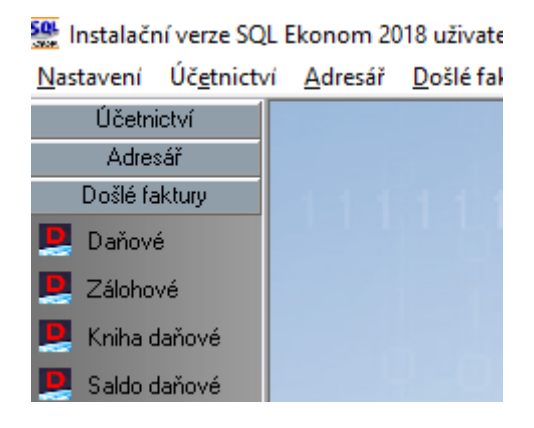

# Skrytí spodní lišty

V posledních verzích jsme do programu vrátili funkci spodní lišty, kde se zobrazuje nejbližší daňová povinnost, poslední novinka systému SQL ekonom a datum do kdy je aktivována licence programu. V případě, že tuto lištu nepotřebujete a chcete o tuto část rozšířit i plochu programu, pak v menu Okno je možné tuto lištu deaktivovat.

# Změna velikosti písma ve formulářích

V nastavení úlohy je nyní možné si změnit i velikosti písma programu nezávisle na nastavení Windows. Jedná se pouze o pomocné nastavení a ve většině případů je lepší použít změnu v rámci Windows. Nastavit je nyní možné 2 položky. První položkou "Velikost písma v mřížce" je možné změnit písmo v jednotlivých řádcích spodní části formulářů. Implicitní velikost je 8 bodů a hodnotu je možné pouze zvětšovat. Druhá položka mění velikost obecně otevíraných formulářů. Zde je nutné volit hodnoty spíše směrem nad 100, tedy zvětšení. Po nastavení doporučujeme vždy provést kontrolou nejčastěji používaných formulářů, jestli toto přenastavení nezpůsobí chybu zobrazení, kdy se jednotlivé údaje dostanou přes sebe, nebo naopak se dají velmi daleko od sebe nebo se neoříznou a bude program velmi zvětšený a nepoužitelný. Zde doporučujeme hodnoty mezi 100 – 110%. Často již 105% může být výrazně znatelné. Tyto údaje si systém pamatuje podle aktuálně přihlášeného uživatele, tedy každý uživatel si toto nastavení může volit sám.

| See Nastavení aktuálního počítače a uživatele | - • × |
|-----------------------------------------------|-------|
| 🔽 🔍 📉 Konec 🏠 Nastavení COM <u>p</u> ortů     |       |
| Zobrazení Mailování Tisk Čárové kódy          |       |
| Nastavení aktuálního počítače, uživatele      |       |
| Aktuální řádek v pořizovači Barva             |       |
| Aktuální údaj v pořizovači Barva              |       |
| Velikost fontů dle systému                    |       |
| Automaticky zobrazit strom menu               |       |
| Velikost písma v mřížce (8) 8                 |       |
| Zvětšení formulářů % (100) 100                |       |
| Styrprograma                                  |       |
| Windows                                       |       |
|                                               |       |
|                                               |       |
|                                               |       |
|                                               |       |
|                                               |       |

# Automatické stahování kurzů z ČNB

V nastavení úlohy je nyní možné si nastavit automatické stahování kurzů ČNB. V případě, že toto nastavíte, pak systém automaticky při prvním spuštění daného dne provede načtení kurzů z ČNB. Systém ukládá jako dnešní kurz stažený kurz ČNB z předchozího pracovního dne. To je z důvodu, že kurz na daný den je znám až po 13 hodině. Toto je nejčastěji používaný způsob stanovení kurzů ve firmách, který se běžně používá. Pokud tedy používáte jiný typ kurzu (měsíční ...), pak toto položku nenastavujte.

| Nastavení zpracovávan         | é firmy    |          |       |                    |          |       |            |          |
|-------------------------------|------------|----------|-------|--------------------|----------|-------|------------|----------|
| 🗸 <u>O</u> K 🔀 Konec -        | <u>~</u> 🗸 | ×        | G     | <u>P</u> ráva uživ | /atelů   | 🐴 Na  | stavení C( | ΟM       |
| Globální Pomocná nastave      | ní Úče     | etnictví | EET   | Adresář            | Došlé f. | Banka | Pokladn    | a        |
| Implicitní hodnoty            |            |          |       |                    |          |       |            | Za       |
| Řada daňových faktur          |            | 0        | fakti | iry tuzemsko - I   | CZK      |       | $\sim$     | 00       |
| Řada penalizačních faktur     |            | 1        | za z  | ooží               |          |       | $\sim$     | Stř      |
| Řada zálohových faktur        |            | 9        | faktu | iry zálohové       |          |       | $\sim$     | Z        |
| Konstantní symbol             | 8000       |          | Zbo:  | źí                 |          |       | $\sim$     | Z        |
| Forma úhrady                  | přev.př    | ík.      |       |                    |          |       |            | Čís<br>T |
| Dny splatnosti                |            | 14       | % ре  | enále              |          | 0,0   | )200       |          |
| Objednávka                    |            |          |       |                    |          |       |            | Dr       |
| Přeprava                      |            |          |       |                    |          |       |            | Р        |
| Do limitu salda započítat i i | nevyfakt   | urovan   | é dod | ací listy?         |          | [     | N          | v        |
| Používat platební kalendá     | ř ? (A/N)  |          |       |                    |          |       | N          | N        |
| Stahovat automaticky kurz     | z z ČNB (  | vždy o   | 1 pra | covní den zpět     | )        |       | N          | N        |
| Opravné položky               |            |          |       |                    |          |       |            | D        |
| Č211. 220                     | .i. Dat    | 100      | c     |                    |          | 0- 1) |            | n        |

# Přetažení dokumentů z disku pomocí myši

V modulech, kde je možné připojení libovolných dokumentů do speciální záložky je nyní možné provést načtení těchto dokumentů i pomocí funkce Drag & Drop z libovolné složky disku. Funkce funguje tak, že chytnete soubory kdekoliv na disku a přesunete je na daný doklad, který je vybraný v SQL ekonomu a má záložku Dokumenty. V případě, že máte zakoupen i modul evidence dokladů,

pak se systém ještě zeptá, zda chcete dokumenty uložit do databáze SQL ekonomu nebo chcete připojit pouze odkazy. U firem, které nemají zakoupen modul dokumentů, budou dokumenty uloženy vždy odkazem. Funkce funguje pouze pro kopírování z disku a není funkční pro přímé kopírování souborů např. z mailu. Pokud chcete využít kopírování z mailu je nejprve nutné soubory z mailu uložit někam na disku (většina mailových programů umí použít také přetažení myší) a odtud provést následně přetažení do SQL ekonomu.

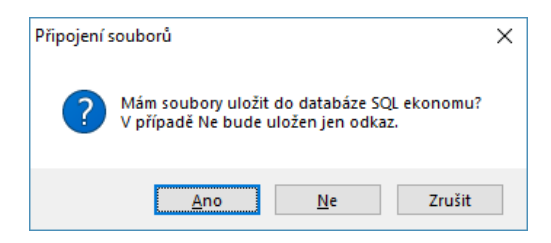

# EET

#### Sestava pozdě odeslaných tržeb EET

V evidenci EET (Nastavení / EET / Elektronická evidence tržeb) jsme přidali novou tiskovou sestavu, která zobrazuje tržby, které byly odeslány déle, než ukládá zákon. Jedná se o sestavu "6. Odeslané tržby pozdě". Do této sestavy tedy vstupují doklady, které systém vytvořil v režimu, kdy nedošlo k odeslání EET online na server FÚ. Na toto systém vždy při vstupu a ukončení programu upozorňuje a mělo by se to vždy co nejdříve odeslat (může provést jakýkoliv uživatel i ten, který doklad nevytvořil). Pokud to však neprovedete, pak máte dle zákona 48 hodin na dané odeslání. Neprovedení této povinnosti může být oprávněné pouze v případech nějakého výpadku buď internetu, nebo počítačů, což byste měli být schopni vždy FÚ nějak zdokladovat, jinak se můžete vystavit sankcím.

Termín 48 hodin je vždy od prvního pokusu o odeslání tržby. Tedy pokud třeba vystavíte pokladní doklad dopředu, ale neprovedete odeslání tržby, pak se ještě nejedná o první odeslání. Toto odeslání byste měli vždy provést nejdéle v momentě převzetí peněz, tedy nemusí být provedeno v momentě vystavení dokladu.

# **Adresář**

#### Anonymizace všech firem

V modulu Anonymizace firem GDPR je nyní možné použít i tlačítko Anonymizace všech, které provede anonymizaci všech firem, které jsou v tomto modulu v daný moment zobrazeny. Je tedy možné provést libovolný filtr, který bude odpovídat Vaší směrnici GDPR a podle toho provést hromadnou anonymizaci. POZOR! Tato funkce je stejně jako anonymizace jedné firmy nevratná a proto spuštění této funkce doporučujeme zvolit až poté, co budete opravdu přesvědčeni, že máte vybrány firmy, které opravdu chcete anonymizovat.

#### Načítání označení fyzických osob z registru ARES

Systém od této verze při kontrole firem na registru ARES zjišťuje i jestli je daná firma fyzickou podnikající osobou. Toto systém zjišťuje podle toho, jestli zdrojem dat pro ARES byl živnostenský úřad. Tedy toto by mělo být ve většině případů správně, ale mohou existovat i fyzické osoby, které

musí být registrovány na obchodním rejstříku, ale těch by mělo být minimum. Díky tomuto zjišťování by mělo být jednodušší nastavení fyzických osob pro GDPR.

# Zobrazení oboru podnikání u poboček

Při importu poboček jednotlivých firem v číselníku systém nyní zobrazuje i obor podnikání registrovaný pro danou pobočku. To je potřebné hlavně pro správné přiřazení kódu IČP k pobočce. Použití je také hlavně u příspěvkových organizacích.

| See Import poboček firmy        |                   |                    |              |                           |                          | _             |          | $\times$ |
|---------------------------------|-------------------|--------------------|--------------|---------------------------|--------------------------|---------------|----------|----------|
| 🗸 🖉 🗶 🗶 Konec 📍 <u>F</u> iltr 🐰 | <u>na H</u> ledej | 🗑 <u>P</u> ředtisk |              |                           | ~ 📇 🗸                    |               |          |          |
|                                 | * 🤁               | 🖺 IČP do           | hlavní firmy | 🖳 IČP do sídla            | 💾 Ulož nové sídlo        | 💾 Přířa       | ď sídlo  |          |
| Ulice                           | Město             | ^                  | Zprostředko  | ování obchodu a služ      | eb                       |               |          | $\sim$   |
| Mlýnská 2982                    | Česká Lípa        |                    |              |                           |                          |               |          |          |
| Semanínská 1703                 | Česká Třebová     |                    | Velkoobcho   | od a maloobchod           |                          |               |          |          |
| Husovo nám. 69/14               | Děčín             |                    |              |                           |                          |               |          |          |
| Riegrova 832                    | Frýdek-Místek     |                    | Poradenská   | á a konzultační činnos    | st. zpracování odbornúci | h studií a no | eudků    |          |
| Brněnská 1825/23                | Hradec Králové    |                    |              |                           |                          | rotaan a po   | ouditu   |          |
| Riegrovo náměstí 1493/3         | Hradec Králové    |                    | Daldaaraf X  |                           |                          |               |          |          |
| Svatopluka Čecha 619/7          | Cheb              |                    | nekiamni c   | innost, marketing, me     | diaini zastoupeni        |               |          |          |
| Farského 4732                   | Chomutov          |                    |              |                           |                          |               |          |          |
| Školní 1051/30                  | Chomutov          |                    | Služby v ob  | ilasti administrativní sp | rávy a služby organizačr | ně hospodái   | řské pov | ahy      |
| Jateční 592/15                  | Karlovy Vary      |                    |              |                           |                          |               |          |          |
| Fruiðtátok á 239/47             | Karoiná           |                    |              |                           |                          |               |          |          |

# Kontrola firem z registrů ARES

Při kontrole firem na registr ARES systém nyní stahuje i kód IČZÚJ, což je zkratka "Identifikační číslo základní územní jednotky obce". Tento kód je státním rozlišením, v jaké obci je daná firma registrována. Použití je možné buď pro možnost kontroly názvů obce, kdy shodný kód by měl mít i shodný název. Další použití je hlavně u některých příspěvkových organizacích, kde dle tohoto údaje se musí předávat některý výkazy na nadřízené orgány.

|                  | Číselník firem                | Registr ARES                  | Změnit |
|------------------|-------------------------------|-------------------------------|--------|
| Jméno firmy      | Softbit software, s.r.o.      | Softbit software, s.r.o.      |        |
| Ulice            | Nad Dubinkou 1634             | Nad Dubinkou 1634             |        |
| Město            | Rychnov nad Kněžnou           | Rychnov nad Kněžnou           |        |
| PSČ              | 516 01                        | 516 01                        |        |
| DIČ              | CZ27473716                    | CZ27473716                    |        |
| Plátce daně      | A                             | A                             |        |
| Úřad registrace  | Krajský soud v Hradci Králové | Krajský soud v Hradci Králové |        |
| Číslo registrace | C 21081                       | C 21081                       |        |
| Insolvence       | N                             | N                             |        |
| Fyzická osoba    |                               |                               |        |
| IČZÚJ            |                               | 576069                        |        |

# Nastavení firem pro e-shop

Stále více se stává, že firmy chtějí propojit systém SQL ekonom přímo na jednotlivé své e-shopy co nejvíce. Proto jsme do číselníku firem přidali položku přepínače, zda je firma využívána i pro e-shop a je zde přidáno i přihlašovací jméno firmy. Pokud se následně propojuje SQL ekonom s e-shopem, pak je možné i firmy čerpat z SQL ekonomu. V případě, že byste tuto funkčnost chtěli

využívat je vždy toto nutné konzultovat s dodavatelem systému e-shopu a námi, aby se dohodlo, jakým způsobem tyto data budou přenášena.

|   | 🚰 Číselník firem                                     |               |                              |          |                  |                    |            |                 |           |               |
|---|------------------------------------------------------|---------------|------------------------------|----------|------------------|--------------------|------------|-----------------|-----------|---------------|
|   | 🗸 <u>O</u> K  🗙 Konec                                | 📍 Eiltr 🚿 👔   | <u>H</u> ledej – <u> M</u> k | ce 🤕     | <u>P</u> ředtisk | F1. Soupis firem   |            |                 | ~ 🖺       | •             |
|   |                                                      | = 🔺 🖌 🗙       | - C                          | В        | Z <u>U</u>       | ABC   🗄 🖹 🗐        | E =   A    | Þ⊻šech          | ny 🔘 A    | ktįvní        |
|   | Hlavní údaje Další údaje                             | Fyzická osoba | Registry, e-shop             | Poznámka | Zatřídění        | Hodnocení ISO      | Saldokonto | Obraty Limity s | aldokonta | Implicitní se |
| Ì | Insolvence?                                          |               |                              |          | E-shop           | 7                  | A          |                 |           |               |
|   | Registrace u                                         |               |                              |          | Přihlaš          | ovací jméno e-shop | softbit@:  | softbit.cz      |           |               |
|   | Číslo obch. rejstříku                                |               |                              |          | -                |                    |            |                 |           |               |
|   | Nespolehlivý plátce DPH?<br>(Ano / Ne / ? nenalezen) | N Nespolehli  | ivý od data                  |          |                  |                    |            |                 |           |               |

# <u>Sklad</u>

# Kontrola ceny příjemky proti minulému nákupu

V nastavení úlohy je možné si nastavit kontrolu ceny příjmu na poslední příjem. Nastavuje se zde procento rozdílu nákupní ceny proti minulému nákupu, kdy systém zahlásí, že je velká změna nákupní ceny. Toto je vhodné pokud máte položky v různých baleních a toto hlášení může upozornit, že jste pravděpodobně přijmuli položku v jiném balení.

| Nastavení zpracovávané firmy                                      |                    |                               |                                        |                       |              |        |        |                  | • 🗙       |
|-------------------------------------------------------------------|--------------------|-------------------------------|----------------------------------------|-----------------------|--------------|--------|--------|------------------|-----------|
| 🗸 🛛 K 💢 Konec : 🔺 🖌 🗶 🥐 Práva uživatelů                           | Nastavení COM      | vi <u>p</u> ortů              | 🔔 <u>S</u> íla                         | hesel                 |              |        |        |                  |           |
| Globální Pomocná nastavení Účetnictví EET Adresář Došlé f.        | Banka Pokladna     | Vydané f.                     | Majetek                                | Sklad                 | Prodej       | Odbyt  | Zálohy | Automatické akce | Elekt 🔸 🕨 |
| Hlavní Další nastavení Export - import Čárové kódy Snímač Bartecl | h Pokladny         |                               |                                        |                       |              |        |        |                  |           |
| Hlavní                                                            | <u>I</u> mplicitní | hodnoty, da                   | alší nastave                           | ní —                  |              |        |        |                  |           |
| Při uzávěrce přepočítávat ceny výdejek (při průměrování)          | N Měrná je         | dnotka pro i                  | novou ceníl                            | covou po              | ložku        |        | kus    | y                | $\sim$    |
| Při přepočtu cen měnit ceny i na uzavřených dokladech             | A Povolit z        | ápornou skl                   | adovou cen                             | u?                    |              |        |        |                  | N         |
| Průměrovat ihned i historii dokladů (na vytížené síti N)          | A Kontrolo         | vat středisko                 | ) dle zakáze                           | k a zaká              | izkových     | listů? |        |                  | A         |
| Při převodu mezi sklady se mění číslo materiálu                   | N Hlásit při       | i výdeji stav                 | ood minimál                            | ním mno:              | žstvím?      |        |        |                  | A         |
| Při převodu mezi sklady se mění skladová cena                     | N Při usáci        | ěrce mazał :                  | ulové kartu                            | UZAVÍJAK              | ého měs      | íce?   |        |                  |           |
| Při převodu mezi sklady se mění počet měrných jednotek            | N (in a second     | ,                             | iulove kary                            | uzavirai              | ieno mes     | ace:   |        |                  |           |
| Při převodu mezi sklady se zadává prodejní cena                   | N <u>U</u> čtován  | í<br>                         | 121 - 1- 21 -                          | 2.1.1.                |              |        |        |                  |           |
| Převod příjem udržovat ve shodném součtu Kč jako výdej (změny MJ) | A Do ucetr         | nictvi preva<br>šros poslat : | jet polozko <sup>.</sup><br>novu dokla | vy αοκιac<br>d do úče | l<br>hoiotuí |        |        |                  |           |
| Sklad používá kontrolu na datum spotřeby                          | N Úžtavat          | erce posial a                 |                                        |                       | CHICCYL      |        |        |                  |           |
| Zadávat šarži na položkách příjemky                               | N Úctovat          | prijem                        |                                        |                       |              |        |        |                  | A         |
| Rabat prodejních cen počítat z nejvyšší (průměrné) ceny           | A Uctovat          | na polozkac                   | n prijemek                             | stredisko             | ) a zakaz    | ки     |        |                  | N         |
| Rabat prodejních cen počítat podle druhu materiálu                | A Uctovat          | na položkac                   | h prijemek                             | obchodn               | i pripad     |        |        |                  | N         |
| Při příjmu zadávat rabat a přeceňovat prodejní cenu               | N Učtovat          | na položkác                   | h výdejek s                            | tředisko              |              |        |        |                  | N         |
| Při příjmu přepočítávat MJ z váhy                                 | N Účtovat          | na položkác                   | h výdejek z                            | akázku                |              |        |        |                  | A         |
| Při vyhledávání karty v příjmu zobrazovat karty dodavatele        | A Účtovat          | na položkác                   | h prodeje z                            | akázku                |              |        |        |                  | N         |
| Při vyhledávání karty ve výdeji zobrazovat karty odběratele       | N Účtovat          | na položkác                   | h výdejek o                            | bchodní               | případ       |        |        |                  | Ν         |
| Při výdeji hledat vždy ve všech skladech (ne podle hlavičky)      | N Účtovat          | na položkác                   | h převodek                             | obchod                | ní případ    |        |        |                  | N         |
| Při výdeji přebrat nejstarší cenu automaticky (u neprůměrování)   | A Průběžní         | á souvztažn                   | ost pro přev                           | odky                  |              | [      | 119100 | 0 (              | )         |
| Nákuppí comu u coníku udržoust i o comou dopravy?                 | N                  |                               |                                        |                       |              |        |        |                  |           |
| Kontrolovat cenu příjmu na přechozí? 🛕 🛛 Hlásit od rozdílu v 🎖 🗌  | 30                 |                               |                                        |                       |              |        |        |                  |           |
|                                                                   |                    |                               |                                        |                       |              |        |        |                  |           |
|                                                                   |                    |                               |                                        |                       |              |        |        |                  |           |

# Zobrazení počtu MJ neuzavřených v inventuře v ceníku materiálu

V ceníku materiálu je nyní možné v záložce "Stav" si nechat zobrazit i počet MJ, které jsou v zatím neuzavřené inventuře, a tím pádem o tento počet je zobrazen chybný stav na skladě. Tato hodnota se automaticky vymaže poté, co budou uzavřeny nebo vymazány všechny neuzavřené inventury.

# Označování položek v ceníku

V ceníku materiálu je možné nyní provádět ruční označování položek podobně, jako to již nějakou dobu existuje v číselníku firem. Označování je možné několika způsoby. Jeden způsob je přidáním položky "Vyber" do spodní mřížky a nastavením položky na A. Další možnosti jsou pomocí pravého tlačítka myši a výběru menu "Hromadné označení dat". Je zde jedna možnost označení aktuální věty, což je možné provést i pomocí klávesy F11. Možnost je i označení všech právě vyfiltrovaných položek pomocí "Označ věty". V případě, že používáte snímače čárových kódů, pak je možné provést označování pomocí další funkce "Označ snímačem kódu", kdy se zobrazí jednoduché okno, které čeká na sejmutí čárového kódu. Po načtení kódu je ihned položka dohledána a označena. Následně systém ihned čeká na další načtení kódu a to bez jakékoliv nutné interakce uživatele. Tedy je možné jen postupně načítat jednotlivé kódy v dostupnosti snímače od počítače a rychle tyto položky načíst a označit. Následně je možné nastavit např. filtr na tyto označené položky a provést s tímto výběrem např. tisk sestavy nabídky z ceníku, případně tisk čárových kódů apod. Poslední funkcí v daném menu je zrušení označení vět. Tedy systém provede zrušení označení u právě vyfiltrovaných položek.

Toto označování se v systému eviduje zvlášť pro každého přihlášeného uživatele a je tedy možné mít označení u každého uživatele jiné. Systém si toto pamatuje podle přihlašovacího jména a je tedy dostupné z jakéhokoliv počítače pod stejným přihlášením.

| Císlo materiálu | Název materiálu                         |            | Druh MJ         | Nákupní cena    | Sazebník DPH         | Prodejní cena bez DF      |
|-----------------|-----------------------------------------|------------|-----------------|-----------------|----------------------|---------------------------|
| 60025           | hnojivo                                 |            | 1 t             | 6 250,000       | 10 Z                 | 7 800,0                   |
| 60014           | hrách                                   |            | Zápis v mřížce: | zakázán Ctrl+F9 | S                    | 0,0                       |
| 60003           | ječmen krmný                            | 1          | Hledei          | F3              | S                    | 0,0                       |
| 60023           | krmná mouka                             | 0/         | Files           | Chill F         | S                    | 0,0                       |
| 60011           | kukuřice                                | <u>0</u> : | Flitr           | Ctn+F           | S                    | 0,0                       |
| 60024           | kukuřičný šrot                          |            | Na celé okno    | F6              | Z                    | 4 940,0                   |
| 60020           | lihovarnické výpalky                    |            | Skrvi údai      |                 | S                    | 0,0                       |
| 90002           | Odečet zálohové faktury                 |            | Skaduče         | idata.          | Z                    | 0,0                       |
| 90003           | ostatní                                 |            | Skryj vsechny u | idaje           | z                    | 0,0                       |
| 60021           | oves                                    |            | Zobraz údaje    |                 | S                    | 0,0                       |
| 60002           | pšenice krmná                           |            | Nastav na práz  | dné             | S                    | 0,0                       |
| 60018           | pšenice potravinářská                   |            | Součet položky  | ,               | S                    | 0,0                       |
| 60017           | pšeničné otruby                         |            | Ukotvi slounec  |                 | S                    | 4 000,0                   |
| 60005           | řepka ozimá                             |            |                 |                 | S                    | 0,0                       |
| 60012           | řepkový olej                            |            | Zmen hromadi    | ne hodnotu      | S                    | 0,0                       |
| 60006           | řepkový šrot                            |            | Ulož třídění    |                 | S                    | 0,0                       |
| 60016           | sladovnický ječmen                      |            | Označení dat    | E5              | S                    | 0,0                       |
| 60022           | sladový květ                            |            | V i i i         |                 | S                    | 0,0                       |
| 60008           | slunečnice                              |            | Kopie dat       | ►4              | S                    | 0,0                       |
| 60013           | slunečnicové výlisky                    |            | Export do XML   |                 | S                    | 0,0                       |
| 60019           | sojové boby                             |            | Export do CSV   |                 | S                    | 0,0                       |
| 60001           | sojový šrot                             |            | Export do Excel | u               | S                    | 0,0                       |
| 60010           | triticale                               |            |                 |                 | — S                  | 0,0                       |
| 90004           | váhové rozdíly                          |            | Změna barev     | •               | S                    | 0,0                       |
| 60015           | vojtěškové usušky                       |            | Hromadné ozn    | ačení vět       | Označ al             | ctuální větu F11 🛛 🕴      |
| 60007           | žito                                    | _          | 1 (             | 3 790,000       | " Označ vé           | étv (                     |
| Ceník Ceny Stav | Dodavatelé Ceny odběratelů Podkarty Ciz | i popisy   | Náhrady Regály  | CAS Speciálni   | Označ sr<br>Zruš ozn | nímačem kódu<br>ačení vět |

# Prodej zboží

# Přeskok položky jazyk v prodeji

V číselníku symbolů skladových pohybů je nyní možné si nastavit přeskok i položky Jazyk při prodeji zboží.

| Set Číselník symbol | ů skla | dových pohybů         |                |              |                  |                |            |
|---------------------|--------|-----------------------|----------------|--------------|------------------|----------------|------------|
| 🗸 <u>о</u> к 🗙 к    | onec   | 📍 <u>F</u> iltr 🕺 👔 . | <u>H</u> ledej | i 👼          | <u>P</u> ředtisk | Číselník symbo | olů dokla: |
|                     | +      | = 🔺 🗸 🗙               | 6              | 8            |                  |                |            |
| Účtování Implicitní | údaje  | astavovat na          | údajíc         | h            |                  |                |            |
| Hlavička<br>Řada    | A      | Rezervace             | N              | Výpočet daně | A                | Řada DL        | A          |
| Doklad              | A      | Druh prodeje          | A              | Dealer       | Ν                | Řada faktur    | A          |
| Sklad               | A      | Forma úhrady          | A              | Sleva        | A                | Řada prodejek  | A          |
| Středisko           | N      | Datum DPH             | A              | Skonto       | Ν                |                |            |
| Zakázka             | Ν      | Datum splatnosti      | A              | Skupina ceny | Ν                |                |            |
| Obchodní případ     | Ν      | Objednávka            | N              | Vývoz        | Ν                |                |            |
| Skladová zakázka    | N      | Přijal                | N              | Měna         | Ν                |                |            |
| Zakázkový list      | Ν      | Přeprava              | Ν              | Jazyk        | N                |                |            |

# Vytvoření úkolu ze skladových a odbytových dokladů

Ve skladových a odbytových dokladech je nyní možné pod tlačítkem Akce použít funkci "Nový úkol", která vytvoří úkol a přednastaví text dle daného dokladu. Případně i přidá do záložky "Firmy" použitou firmu z dokladu. Následně si uživatel nastaví, komu se daný úkol má poslat v záložce "Příjemci a řešení". V momentě plnění úkolu je při použití této funkce se možné ihned pomocí tlačítka "prvotní doklad" ihned přepnout do daného dokladu.

| Se Úkol k  | plnění od Softbit ústředí                |                              | - • ×          |
|------------|------------------------------------------|------------------------------|----------------|
| Popis      | Zakázkový list č. 48/4817248             |                              |                |
| Typ úkolu  |                                          | Výjezd mimo firmu? N         |                |
| Plnit od   | 20.11.2018                               | Termín do 20.11.2018         |                |
| _          | Text úkolu                               | Řešení                       |                |
| Příprava n | a provedení TK                           |                              |                |
|            |                                          |                              |                |
|            |                                          |                              |                |
| Taom .     |                                          |                              |                |
| Leva       | rrmy Dokumenty                           |                              |                |
| ✓ Prove    | deno 🌂 Př <u>e</u> dat 🗙 <u>N</u> eřeším | <u>(N Znovu za</u> 5 minut ∨ |                |
| виц        | [ ABC   🗄 🗮 🗏 🚊 🛓   A                    | 📌 Prvotní <u>d</u> oklad     |                |
| Třídění:   |                                          |                              | © Ing.Radim Ho |

# **Majetek**

#### Hromadné rozdělení vícekusové karty na jednokusové

Při reorganizaci v umístění drobnějších předmětů může nastat potřeba rychle rozdělit vícekusovou kartu na jednokusové a s nimi pak odděleně pracovat. Je třeba nastavit kurzor na vícekusovou kartu, stisknout tlačítko *Akce* a poté *C. Rozdělení vícekusové karty na jednokusové*.

Zobrazí se dotaz na počet vydělovaných karet. Dle zadaného čísla se vytvoří stejný počet jednokusových karet, pokud je to možné.

| Manuál SQL Ekonom 201 | 9 verze 19.0.0                            |   |
|-----------------------|-------------------------------------------|---|
|                       | 🔐 Rozdělení vícekusové karty na jednoku — | × |
|                       | Počet vytvářených jednokusových karet 🛛 🧕 |   |
|                       | ✓ Rozdělit kartu                          |   |
|                       |                                           |   |

Vytvořené karty budou mít stejné inventární číslo, jako zdrojová karta a budou se lišit údajem Pořadí.

# Datum účetního odpisu

V globálním nastavení lze navolit, zda měsíční uzávěrka při generování účetních odpisů dosadí do data odpisu horní datum intervalu uzavíraného období (tj. obvykle poslední datum v měsíci), nebo aktuální datum. V minulých verzích bylo datum odpisu vždy nastaveno dle aktuálního data.

| Nastavení zpracovávané firmy                                         |                                                                                              |
|----------------------------------------------------------------------|----------------------------------------------------------------------------------------------|
| 🗸 QK 🗶 Konec i 🔺 🖌 🗴 🥐 🛛 Práva uživatelů 🛛 🖏 Nasta                   | vení COM portů 😤 Síla hesel                                                                  |
| Globální Pomocná nastavení Účetnictví EET Adresář Došlé f. Banka Pok | ladna Vydané 🚺 Majetek) Sklad Prodej Odbyt Zálohy Automatické akce Elektronická komunikace 🚺 |
| Minimální hodnoty                                                    | Kontroly                                                                                     |
| Minimalni hodnota DDM 3000                                           | Upozornit na kontrolu předem (dní)                                                           |
| Minimální hodnota nehmotného DM 60000                                | Nastavení počátečního období                                                                 |
| Minimální hodnota zhodnocení nehmotného DM 40000                     | První období (noslední - 12) 1 nosledni období (první + 12) 12                               |
| Minimální hodnota hmotného DM 40000                                  |                                                                                              |
| Přepínače A/N                                                        | Ostatní nastavení                                                                            |
| Provádět daňové odepisování A                                        | Minimální procento zůstatkové hodnoty DM 0                                                   |
| Stejné účetní a daňové odpisy N                                      | Minimální procento zůstatkové hodnoty DDM 0                                                  |
| Číslování karet dle zatřídění N                                      | Minimální procento zůstatkové hodnoty ost.maj. 0                                             |
| V účetním dokladu sumář účetních odpisů N                            |                                                                                              |
| Začátek odepisování DM první měsíc po měsíci zařazení N              | Doplňovat čárové kódy na sudý počet znaků (pro Interleaved A) A                              |
| Začátek odepisování DDM první měsíc po měsíci zařazení N             | Při výpočtu čárového kódu zohledňovat pořadí A                                               |
| Začátek odepisování OM první měsíc po měsíci zařazení N              | UO nehmotného majetku první měsíc po měsíci zařazení A                                       |
| Převádět účetní doklad při měsíční uzávěrce N                        | Inventura čárových kódů systém Bartech A                                                     |
| Automaticky vypočítávat čárový kód N                                 |                                                                                              |
| Doplňovat statistické číselníky A                                    |                                                                                              |
| Práce s transfery N                                                  |                                                                                              |
| Transferové hodnoty vypočítávat transferovým podílem N               |                                                                                              |
| Při generování účetních odpisů nastavit datum dle nastavení obdob N  |                                                                                              |
|                                                                      |                                                                                              |
|                                                                      |                                                                                              |

# Řádkový seznam všech ročních odpisů na kartě

Sestava 47. *Karty s měsíčními odpisy v DM* zobrazí přehledně 12 měsíčních odpisů dle karet. Sestava je funkční jen pro měsíční období 1-12, v případě jiného nastavení období, nebo většího počtu měsíců tato sestava není funkční.

# Možnost zrušení poslední uzávěrky v majetku

V nabídce *Majetek* – *A. Akce* – *I. Účetní doklad a účetní období* lze pod tlačítkem Akce stornovat poslední měsíční uzávěrku. Akci lze pouštět opakovaně, tj. lze např. z období 5 zrušit uzávěrku postupně za měsíce 4-1 a tím se dostat do situace k počátku roku. Dojde k výmazu účetních odpisů z karet a překlopení systému majetku do předchozího období.

Nelze stornovat uzávěrku roční.

|                     |                                              | kiauu a piev                                 | /od do ucethic                       | .tvi                                                |             |          |       |                               |                                            | ×                                               |
|---------------------|----------------------------------------------|----------------------------------------------|--------------------------------------|-----------------------------------------------------|-------------|----------|-------|-------------------------------|--------------------------------------------|-------------------------------------------------|
| <b>√</b> <u>O</u> K | 🗙 Konec                                      | ? <u>F</u> iltr 🖇                            | <u>¤ H</u> ledej                     | I4 4                                                | ► ► ►       |          | 1     | ×                             | •                                          |                                                 |
|                     | sk 06. Porovná                               | ání majetku a                                | u účetnictví ana                     | ytické účty                                         |             | × 🖻      | • •   |                               |                                            | rt Zálohy                                       |
| Přev                | oření účetníh<br>vod dokladu<br>Měsíc        | no dokladu<br>přes Vytv<br>1                 | u a převod c<br>voř; měsíc a         | lo účetnictví<br>rok lze zde pře                    | epsat (ne d | ole v se | ∍znam | nu ob                         | 00                                         | i období (p                                     |
| Přev                | oření účetníh<br>vod dokladu<br>Měsíc<br>Rok | no dokladu<br>přes Vytv<br>1<br>2008         | u a převod c<br>roř; měsíc a         | lo účetnictví<br>rok lze zde pře                    | epsat (ne d | ole v se | eznam | nu ob                         | 00                                         | i období (p                                     |
| Přev                | oření účetníh<br>vod dokladu<br>Měsíc<br>Rok | no dokladu<br>přes Vytv<br>1<br>2008<br>✓ Vy | u a převod o<br>roř; měsíc a<br>dvoř | lo účetnictví<br>rok lze zde pře<br><u>× S</u> torr | epsat (ne d | ole v se | o. Op | nu ob                         | <b>vo</b><br>kritických stavi              | i období (p<br>y DM<br>DDM<br>ů za zvolený měs  |
| Přev                | oření účetníh<br>vod dokladu<br>Měsíc<br>Rok | no dokladu<br>přes Vytv<br>1<br>2008<br>✓ Vy | u a převod c<br>voř; měsíc a<br>dvoř | lo účetnictví<br>rok lze zde pře<br><u>X S</u> torr | epsat (ne d | ole v se | 0. Op | nu ob<br>J<br>prava<br>port d | <b>yo</b><br>kritických stav<br>louhé účty | i období (p<br>y DM<br>DDM<br>tů za zvolený měs |

# Kniha pošty

Program Kniha pošty je určen pro uživatele, kteří chtějí přijatou a odeslanou poštu evidovat v databázi. Jedná se o vcelku jednoduchý program se snadnou manipulací a zadáváním dat.

Program umožňuje zapsat a zobrazit jakoukoliv poštu, která byla do systému uložena, její prohlížení, svázání s jinou poštou a předání pošty jinému uživateli.

# Základní nastavení

# Založení číselné řady Pořadové číslo

Při prvním zadání pošty je třeba nastavit první pořadové číslo, a to zvláště pro doručenou a odeslanou poštu. Stisknutím tlačítka Vlož nebo klávesy F2 vygenerujete došlou poštu, a po stisknutí Enter nebo stisknutím levého tlačítka myši v poli se jménem Pořadové číslo, kde bude implicitně nastavená "1". Zde je potřeba zadat novou řadu, např. "20180001", kde 2018 značí rok a 0001 je číslo první pošty. Všechna následující pošta se bude číslovat podle tohoto údaje, resp. Pošta číslo 2 bude mít pořadové číslo "20180002", pošta číslo 3 "20180003" atd.

To samé se musí nastavit pro odeslanou poštu. Odeslaná pošta se vytvoří stisknutím tlačítka Vlož nebo klávesou F2, kde musíte přepsat údaj Došlá/Odeslaná (D/O) na "O".

Tyto první dvě pošty můžete smazat tehdy, kdy již máte vytvořenou následující poštu, např. s číslem 20180002.

# Zadávání dat

# Hlavní údaje

Záložka hlavní údaje slouží pro pořizování dat.

# Doklad

Začínáme částí Doklad, kde se v první kolonce Došlá/Odeslaná(D/O) zadá, zda je pošta došlá nebo odeslaná. Pro došlou se zadá znak "D" a pro došlou "O".

Následuje Pořadové číslo, viz. Založení číselné řady. Po prvním zadání se generuje automaticky, pole je přepisovatelné, pokud uživatel potvrdí přepsání v dialogu.

Datum zápisu je den, kdy se pošta zapisuje, a generuje se automaticky.

Údaj Vytvořil se generuje automaticky, zobrazí se v něm jméno správce, který poštu zapsal.

#### Adresát

V části Adresát se zadává adresát pošty, např. firma, se kterou se vede korespondence.

Jsou dva druhy zadání adresáta; kolonka Vyhledat jméno nebo kolonka Interní číslo.

Do kolonky Vyhledat jméno se zadá název firmy nebo jen první znak názvu firmy. Poté se objeví dotaz, zda se jedná o novou firmu. Stisknutím tlačítka Ano, se bude vyplňovat celá část Adresát ručně. Vždy je ale lepší vybrat firmu z číselníku Číselník firem, nebo pokud se jedná o novou firmu, doplnit do číselníku. V dialogovém okně se poté vybere firma a stisknutím tlačítka OK se adresát automaticky doplní ze systému.

Následuje položka obsah pošty, která je nepovinná. Zde se zapisuje stručný obsah pošty, který by měl obsahovat klíčová slova pro snadné dohledání.

Údaj Datum přijetí/odeslání se generuje automaticky, jelikož se předpokládá, že pošta se zapíše do systému hned po doručení/odeslání. Dá se ale upravit.

Poštovné Kč je kolonka pro poštovné, zapisují se čísla s desetinnou čárkou, údaj není povinný.

# Prvotní a související zpráva

Prvotní zpráva a Související zpráva jsou důležité údaje, pomocí kterých je v Knize pošty řešeno provázání zpráv. Pomocí těch dvou polí je možné svazovat více zpráv dohromady, např. při dlouhodobé konverzaci s odběrateli. Prvotní zpráva odkazuje na první zprávu konverzace a související zpráva odkazuje na poslední zprávu v konverzaci.

Tyto údaje lze zadat několika způsoby.

První způsob je pomocí tlačítka Odpovědět na poštu. Tlačítko generuje novou poštu a tyto dva údaje podle toho, jaká pošta je vybrána v seznamu. Tato pošta, pokud má oba údaje nevyplněny, bude považována za prvotní zprávu konverzace.

Stisknutím tlačítka Odpovědět na poštu, kde už jsou Prvotní a Související zpráva vyplněny, se pokračuje v konverzaci. Prvotní zpráva zůstane stejná a Související se změní na pořadové číslo zprávy přecházející té nové.

Druhý způsob je vyplnění údajů manuálně. Zde jsou dvě možnosti, zadání celého údaje klávesnicí (Zde pozor, k pořadovému číslu se musí připsat tři znaky, "DP/" pro došlou poštu, a "OP/" pro odeslanou poštu. Poté se již zadají číslice pořadového čísla. Celý údaj bude tedy vypadat např. takto: "DP/20180003"), nebo pomocí kliknutí na tři tečky v pravé části pole, čímž se otevře přehled veškeré pošty, zde se vybere prvotní/související pošta a potvrdí se tlačítkem OK.

# Označení pošty za vyřízenou

Pošta může být označena za vyřízenou jedním ze dvou způsobů.

První způsob je vyplnění pole Datum vyřízení pod polem Obsah pošty. Druhý způsob je zadání nového příjemce pošty a vyplnění pole Datum vyřízení v části Příjemce pošty, viz Příjemce pošty.

### Doplňující údaje

Žádný z těchto údajů není povinný, a samo vysvětlující.

#### Filtry

V pravé horní části jsou umístěna přepínací tlačítka, kde uživatel filtruje zprávy, které vidí. Správce pošty má implicitně nastaven filtr všechny/všechny, což znamená zobrazení veškeré pošty. Běžný uživatel vidí pouze poštu, kde on je příjemcem, nebo mu byla pošta předána.

#### Příjemce pošty

Pošta se předává pomocí generování tzv. úkolů. Úkol je vyskakovací okno, které se uživateli zobrazí po přihlášení se do programu, generuje se dvěma způsoby. První způsob je zadat uživatele jako příjemce v poli Nový. Uživatel se vybere z číselníku a po potvrzení se zobrazí v Poli příjemce a také v záložce Příjemci pošty v levém dolním rohu.

| Se Úkol k  | plnění od ADMIN                          |                             |
|------------|------------------------------------------|-----------------------------|
| Popis      |                                          |                             |
| Typ úkolu  | pošta                                    | Výjezd mimo firmu? N        |
| Plnit od   | 2.3.2018 17:31:52                        | Termín do 2.3.2018 17:31:52 |
|            | Text úkolu                               | Řešení                      |
| pošta D/2( | 0180102                                  |                             |
| Texty p    | Firmy Dokumenty                          |                             |
| ✓ Prove    | deno 🌂 Př <u>e</u> dat 💢 <u>N</u> eřeším | 🔁 Znovu za 5 minut 🗸        |
| виц        | JARC 🗄 🗮 🗏 🚊 🛓 A                         | 🕺 Prvotní <u>d</u> oklad    |
| Třídění:   |                                          | © Ing.Radim Ho              |

Na obrázku je vidět vygenerovaný úkol.

Druhý způsob vygenerování úkolu je pomocí Předání pošty dalšímu uživateli, což se zadá do údaje Předáno.

Pole příjemce a předáno spolu úzce souvisí. Příjemce pošty je uživatel, kterému byla pošta adresována. Tento uživatel poté může poštu předat jinému uživateli, např. předání na jiné oddělení. Pošta nelze předat, pokud není prvně vyplněn Příjemce.

Pokud se spolu s vyplněním údaje Příjemce vyplní i údaj Datum předání, je pošta označena jako vyřízená, viz Označení pošty za vyřízenou.

Poslední pole šedé barvy bez popisu slouží pro uživatele jako poznámka, když dostane nový úkol, která se píše do vygenerovaného úkolu do části Řešení, viz obrázek.

#### Poznámka

Po vyplnění všech potřebných údajů se můžeme přepnout do záložky poznámka, kam se může vložit volně dlouhý text, např. zkopírovat celý dopis.

### Tiskové sestavy

Kniha pošty obsahuje v základní verzi dvě tiskové sestavy nazvané 01. Podací deník příchozích písemností a 02. Podací deník odchozích písemností. Ty slouží jako přehledy o došlé nebo odeslané poště. Je zde možné filtrovat poštu pomocí data podání, nebo správce, který poštu zapsal. Vybraný filtr se musí levým tlačítkem myši zaškrtnout.

# GDPR – žádosti fyzických osob

Program GDPR Žádosti slouží pro evidenci žádostí fyzických osob, které dle Nařízení Evropské unie o ochraně osobních údajů (dále jen GDPR) nabývají nových práv, jako např. právo na výmaz, právo na omezení zpracování atd. V programu se také dají evidovat souhlasy fyzických osob se zpracováním osobních údajů pro účely, na které nemá právní nárok.

# Žádosti fyzických osob

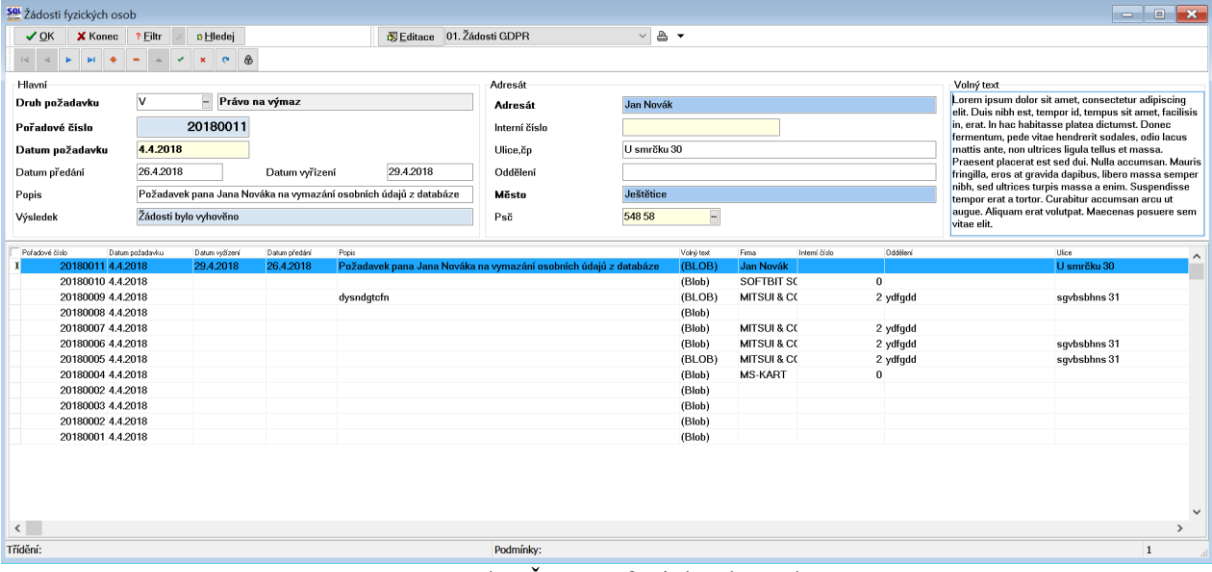

Formulář Žádosti fyzických osob

Při prvním zadání pošty je třeba nastavit první pořadové číslo. Stisknutím tlačítka Vlož nebo klávesy F2 vygenerujete došlou poštu, a po stisknutí Enter nebo stisknutím levého tlačítka myši v poli se jménem Pořadové číslo, kde bude implicitně nastavená "1". Zde se objeví zpráva, zda opravdu chcete změnit pořadové číslo, a teprve po kliknutí na Ano je možné toto číslo přepsat. Je potřeba zadat novou řadu, např. "180001", kde 18 značí rok 2018 a 0001 je číslo první žádosti. Všechny následující žádosti se číslují podle tohoto čísla, tedy žádost číslo 2 bude mít pořadové číslo "180002" atd.

# Zadávání dat

Panel Hlavní slouží pro pořizování informací o žádosti

Začínáme polem Druh požadavku. Tento údaj lze zadat několika způsoby.

První způsob je kliknutím na tři tečky v pravé části pole. Po kliknutí se zobrazí formulář Druh požadavku, ve kterém lze vybrat požadovaný údaj, a stisknutím tlačítka OK se tento přenese do žádosti.

Fřídění:

Druhý způsob je napsáním speciálního znaku, který je přidělen jednotlivým druhům požadavku, tedy např. Souhlas s poskytnutím osobních údajů má zkratku "S". Po stisknutí Enter se může pokračovat dál.

| ✓ <u>O</u> K X Konec | ? Eiltr 🗰 🖞 Beředtisk 🖉 🖓 🖓 | • |
|----------------------|-----------------------------|---|
|                      | - <u>·</u> · × <del>·</del> |   |
| KOD                  | POPIS                       | ~ |
| S                    | Souhlas                     |   |
| 0                    | Právo na opravu             |   |
| V                    | Právo na výmaz              |   |
| Z                    | Právo na omezení zpracování |   |
|                      |                             |   |
|                      |                             |   |
|                      |                             |   |
|                      |                             |   |
|                      |                             | ~ |

Na obrázku je vidět příklad jednotlivých požadavků

Podmínky:

Následuje Pořadové číslo, viz. Založení číselné řady Pořadové číslo. Po prvním zadání se generuje automaticky, pole je přepisovatelné, pokud uživatel potvrdí přepsání v dialogu.

Datum požadavku je den, kdy fyzická osoba podala žádost.

Datum předání je den, kdy byla informace předána fyzické osobě.

Datum vyřízení je den, kdy byl požadavek vyřízen.

Pole popis slouží pro zkrácený obsah žádosti, doporučujeme zde uvádět klíčová slova, podle kterých bude možno v databázi žádostí snadno vyhledat určitou žádost.

Pole výsledek je informace o tom, jak byl požadavek vyřešen.

Na panelu Adresát se zadává fyzická osoba, která žádost podala.

Do kolonky Adresát se zadá jméno a příjmení fyzické osoby. Poté se objeví dotaz, zda se jedná o novou firmu. Stisknutím tlačítka Ano, se bude vyplňovat celá část Adresát ručně. Stisknutím tlačítka Ne se zobrazí číselník firem. Tento způsob zadání je využitelný pouze v případě, že zákazníkem je fyzická osoba, tedy tento způsob zřejmě nebude příliš používaný. Podobně funguje i pole Interní číslo, pouze se vyhledává podle interního čísla v Číselníku firem.

Poté se vyplní zbývající kolonky, jejichž popis je samo vysvětlující.

Panel Volný text slouží pro zadání či vložení libovolného textového řetězce, tedy např. text žádosti.

Po vyplnění všech potřebných údajů se můžeme přepnout do záložky Poznámka, kam se může vložit volně dlouhý text, např. zkopírovat celý dopis.

Manuál SQL Ekonom 2019 verze 19.0.0

# SQL EKONOM – ROČNÍ UZÁVĚRKA 2018

# (PŘECHOD NA ÚČETNÍ ROK 2019)

47

# <u>SQL EKONOM – ROČNÍ UZÁVĚRKA 2018(PŘECHOD NA</u> <u>ÚČETNÍ ROK 2019)</u>

Úkolem tohoto manuálu je seznámit uživatele informačního systému SQL Ekonom s postupem prací souvisejících s roční závěrkou 2018 a přechodem na nový účetní rok 2019. Problematika postupu je rozdělena do jednotlivých subsystémů. Postup prováděných operací je rozdělen do jednotlivých bodů.

### Roční uzávěrka v bodech – aneb na co nezapomenout

Při zpracování každé (a to hlavně roční) účetní uzávěrky bychom měli dbát nejvyšší opatrnosti tak, abychom nezapomněli na některé důležité operace a kontroly, bez kterých se nám může jednoduše stát, že budeme mít v uzávěrce nějakou chybu. V následujících bodech Vám přinášíme pár operací, které vždy nezapomeňte provést:

- Proveď te si fyzické inventury účtů, které mají vliv na stav majetku, zásob, financí (použijte funkce inventura majetku, skladu, pokladny a banky)
- Proveďte si inventarizace všech rozvahových účtů na jednotlivé evidence (k tomu Vám mohou pomoci funkce v kontrolách v modulu účetnictví). Inventarizace by měly Vám vždy jasně doložit konečný stav rozvahového účtu k roční účetní uzávěrce
- Nezapomínejte si odsouhlasit přiznání k DPH na účetní evidenci. Obraty v účetnictví z faktur, ze kterých budete nárokovat DPH v následujícím roce, doporučujeme mít přeúčtovány na samostatném analytickém účtu. Pokud krátíte DPH na vstupu koeficientem, musíte v posledním účetním období sestavit přiznání k DPH s výpočtem nového vypořádacího koeficientu
- Odsouhlaste si s obchodními partnery stav závazků a pohledávek pomocí tiskopisů pro odsouhlasení závazků a pohledávek. Snížíte tak riziko, že budete mít v knize závazků a pohledávek faktury, které tam již nemají být
- Proveď te přepočet kurzových rozdílů u závazků a pohledávek
- Vytvořte konečné finanční výkazy, kde zkontrolujte minulé období na výkaz předchozího roku. Vytvořte přílohy k účetní uzávěrce.
- Sestavte přiznání k dani z příjmu
- Nezapomeňte poslat účetní uzávěrku na Obchodní rejstřík

# Základní účetnictví

Subsystém účetnictví tvoří zastřešující modul pro všechny ostatní moduly celého systému SQL Ekonom. Některé funkce v tomto modulu přímo ovlivňují ostatní úlohy. Pro provedení roční závěrky je nutné provést inventury všech rozvahových účtů, zkontrolovat a vytisknout závěrkové výstupy (rozvaha, výkaz zisku a ztráty) atd.

1) **Nastavení nového účetního roku**. V první řadě na před započetím prací v novém účetním roce je nutné **nastavit nový účetní rok** v tabulce účetních období. Nejprve otevřeme tabulku "Nastavení období" v kapitole účetnictví/akce (jako vybraný účetní rok máme vybraný účetní rok aktuální (ve kterém chceme provést účetní závěrku), kde při založeném posledním účetním období v aktuálním účetním roce stiskneme tlačítko "Nový rok". Po stisku tlačítka odpovíme na dotaz, zda chceme nový rok opravdu založit. Systém automaticky provede založení prvního účetního období nového účetního roku. Nové účetní období v tabulce "Nastavení období" zobrazíme pomocí výběru

nového účetního roku přes funkci "Nastavení aktuálního roku" v nabídce menu "Nastavení" nebo opětovným přihlášením do systému. V novém účetním roce nastavíme chybějící účetní období.

| Se Nastaver | ná ú | ičetní obdob | pí - nastavené ob       | dobí 2016                 |                    |                | 1            |               |                     |               | • 🛛            |
|-------------|------|--------------|-------------------------|---------------------------|--------------------|----------------|--------------|---------------|---------------------|---------------|----------------|
| <u></u> к   | >    | Konec ?      | • Eiltr 🖉 🙍 <u>H</u> le | edej 🗍 🔽 🔺 🕨              | ▶ + -              | ▲ ~ ×          | <b>۲</b>     |               |                     |               |                |
| Předtis     | :k   | Zahájení úče | etních období           | _ <b>_ _</b> _            | 🔁 Nový <u>r</u> ok |                |              |               |                     |               |                |
| Měsíc       |      | Rok          | Datum vytvoření         | Platí pro doklady od data | Doklady do data    | Uzavreno (A/N) | Uzavřeno DPH | Název období  | Období dph          | Rok dph       | Obdobi ^       |
| Þ           | 0    | 2016         | 4.12.2015               |                           |                    | N              | N            | pocátek 2016  | 0                   | 2016          |                |
|             | 1    | 2016         | 4.12.2015               | 1.1.2016                  | 31.1.2016          | N              | N            | leden 2016    | 1                   | 2016          | _              |
|             | 2    | 2016         | 4.12.2015               | 1.2.2016                  | 29.2.2016          | N              | N            | únor 2016     | 2                   | 2016          |                |
|             | 3    | 2016         | 4.12.2015               | 1.3.2016                  | 31.3.2016          | N              | N            | brezen 2016   | 3                   | 2016          |                |
|             | 4    | 2016         | 4.12.2015               | 1.4.2016                  | 30.4.2016          | N              | N            | duben 2016    | 4                   | 2016          |                |
|             | 5    | 2016         | 4.12.2015               | 1.5.2016                  | 31.5.2016          | N              | N            | kveten 2016   | 5                   | 2016          |                |
|             | 6    | 2016         | 4.12.2015               | 1.6.2016                  | 30.6.2016          | N              | N            | cerven 2016   | 6                   | 2016          |                |
|             | 7    | 2016         | 4.12.2015               | 1.7.2016                  | 31.7.2016          | N              | N            | cervenec 2016 | 7                   | 2016          | _              |
|             | 8    | 2016         | 4.12.2015               | 1.8.2016                  | 31.8.2016          | N              | N            | srpen 2016    | 8                   | 2016          |                |
|             | 9    | 2016         | 4.12.2015               | 1.9.2016                  | 30.9.2016          | N              | N            | zárí 2016     | 9                   | 2016          |                |
|             | 10   | 2016         | 4.12.2015               | 1.10.2016                 | 31.10.2016         | N              | N            | ríjen 2016    | 10                  | 2016          |                |
|             | 11   | 2016         | 4.12.2015               | 1.11.2016                 | 30.11.2016         | N              | N            | listopad 2016 | 11                  | 2016          |                |
|             | 12   | 2016         | 4.12.2015               | 1.12.2016                 | 31.12.2016         | N              | N            | prosin Dotaz  |                     |               | $\times$       |
|             |      |              |                         |                           |                    |                |              | Opravdu       | chceš nastav<br>Ano | it nový účetr | ní rok ?<br>Ne |
| <           |      |              |                         |                           | Podmínky:          |                |              |               |                     | 1             | >              |

Obrázek: Nastavení nového účetního roku

2) Převod počátečních stavů na účtech. V okamžiku, kdy máme provedenu kontrolu zůstatků na účtech uzavíraného účetního roku, můžeme provést převod zůstatků do nového účetního roku. Funkci provedeme v nabídce Účetnictví/Akce/Roční závěrka, kde zvolíme možnost "Převod počátečních stavů účtů". Po zvolení funkce zadáme číslo nového účetního roku. Po jeho vložení a potvrzení systém provede nastavení nových počátečních stavů účtů pro nový účetní rok. POZOR! Před vlastním provedením funkce zkontrolujte nastavení uzávěrkových účtů ve volbě "Nastavení úlohy" a záložce "Účetnictví". *Převod počátečních stavů na účtech je možné provádět opakovaně*. Systém vždy "přepíše" původní zůstatky aktuálními. Po každém provedení převodu zůstatku nejprve vyberte jako aktuální nový účetní rok a následně spusťte v nabídce Akce funkci "Korekce stavů na účtech". Funkci je možné provádět bez ohledu na provedení funkce "Uzavření účtů". Počáteční stavy nového účetního roku je možné po převodu upravit v nabídce Účetnictví/Stavy účtů/Počáteční stavy.

| Se Převodový m | ıůstek zůsta | atků na účteo | :h             |                 |                          |                |                             |
|----------------|--------------|---------------|----------------|-----------------|--------------------------|----------------|-----------------------------|
| 🖌 🗸 🗹          | Konec ?      | Eiltr 🗐 🕫     | Hledej         | Die diele       | Převodový můstek stavů ú | čhů 🗾 📇 .      |                             |
|                | ▶ +          |               | X   C          | 🗸 Nas           | avení počátečních stav   | rů nového roku |                             |
| Původní rok IN | lovú rok     | Původní úče   | t<br>Nový účet | Středisko Zaká: | zkal Stav Má Dáti Kč     | Stav Dal Kč    | Název účet původní          |
| 2016           | 2017         | 211001        | 211001         | 0 0             | 690284,43                | 0              | Pokladna hlavní             |
| 2016           | 2017         | 311000        | 311000         | 0 0             | 0                        | 63407          | Pohledávky z obchod. vztahů |
| 2016           | 2017         | 314000        | 314000         | 0 0             | 20000                    | 0              | Poskytnuté provozní zalohy  |
| 2016           | 2017         | 321000        | 321000         | 0 0             | 0                        | 118326,43      | Závazky z obchodních vztahů |
| 2016           | 2017         | 324000        | 324000         | 0 0             | 0                        | 300000         | Přijaté provozní zálohy     |
| 2016           | 2017         | 343015        | 343015         | 0 0             | 0                        | 35014,83       | Dph snížená sazba 2013      |
| 2016           | 2017         | 343021        | 343021         | 0 0             | 6866,83                  | 0              | Dph základní sazba 2013     |
| <              |              |               |                |                 |                          |                | ×                           |

Obrázek: Nastavení nových počátečních stavů účtů

3) **Uzavření účtů.** Po konečné kontrole zůstatků na účtech a jejich převodu do nového účetního roku je možné provést tisk uzávěrkových výstupů označených jako uzavření účtů. Výstupy je možné vytisknout v menu Účetnictví/Akce/Roční závěrka a funkci "Uzavření účtů". Pro správné zobrazení výstupních sestav je nutné mít správně vyplněné závěrkové účty v nabídce Nastavení úlohy a záložce Účetnictví.

4) Převod salda účtů do nového účetního roku. Uživatelé, kteří vytváří salda účtů v subsystému účetnictví, musí provést před zobrazením saldokontních přehledů v novém účetním roce převod obsahu saldokontních účtů do nového účetního roku. Převod provedeme pomocí funkce "Převod salda účtů do nového roku" v nabídce Účetnictví/Akce/Roční závěrka. Funkci spustíme při nastaveném účetním roce, ze kterého chceme zůstatky přenést do roku nového! Přenos můžeme provádět opakovaně. Po převodu si můžeme zkontrolovat či upravit přenesené zůstatky v nabídce "Účetnictví/Výstupy/Saldo a funkci "Saldo počátek", kde zvolíme číselně nový účetní rok.

5) **Převod počátečních stavů plánu**. Uživatelé, kteří tvoří plán, před tvorbou plnění plánu v novém účetním roce mohou přenést nastavení plánu dle účtů a středisek z minulého účetního roku. Přenos nastavení plánu dle předchozího účetního roku provedeme pomocí funkce "Převod počátečních stavů plánu", která je v nabídce "Účetnictví/Akce/Roční závěrka. Po výběru této funkce zvolíme nový účetní rok, do kterého chceme přenést nastavení plánu, a po jeho potvrzení systém provede přenos. Přenesené nastavení plánu si můžeme zkontrolovat či upravit v nabídce Účetnictví/Plán a funkci Plán.

6) Pořízení prvního dokladu v novém účetním roce. Při vložení prvního účetního dokladu v novém účetním roce v jednotlivých účetních řadách vždy pamatujme na změnu čísla dokladu. Program nám zpravidla nabídne pokračování v číselné řadě předchozího účetního roku. Důrazně doporučujeme však změnit číslo na to, od kterého budeme chtít číslovat účetní doklady v novém účetním roce. POZOR na správné nastavení nového čísla tak, aby nedošlo k prolínání číslování s jinou číselnou řadou v rámci jednoho účetního roku.

#### Došlé faktury

V subsystému dodavatelských faktur provedeme při účetní závěrce kontroly a odsouhlasení zůstatků závazků k jednotlivým dodavatelům. U faktur v cizí měně provedeme přepočet kurzových rozdílů.

1) Pořízení první dodavatelské faktury v novém účetním roce. Při vložení první dodavatelské faktury v novém účetním roce v jednotlivých účetních řadách vždy pamatujme na změnu čísla faktury. Program nám zpravidla nabídne pokračování v číselné řadě předchozího účetního roku. Důrazně doporučujeme však změnit číslo na to, od kterého budeme chtít číslovat faktury v novém účetním roce. POZOR na správné nastavení nového čísla tak, aby nedošlo k prolínání číslování s jinou číselnou řadou v rámci jednoho účetního roku nebo k duplicitě s číslem dokladu v minulých účetních letech. Interní číslo (KDF) faktury musí mí unikátní číselné označení v rámci celé doby používání programu. Doporučujeme vždy na počátek čísla doplnit libovolnou kombinací čísel účetní rok.

Kurzové rozdíly závazků. Přepočet kurzových rozdílů k účetní závěrce provedeme ve 2) volbě "Kurzové rozdíly závěrka", kterou si vybereme v menu Došlé faktury/Rozúčtování/Kurzové rozdíly-závěrka. Pro správný výpočet je nutné mít odsouhlasené závazky v cizí měně k roční závěrce. Dále je nutné mít vyplněn "Číselník vyrovnání plateb" v menu Došlé faktury/Číselníky. V číselníku je nutné mít zvláštní položku pro kurzové rozdíly ztráta a samostatnou položku pro kurzové rozdíly zisk. V číselníku kurzů koruny je nutné mít nastaven správně kurz k jednotlivým měnám k 31.12. uzavíraného účetního roku. Nakonec v číselníku řad účetních dokladů je nutné mít nastavenu samostatnou řadu účetních dokladů s druhem účetního dokladu "R". Úvodem upozorňujeme, že tato funkce je nevratná!!! Je tedy věnovat maximální pečlivost jejímu provedení. Po splnění všech výše uvedených podmínek spustíme funkci "Kurzové rozdíly – závěrka" kde vyplníme účetní období a datum pro výběr aktuálního kurzu (jedná se o 31.12. daného účetního roku). Po potvrzení systém zobrazí přehled všech neuhrazených faktur v cizí měně a vypočte aktuální kurzový rozdíl. V menu sestav si vybereme a vytiskneme přehledovou sestavu, kterou pečlivě zkontrolujeme. Po kontrole a odsouhlasení spustíme volbu "Zaúčtování kurzového rozdílu". Funkce provede vystavení účetního dokladu se zaúčtováním kurzových rozdílů do posledního účetního období uzavíraného účetního roku, dále změní hodnotu závazků na vybraných fakturách v cizí měně. U těchto faktur již nebude možné následně automatizovaně provést přeúčtování. Přehledy vypočtených kurzových rozdílů bude možné zpětně zobrazit pomocí volby "Zaúčtované kurzové rozdíly" ve stejné nabídce programu.

#### Manuál SQL Ekonom 2019 verze 19.0.0

| ·                                                |           |                    |               |               |                 |   |
|--------------------------------------------------|-----------|--------------------|---------------|---------------|-----------------|---|
| Sol Kurs koruny                                  |           |                    |               |               |                 | × |
| 🗸 OK 🗙 Konec <u>? F</u> iltr 🐹 <u>13 H</u> ledej |           | н 🛨 🗕 🔺 🛷          | × C           |               |                 |   |
|                                                  |           |                    |               |               |                 |   |
| Předtisk Císelník kursů koruny                   | ·         | 😗 Import kurzů CNE | ;             |               |                 |   |
|                                                  |           |                    |               |               |                 |   |
| Jednotka Mena Kod zeme Nazev zeme                |           | Kurs Kć            | Plati od data | Plati do data | Kurs Kc celnice | ^ |
| 1 KČ U Česká republika                           |           | 1,0000             | 1.1.2000      | 31.12.2099    | 0,00000         |   |
| EUR U Česká republika                            | l         | 26,0000            | 31.12.2016    | 31.12.2016    | 0,00000         |   |
|                                                  |           |                    |               |               |                 |   |
|                                                  |           |                    |               |               |                 |   |
|                                                  |           |                    |               |               |                 |   |
|                                                  |           |                    |               |               |                 |   |
|                                                  |           |                    |               |               |                 |   |
|                                                  |           |                    |               |               |                 |   |
|                                                  |           |                    |               |               |                 |   |
|                                                  |           |                    |               |               |                 |   |
|                                                  |           |                    |               |               |                 |   |
|                                                  |           |                    |               |               |                 |   |
|                                                  |           |                    |               |               |                 |   |
|                                                  |           |                    |               |               |                 |   |
|                                                  |           |                    |               |               |                 |   |
|                                                  |           |                    |               |               |                 | * |
| Třídění:                                         | Podmínky: |                    |               |               | 2               | / |

Obrázek: Nastavení aktuálního kurzu ke konci účetního roku

| See Číselník druhů vyrovnání plateb                                                                                                    |           |                        |                                                                               |                         | - • •  |
|----------------------------------------------------------------------------------------------------|-----------|------------------------|-------------------------------------------------------------------------------|-------------------------|--------|
| 📃 🗸 QK 🗙 Konec 🕐 Filtr 🐹 🙍 Hledej                                                                                                    | · • • -   | - 🔺 🛷 🕺 C              |                                                                               |                         |        |
| 🔊 Předtisk 🛛 Číselník druhů vyrovnání plateb 🛛 💌 📇 🕶                                                                                                    |           |                        |                                                                               |                         |        |
| Druh<br>Druh vyrovnání platby 1 Zisk<br>Zaúčtování<br>Účet 648000 … Ostatní provozní výnosy<br>Středisko 1 … Softbit software s.r.o.<br>Zakázka 0 … Bez rozlišení |           |                        | Doplňující údaje<br>Znaménko (+/-)<br>Kurzový rozdíl (A/N<br>Blokace upomínky | +<br> ) [N<br>(A/N) [N  |        |
| Druh vyrovnání platby Název druhu vyrovnání platby                                                                                                    | Účet      | Název účtu             | Středis                                                                       | ko Název střediska      |        |
| Zisk                                                                                                    | 648000    | Ostatní provozní výno: | isy 1                                                                         | Softbit software s.r.o. |        |
| 2 Ztráta                                                                                                    | 548000    | Ostatní provozní nákla | ady 1                                                                         | Softbit software s.r.o. |        |
| 3 kurzový zisk                                                                                                    | 663000    | Kursové zisky          | 1                                                                             | Softbit software s.r.o. |        |
| 4 Kurzová ztráta                                                                                                    | 563000    | Kursové ztráty         | 1                                                                             | Softbit software s.r.o. |        |
| <                                                                                                    |           |                        |                                                                               |                         | ×<br>> |
| Třídění:                                                                                                    | Podmínky: |                        |                                                                               | 1                       | L ///  |

Obrázek: Nastavení účtů kurzového zisku a ztráty pro kurzové rozdíly

| Se Číselník řad účetních dokladů                                     |                 |                |                                                                                                    |                   |                      |     |
|----------------------------------------------------------------------|-----------------|----------------|----------------------------------------------------------------------------------------------------|-------------------|----------------------|-----|
| 📙 🗸 <u>D</u> K 🛛 🗶 Konec 🛛 ? <u>F</u> iltr 🐹 <u>n</u> <u>H</u> ledej |                 | ▶ + -          | ▲ ~ ×                                                                                                    | 6                 |                      |     |
| Předtisk Řady dokladů                                                | • 🖹 •           |                |                                                                                                    |                   |                      |     |
| Delulateur Xente Dene Xent Xente                                     | De de def Xfele | D              | T                                                                                                    | VI.14 J           | VI.14.1-1-1-X(A.161) |     |
| Dokladova rada Uznačeni rady                                         | Posleani cisio  | Pouzivat (A/N) | тур аокіаац                                                                                                    | V Kladat mj (AZNJ | Vkladat menu (AZN)   | ^ I |
|                                                                      | 11100           | N              | 8                                                                                                    | N                 | N                    |     |
| 2 dosle faktury                                                      | 21100           | N              | D                                                                                                    | N                 | N                    |     |
| 3 vystavené faktury                                                  | 31100           | N              | V                                                                                                    | N                 | N                    |     |
| 4 pokladna                                                           | 41100           | N              | P                                                                                                    | N                 | N                    |     |
| 5 sklady                                                             | 50423           | N S            | S                                                                                                    | N                 | N                    |     |
| 6 majetek                                                            | 60423           | N              | H                                                                                                    | N                 | N                    |     |
| 7 mzdy                                                               | 70002           | N              | 0                                                                                                    | N                 | N                    |     |
| 9 všeobecné doklady                                                  | -1012           | A              | 0                                                                                                    | N                 | N                    |     |
| 10. stálá dokladu                                                    | 100010          | Δ              | 0                                                                                                    | N                 | N                    |     |
| 11 Kurzové rozdíly                                                   | 110000          | N              | К                                                                                                    | N                 | N                    |     |
| 12 Opravné položky k pohledavkán                                     | 120000          | N              | n in the second second se | N                 | N                    |     |
| 13 Vyrovnání plateb                                                  | 130299          | N              | L                                                                                                    | N                 | N                    |     |
|                                                                      |                 |                |                                                                                                    |                   |                      |     |
|                                                                      |                 |                |                                                                                                    |                   |                      |     |
|                                                                      |                 |                |                                                                                                    |                   |                      |     |
|                                                                      |                 |                |                                                                                                    |                   |                      |     |
|                                                                      |                 |                |                                                                                                    |                   |                      | ~   |
| Třídění:                                                             | Podmínky:       |                |                                                                                                    |                   | 10                   | 1.  |

### Obrázek: Nastavení číselné řady pro kurzové rozdíly závazků a pohledávek

| Se Kurzové rozdíly - D  | odavatelské faktury -             | nastavené období 2016   | / 12 a datum výpoč     | tu rozdílu: 31.12.2016   |               |                   |               | ×        |
|-------------------------|-----------------------------------|-------------------------|------------------------|--------------------------|---------------|-------------------|---------------|----------|
| 🖌 🗸 <u>O</u> K 🛛 🗙 Kone | c 🥐 <u>F</u> iltr 🐹 👩 <u>H</u> le | edej 💿 <u>P</u> ředtisk | DF - kurzové rozdílu - | zaúčtování 📃 🛃           | <u> </u>      |                   |               |          |
|                         | \$ <b>-</b> _ \$                  | 🤇 🧭 🖌 Celá fakt         | tura 🗸                 | Zaúčtování kurzového     | o rozdílu     |                   |               |          |
| Faktura                 |                                   | Kurzový rozdíl          |                        |                          |               | Datumy            |               |          |
| Druh                    |                                   | Celkem Kč               | 135 000                | 1,00 Kurs Kč původní     | 27,0000       | Datum obdržení    | 27.11.2016    |          |
| KDF faktury             | 2016997                           | Celkem Kč po přepočt    | tu 130.00              | 0,00 Kurs Kč nový        | 26,0000       | Datum splatnosti  | 9.12.2016     |          |
| Variabilní symbol       | 3656                              | Kurzový rozdíl Kč       | - 5 000,               | 00                       |               | Účetní období     | 11            | 2016     |
| Dodavatel               |                                   |                         | Zaúčtování rozdílu     |                          | Úhrady + cizí | měna              |               |          |
| Interní číslo           | Γ                                 | 89327                   | Účet Má Dáti           | 321000                   | Datum úhrady  |                   |               |          |
| lă                      | 2                                 | 7473716                 | Středisko Má Dáti      | 0                        | Uhrazeno Kč   |                   |               | 0,00     |
| Dodavatel- název l      | firmu Softbit softwa              | 12 2 1 2 2 1            |                        | 0                        | Zbývá k úhra  | děKč ☐            | 13            | 5 000,00 |
| Cíde firmu              | Duckness of K                     | ××                      | Zakázka Má Dáti        | °                        | Celkem měr    | na 🗌              | 5             | 000.00   |
| Sidio niny              | Rycnnov nad N                     | leznou                  | Účet Dal               | 663000                   | Librazano u m | ini I             |               | 000,00   |
| Poznámka saldo          |                                   |                         | Středisko Dal          | 1                        |               |                   |               | 5 000,00 |
|                         |                                   |                         | Zakázka Dal            | 0                        | _ Mena        |                   | EUF           | 1        |
| ,                       |                                   |                         |                        | <u>,</u> -               | Měsíc výpo    | čtu rozdílu       | 12            | 2016     |
|                         |                                   |                         |                        |                          |               |                   |               |          |
| Druh Skupina K          | DF faktury Varia                  | bilní symbol Celkem Kč  | Celkem                 | Kč po přepočtu Kurzový r | ozdíl Kč Kurs | Kč původní Kurs I | Kč nový Datu  | m obdrže |
| D 1                     | 2016997                           | 3656                    | 135 000,00             | 130 000,00               | - 5 000,00    | 27,0000 2         | 26,0000 27.11 | 1.2016   |
| Γ                       |                                   |                         |                        |                          |               |                   |               |          |
|                         |                                   |                         |                        |                          |               |                   |               |          |
|                         |                                   |                         |                        |                          |               |                   |               |          |
|                         |                                   |                         |                        |                          |               |                   |               |          |
| <                       |                                   |                         |                        |                          |               |                   |               | >        |
| Třídění:                |                                   | Podmín                  | ky:                    |                          |               |                   | 1             |          |

# Obrázek: Výpočet kurzových rozdílů závazků včetně jejich zaúčtování

#### Vydané faktury

V subsystému odběratelských faktur provedeme při účetní závěrce kontroly a odsouhlasení zůstatků pohledávek k jednotlivým odběratelům. U faktur v cizí měně provedeme přepočet kurzových rozdílů.

1) Pořízení první odběratelské faktury v novém účetním roce. Při vložení první odběratelské faktury v novém účetním roce v jednotlivých účetních řadách vždy pamatujme na změnu čísla faktury. Program nám zpravidla nabídne pokračování v číselné řadě předchozího účetního roku. Důrazně doporučujeme však změnit číslo na to, od kterého budeme chtít číslovat faktury v novém účetním roce. POZOR na správné nastavení nového čísla tak, aby nedošlo k prolínání číslování s jinou číselnou řadou v rámci jednoho účetního roku nebo k duplicitě s číslem dokladu v minulých účetních letech. Variabilní symbol faktury musí mí unikátní číselné označení v rámci celé doby používání programu. Doporučujeme vždy na počátek čísla doplnit libovolnou kombinací čísel účetní rok.

Kurzové rozdíly pohledávek. Přepočet kurzových rozdílů k účetní závěrce provedeme ve 2) rozdíly závěrka", kterou si volbě "Kurzové vybereme v menu Vvdané faktury/Rozúčtování/Kurzové rozdíly-závěrka. Pro správný výpočet je nutné mít odsouhlasené pohledávky v cizí měně k roční závěrce. Dále je nutné mít vyplněn "Číselník vyrovnání plateb" v menu Vydané faktury/Číselníky. V číselníku je nutné mít zvláštní položku pro kurzové rozdíly ztráta a samostatnou položku pro kurzové rozdíly zisk. V číselníku kurzů koruny je nutné mít nastaven správně kurz k jednotlivým měnám k 31.12. uzavíraného účetního roku. Nakonec v číselníku řad účetních dokladů je nutné mít nastavenu samostatnou řadu účetních dokladů s druhem účetního dokladu "R". Úvodem upozorňujeme, že tato funkce je nevratná!!! Je tedy nutné věnovat maximální pečlivost jejímu provedení. Po splnění všech výše uvedených podmínek spustíme funkci "Kurzové rozdíly – závěrka" kde vyplníme účetní období a datum pro výběr aktuálního kurzu (jedná se o 31.12. daného účetního roku). Po potvrzení systém zobrazí přehled všech neuhrazených faktur v cizí měně a vypočte aktuální kurzový rozdíl. V menu sestav si vybereme a vytiskneme přehledovou sestavu, kterou pečlivě zkontrolujeme. Po kontrole a odsouhlasení spustíme volbu "Zaúčtování kurzového rozdílu". Funkce provede vystavení účetního dokladu se zaúčtováním kurzových rozdílů do posledního účetního období uzavíraného účetního roku a dále změní hodnotu pohledávek na vybraných fakturách v cizí měně. U těchto faktur již nebude možné následně automatizovaně provést přeúčtování. Přehledy vypočtených kurzových rozdílů bude možné zpětně zobrazit pomocí volby "Zaúčtované kurzové rozdíly" ve stejné nabídce programu.

| vianual SQL Ekonom 2019 ver                                                                                                    | 20 19.0.0                                                  |                                                                                                    |                                                                         |                                                                                                    |                                                        |                                                          |
|----------------------------------------------------------------------------------------------------|------------------------------------------------------------|----------------------------------------------------------------------------------------------------|-------------------------------------------------------------------------|----------------------------------------------------------------------------------------------------|--------------------------------------------------------|----------------------------------------------------------|
| Kurzové rozdíly - Odběratelské faktury - na            • DK         • K         • Konec         • Filtr         • B         • Filtr         • S         • S         • S | istavené období 2016 / 12<br>ii )                          | ? a datum výpočtu<br>• kurzové rozdíly • z<br>✓ Z                                                          | rozdílu: 31.12.2016<br>aúčtování –<br>Zaúčtování kurzovo                | 🖹 🗸                                                                                                    | Datumy                                                 |                                                          |
|                                                                                                    | Celkem Kč                                                  | 24 200,0                                                                                                   | 00 Kurs Kč původní                                                      | 27,0000                                                                                                    | Datum vystavení                                        | 27.11.2016                                               |
| Cisio faktury 0 355590                                                                                                    | Celkem Kč po přepočtu                                      | 23 303,                                                                                                    | 80 Kurs Kč nový                                                         | 26,0000                                                                                                    | Datum splatnosti                                       | 11.12.2016                                               |
| Variabilní symbol 355590                                                                                                    | Kurzový rozdíl Kč                                          | - 896,2                                                                                                    | 0                                                                       |                                                                                                    | Účetní období                                          | 11 201                                                   |
| Odběratel Interní číslo Ič <b>Odběratel - název firmy</b> Softbit software Sídlo firmy Poznámka saldo                                                                   | Za<br>89327 Úč<br>Stř<br>S.I.O. Za<br>Śnou Úč<br>Stř<br>Za | účtování rozdílu<br>Set Má Dáti<br>redisko Má Dáti<br>kázka Má Dáti<br>Set Dal<br>redisko Dal<br>kázka Dal | 563000           1           0           311010           0           0 | Úhrady + cizí<br>Datum úhrady<br>Uhrazeno Kč<br>Zbývá k úhra<br><b>Celkem měr</b><br>Uhrazeno v m<br><b>Měna</b><br><b>Měsíc výpo</b> | měna<br>dě Kč    <br>na    <br>něně    <br>čtu rozdílu | 0,00<br>24 200,00<br>896,30<br>896,30<br>[EUR<br>12 2016 |
| ☐ Druh faktury         Řada faktury         Číslo faktury         Variabi           ▶         ✓         0         355590           ✓         4         20160007         | iní symbol Celkem Kč<br>355590 2<br>420160007 2            | Celkem K<br>24 200,00<br>24 200,00                                                                         | Kč po přepočtu Kurs (<br>23 303,80 2<br>23 296,00 2                     | oůvodní Kurs nový k ol<br>27,0000 26,<br>27,0000 26,                                                                                  | bdobí <mark>Kurzový rozd<br/>.0000</mark><br>.0000     | IKč Datum ∧<br>• 896,20 27.11<br>• 904,00 27.11.         |
| Třídění:                                                                                                    | Podmínky:                                                  |                                                                                                    |                                                                         |                                                                                                    |                                                        | 1                                                        |

Obrázek: Výpočet kurzových rozdílů pohledávek včetně jejich zaúčtování

# Pokladna

2010

Na počátku nového účetního roku je nutné nastavit nový počáteční stav pokladních knih. Tyto stavy můžeme nastavit až po nastavení prvního účetního období dle bodu 1 v oddíle účetnictví. Počáteční stav nastavíme pomocí funkce "Převod stavů pokladny do nového roku" v nabídce Pokladna/Akce. Pro správný přenos musíme mít nastaven jako aktuální právě uzavíraný účetní rok. Funkci můžeme spustit opakovaně. U pokladen v cizí měně je nutné na konci účetního roku pomocí samostatného (posledního) pokladního dokladu vypočítat kurzový rozdíl a tento proúčtovat.

1) Pořízení prvního pokladního dokladu v novém účetním roce. Při vložení prvního pokladního dokladu v novém účetním roce v jednotlivých účetních řadách vždy pamatujme na změnu čísla dokladu. Program nám zpravidla nabídne pokračování v číselné řadě předchozího účetního roku. Důrazně doporučujeme však změnit číslo na to, od kterého budeme chtít číslovat pokladní doklady v novém účetním roce. Pro každou pokladní knihu je založeno nové číslování pokladních dokladů. Číslování pokladních dokladů se však může prolínat i s jinými pokladními knihami. Dále můžete mít společnou číselnou řadu pokladních dokladů pro příjmové i výdajové doklady nebo oddělenou. Toto je řízeno v rámci nastavení úlohy, oddíl pokladna.

2) Zaúčtování kurzového rozdílu pro peníze v pokladně. V případě, kdy máme zůstatek v pokladní knize v cizí měně, je třeba, abychom provedli přepočet stavu podle aktuálního kurzu koruny ke konci účetního roku. Výpočet provedeme pomocí funkci "Kurzové rozdíly", kterou nalezneme v nabídce Pokladna/Akce. Funkce v případě, je existuje rozdíl v kurzu mezi stavem pokladny v Kč a stavem pokladny přepočteným podle aktuálního kurzu, vytvoří nový pokladní doklad, který založí do pokladny v cizí měně. Je třeba, abychom provedli funkci po všech kontrolách stavu pokladny ke konci roku. V případě, že budeme chtít provést opětovný přepočet, jednoduše daný automaticky vytvořený pokladní doklad zrušíme a opět jej přes funkci "Kurzové

rozdíly" vytvoříme. Zkontrolovaný zůstatek pokladny převedeme do nového účetního roku spuštěním funkce "Převod stavů pokladny do nového roku".

| See Pokladní doklady Kč / cizí měna - n    | astavené období 2016 / od 1 (  | do 12 / pokladna od 2                  | do 2             |                           |                                    |                     |             |
|--------------------------------------------|--------------------------------|----------------------------------------|------------------|---------------------------|------------------------------------|---------------------|-------------|
|                                            | <u>n H</u> ledej               |                                        |                  | 4   F   FI                | +                                  | ~ X C               | 8           |
| Předtisk 3. Pokladní doklad bez ú          | čtování 💽 📥 👻                  | 🗸 <u>S</u> aldo 🛛 🕈                    | Akce 🗸 🗸         | Aktuální <u>Á</u> ktuální | stav 🛛 🔴 0                         | deslání <u>E</u> ET |             |
| Pokladní doklad Doplňující popis Ein       | anční kontrola 🛛 Ostatní 🗎 EET |                                        |                  |                           |                                    |                     |             |
| Pokladna 2 Pokladna E                      | UB                             | Počáteční sta                          | IV P             | říjem období              | Výde                               | i období            | Zůstatek    |
| Druh (V/P) ,Doklad P                       | 1 0 Měr                        | - 54                                   |                  | 2 000                     | 1,00                               | 0,00                | - 52 000,00 |
| Kurs Kč                                    | Částka měna                    |                                        | 100,000          |                           |                                    | 0,00                | - 2 000,00  |
| Měna EUR 26,00000                          | 0,00 Datu                      | um vystavení<br>um zdanitelného plnění | 31.12.2016       |                           | Vyhledávaci (méni<br>Interní čísle | ° 🧕 📃               |             |
| Cástka Kč                                  | 2 000,00 Úče                   | etní období                            | 31.12.2016<br>12 | 2016                      | č                                  |                     | U           |
| % dph Základ dph v Kč                      | Dph v Kč<br>0.00 Obe           | dobí dph                               | 12               | 2016                      | Firma                              | Dič                 |             |
| 0 2 000,00                                 | 0,00 Čísl                      | lopracovníka Jména                     | pracovníka přija | al/vydal                  |                                    | ,                   |             |
| 0,00                                       | 0,00 SD Pop                    | is účetní operace                      |                  |                           |                                    |                     |             |
| Druh operace 0                             | Bez rozlišení                  | kurzový roz                            | díl              |                           |                                    |                     |             |
|                                            | Zaú                            | ičtován (A/N)                          | 🗸 Zaúčtov        | vání                      | Uzavřeno? N                        | Správce             |             |
|                                            | <b>. . .</b>                   |                                        |                  |                           |                                    |                     |             |
| Pokladna Název pokladny     2 Pokladna EUR | Druh dokladu Doklad            | Rozpis dokladu 0                       | Cástka<br>21     | 200,00 00,000             | h 1 Základ dph 1<br>0              | 0,00                | 0,00        |
| 2 Pokladna EUR                             | V                              | 1 0                                    | 54 (             | 000,00                    | 0                                  | 0,00                | 0,00        |
|                                            |                                |                                        |                  |                           |                                    |                     |             |
| <                                          |                                |                                        |                  |                           |                                    |                     | >           |
| Pokladní doklad Rozúčtování Rozpis         | dokladu Dph Daňové dokl        | ady výstup Dokument                    | 2                |                           |                                    |                     |             |
| řídění:                                    | Podmínk                        | a:                                     |                  |                           |                                    |                     | 1/2         |

Obrázek: Automaticky vytvořený pokladní doklad s kurzovým rozdílem

Podmínky pro správný výpočet kurzového rozdílu v pokladně:

- Naplnění aktuálního kurzu k cizí měně v číselníku kurzů
- Nastavení kurzového zisku a ztráty v číselníku druhů vyrovnání plateb
- Správný stav pokladny ke konci účetního období v cizí měně

#### Banka

Na počátku nového účetního roku je nutné nastavit nový počáteční stav bankovních účtů. Tyto stavy můžeme nastavit až po nastavení prvního účetního období dle bodu 1 v oddíle účetnictví. Počáteční stav nastavíme pomocí funkce "Převod stavů banky do nového roku" v nabídce Banka/Akce. Pro správný přenos musíme mít nastaven jako aktuální právě uzavíraný účetní rok. Funkci můžeme spustit opakovaně. U bankovních účtů v cizí měně je nutné na konci účetního roku pomocí samostatného (posledního) bankovního výpisu vypočítat kurzový rozdíl a tento proúčtovat.

1) **Pořízení prvního bankovního výpisu v novém účetním roce.** Při vložení prvního bankovního výpisu v novém účetním roce pro jednotlivé bankovní účty vždy pamatujme na změnu čísla dokladu. Program nám zpravidla nabídne pokračování v číselné řadě předchozího účetního roku. Důrazně doporučujeme však změnit číslo na to, od kterého budeme chtít číslovat bankovní výpisy v novém účetním roce. POZOR na správné nastavení nového čísla tak, aby na prvních místech vždy byl obsažen kód bankovního účtu.

2) Zaúčtování kurzového rozdílu pro peníze v bance. V případě, kdy máme zůstatek na bankovním účtu v cizí měně, je třeba, abychom provedli přepočet stavu podle aktuálního kurzu

koruny ke konci účetního roku. Výpočet provedeme pomocí funkci "Kurzové rozdíly", kterou nalezneme v nabídce Banka/Akce. Funkce v případě, je existuje rozdíl v kurzu mezi stavem bankovního účtu v Kč a stavem bankovního účtu přepočteným podle aktuálního kurzu, vytvoří nový bankovní výpisy, který založí do banky v cizí měně. Je třeba, abychom provedli funkci po všech kontrolách stavu banky ke konci roku. V případě, že budeme chtít provést opětovný přepočet, jednoduše daný automaticky vytvořený bankovní výpis zrušíme a opět jej přes funkci "Kurzové rozdíly" vytvoříme. Zkontrolovaný stav banky převedeme do nového účetního roku spuštěním funkce "Převod stavů banky do nového roku".

Podmínky pro správný výpočet kurzového rozdílu v bance:

- Naplnění aktuálního kurzu k cizí měně v číselníku kurzů
- Nastavení kurzového zisku a ztráty v číselníku druhů vyrovnání plateb
- Správný stav banky ke konci účetního období v cizí měně

#### **Sklad**

Pro zahájení nového roku je nutné spustit funkci zahájení nového roku v menu **Sklad / Akce / Účetní období** pomocí tlačítka **Nový rok**. Tím se zahájí zpracování nového roku se zahájeným prvním obdobím. Pokud máte jiný účetní rok, než je kalendářní, je nutné zkontrolovat platnost datumů prvního období. Tím můžete začít pořizovat první doklady do dalšího roku. Při pořizování prvního dokladu v každé řadě (příjemek, výdejek, převodek, prodejních dokladů, prodejek, dodacích listů a faktur) je nutné zkontrolovat, případně nastavit první číslo dokladu. Od takto nastaveného čísla již bude počítač automaticky číslovat další doklady. POZOR! U faktur a dodacích listů není možné číslování shodné jako v předchozím roce a tudíž se musí nastavit číslo tak, aby v něm bylo i číslo roku (např. 170000). Další nutností je zvolit správnou délku čísla, tak aby se v průběhu roku nezvětšilo číslo faktury nebo dodacího listu o řád (např. z čísla 9999 na 10000). U čísel prodejek a čísel dokladů (příjemek, výdejek, převodek) je možné číslovat od čísla 1 (zde se nemusí dodržet velikost řádu čísla).

U větších firem, kde je více řad dokladů a hodně uživatelů, kteří zadávají doklady, doporučujeme vytvoření tzv. nulových dokladů. Jedná se o vytvoření dokladu buď bez jména firmy, nebo s vlastním jménem. S tím, že tyto doklady nebudou mít žádné položky a budou mít správné číslo o jedno menší, od jakého budete chtít vytvářet nové doklady. Tedy v prodeji vytvoříte pro každou řadu dokladů (výdejek i prodejek) jeden doklad bez položek s číslem od jakého chcete číslovat (tedy pokud chcete mít první skutečné číslo např. 1700001, zadáte do čísla dokladu 1700000).

#### Majetek

#### Provedení daňového odpisu a roční uzávěrka

Na kartách lze bez roční uzávěrky bez problémů zadávat i do neotevřeného následujícího roku až do okamžiku, kdy bude vše připraveno k výpočtu daňových odpisů.

POZOR - na základě těchto provedených pohybů se nebude karta aktualizovat, neboť zůstává v období 12 aktuálního roku. K promítnutí pohybů na kartu dojde až po otevření příslušných období nového roku.

# Hromadná změna daňových odpisů

| 1 | <u>о</u> к | X | Kon | iec | ? Eil | tr | <u>n H</u> le | edej | <b>N</b> | 1. Plán daňových odpisů           | 🗋 odpiso |
|---|------------|---|-----|-----|-------|----|---------------|------|----------|-----------------------------------|----------|
|   | -          | • | M   | +   | -     | 2  | ~             | ×    | e        | 2. Hromadná změna daňových odpisů |          |

| 🖊 <u>о</u> к 🛛 🗙 | Konec 🥐       | Eiltr 🔉 Hledej 🖉 Předtisk                |                          |              | <u> </u>     | A              |               |
|------------------|---------------|------------------------------------------|--------------------------|--------------|--------------|----------------|---------------|
| 4                | H + -         | • 🔺 🧭 🕺 🤁 Hromadné přerušení DO 🛛 Z      | rušení změn <b>Prove</b> | lení změn DO |              |                |               |
| nv. číslo        | Inv.č.třídění | Název                                    | Nová hodnota DO          | Původní DO   | Vypočtený DO | Odpisová sazba | Datum zařazen |
| 51               | 151           | Zařízení pro reg. bytových a dom. vodomě | 25 098,00                | 25 098,00    | 25 098,00    | 6              | 1.6.2005      |
| 52               | 152           | Čtyřkolka speciální Yamaha YFM 450 FX    | 30 588,00                | ) 30 588,00  | 30 588,00    | 6              | 1.5.2006      |
| 53               | 153           | Automobil Octavia combi 2H99657          | 109 063,00               | 109 063,00   | 109 063,00   | 22,25          | 28.12.2006    |
| 54               | 154           | Klimatizační jednotky Toshiba            | 16 394,00                | 16 394,00    | 16 394,00    | 6              | 9.8.2007      |
| 55               | 155           | Kamerový systém                          | 32 227,00                | 32 227,00    | 32 227,00    | 6              | 1.10.2007     |
| 57               | 157           | Vysokozdvih, vozík elektr, CESAB BLITZ   | 135 948,00               | 135 948,00   | 135 948,00   | 6              | 28.12.2007    |
| -                |               |                                          |                          |              |              |                | -             |

V kartách daňový odpisů (dále DO) - menu *1. Karty – D. Daňové odpisy* - je pod tlačítkem *Akce* nabídka pro hromadnou změnu DO. Otevře se řádkový seznam karet DM, ve kterém lze editovat pouze sloupeček Nová hodnota DO. Tato nabídka se používá jen ve výjimečných případech. **Má** za následek uplatnění daňového odpisu odlišné od standardní platné legislativy, proto prosím pracujte obezřetně!

Nejčastější využití pravděpodobně najde pro přerušení DO. Že chceme odpis přerušit pro určitý rok, dáváme najevo programu tím, že v kartě na dolní záložku Daňové odpisy DO vytvoříme nový záznam do období 13, ve kterém vyplníme hodnotu rovnu nule. Pokud potřebujeme přerušit (resp. změnit) odpis pro více karet, je tento postup poměrně zdlouhavý. Pro urychlení práce můžeme tedy použít Hromadnou změnu DO.

K práci s touto nabídkou je k dispozici více možností. Můžeme samozřejmě přepisovat hodnoty v šedém sloupečku ručně a potvrzovat nejlépe šipkou dolů. Změněné záznamy budou odlišeny barevně.

Druhou možností je použít tlačítko *Hromadné přerušení DO*, které u všech karet vyplní šedý sloupec nulou, tj. přeruší DO pro všechny karty.

Tlačítko *Zrušení změn* vrátí do sloupce Nová hodnota DO původní hodnoty, které jsou viditelné ve sloupci Původní DO.

Teprve červené tlačítko Provedení změn DO provede zápis na karty, tj. vygenerování záznamu na kartě do dolní záložky Daňové odpisy DO.

#### Vlastní roční uzávěrka a provedení daňových odpisů

Nabídka 4. Akce – 3. Roční uzávěrka a provedení daňových odpisů provede zahájení uzávěrkového období pro daňové odpisy (zpravidla 13) a do tohoto období provede výpočet a uložení daňových odpisů. V období 12 je tedy stav před odpisy a v období 13 je stav po provedení daňových odpisů. Tato akce zároveň zahájí období 0 nového roku (nutné, aby byly uloženy roční počáteční stavy karet) a období 1 nového roku. Touto jednou akcí dojde ke kompletnímu nastavení subsystému majetku na nový rok.

Pro doložení sestav daňových odpisů slouží nabídka 1. Karty – D. Daňové odpisy. V okně je nutné zvolit, zda požadujete sestavy před nebo po provedení daňových odpisů. To se provede výběrem v okně, jak je zřejmé z obrázku. Rozdíl v těchto sestavách je jediný. Před provedením odpisů ještě nejsou daňové odpisy promítnuty do zůstatkové daňové ceny, po provedení odpisů již jsou promítnuty do této ceny. Vlastní částka daňových odpisů zůstává v obou případech stejná.

| per období   |                       |
|--------------|-----------------------|
| Rok          | 2009                  |
| C před prove | edením daňových odpis |
| po proved    | ení daňových odpisů   |

Rok nelze změnit, nabídka respektuje aktuální rok nastavený při vstupu do programu. Jestliže v tomto roce prozatím nejsou daňové odpisy provedeny (tj. není zahájeno období 13), je nabídka "po provedení daňových odpisů" neaktivní. Ve většině případů tedy budou před provedením odpisů sestavy z období 12 (nebo nižších), po odpisech vždy z období 13. Volbu období provede program automaticky.

Ve všech sestavách v této nabídce je pak uvedeno, zda se jedná o sestavu před nebo po provedení daňových odpisů.

Váš tým společnosti Softbit software s.r.o.

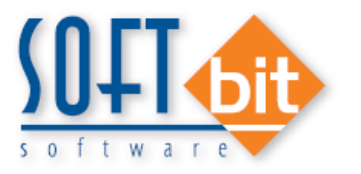

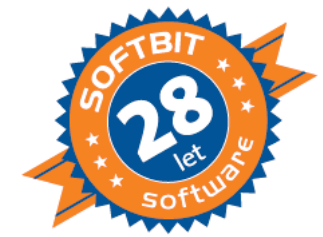

Softbit Software, s.r.o.

Nad Dubinkou 1634, 516 01 Rychnov nad Kněžnou

Tel.: 494 532 202, 494 534 354, e-mail: softbit@softbit.cz

www.softbit.cz